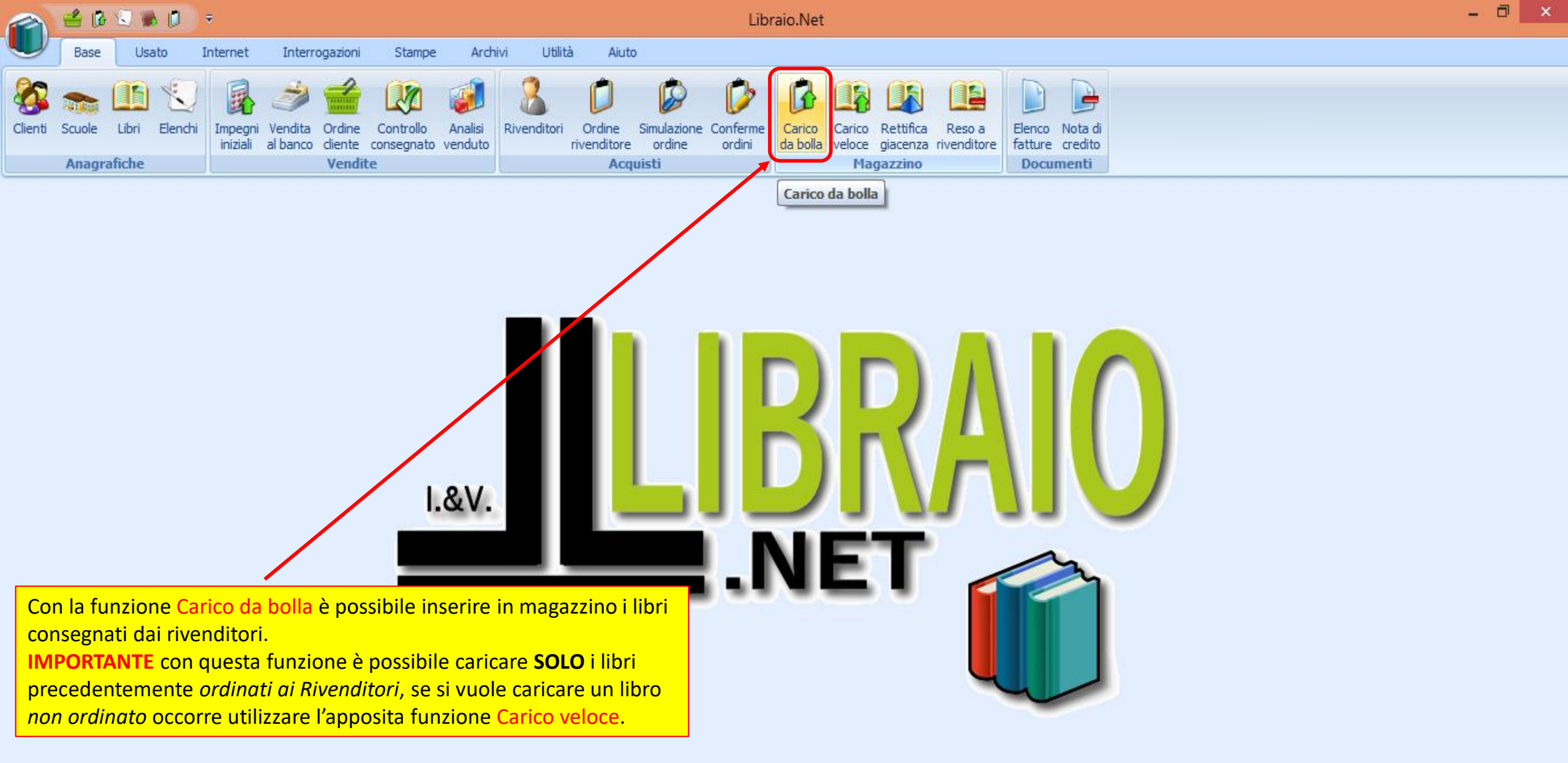

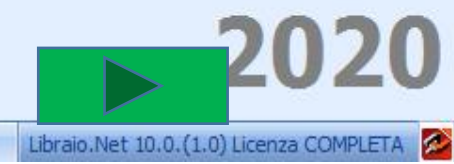

| 🕋 🕼 🕼 🔍 👂 🐘 🔻                                                                                                    | Carico d                                                                                                    | la ordine rivenditore - Libraio.Net                    |                             | – 0 ×                                            |  |  |  |  |  |  |  |  |  |  |  |
|----------------------------------------------------------------------------------------------------|----------------------------------------------------------------------------------------------------|--------------------------------------------------------|-----------------------------|--------------------------------------------------|--|--|--|--|--|--|--|--|--|--|--|
| Base Usato Internet                                                                                                    | Interrogazioni Stampe Archivi Utilità /                                                                                                    | Aiuto                                                  |                             |                                                  |  |  |  |  |  |  |  |  |  |  |  |
| Clienti Scuole Libri Elenchi Impeginizia<br>Anagrafiche                                                                                                    | agni Vendita Ordine Controllo Analisi Analisi<br>ali al banco cliente consegnato venduto movimen<br>Vendite                                                                                | ti<br>Rivenditori<br>Urdine<br>rivenditore<br>Acquisti | Conferme<br>ordini          | ettifica Reso a<br>iacenza rivenditore Documenti |  |  |  |  |  |  |  |  |  |  |  |
| Carico da ordine rivenditore                                                                                                    |                                                                                                    |                                                        | Carico da bolla             | ×                                                |  |  |  |  |  |  |  |  |  |  |  |
| Finestra per il carico in n                                                                                                    | Carico da ordine rivenditore     Finestra per il carico in magazzino dei libri consegnati dai rivenditori      ettagli ta bolla: 22/04/2024      Fornitore: CENTROLIBRI Indirizzo: Comune: |                                                        |                             |                                                  |  |  |  |  |  |  |  |  |  |  |  |
| Finestra per il carico in magazzino dei libri consegnati dai rivenditori          ettagli         ta bolla:       22/04/2024 <ul> <li>Fornitore:</li> <li>CENTROLIBRI</li> <li>Indirizzo:</li> <li>Comune:</li> </ul> |                                                                                                    |                                                        |                             |                                                  |  |  |  |  |  |  |  |  |  |  |  |
| Finestra per il carico in magazzino dei libri consegnati dai rivenditori      ttagli a bolla: 22/04/2024      Fornitore: CENTROLIBRI Indirizzo: Comune: Centrolibri Encice de dia                                     |                                                                                                    |                                                        |                             |                                                  |  |  |  |  |  |  |  |  |  |  |  |
| Elenco fornitari Evasione da ordine Ev                                                                                                    | vasione da codice                                                                                                    |                                                        |                             |                                                  |  |  |  |  |  |  |  |  |  |  |  |
| Ragione sociale                                                                                                    | Indirizzo                                                                                                    | Comune                                                 | Telefono Cellulare          | Email                                            |  |  |  |  |  |  |  |  |  |  |  |
| 7                                                                                                    |                                                                                                    |                                                        |                             |                                                  |  |  |  |  |  |  |  |  |  |  |  |
| CENTROLIBRI                                                                                                    |                                                                                                    |                                                        |                             | info@libraionet.it                               |  |  |  |  |  |  |  |  |  |  |  |
| тхт                                                                                                    |                                                                                                    |                                                        |                             | info@libraionet.it                               |  |  |  |  |  |  |  |  |  |  |  |
| All'apertu<br>fornitori d                                                                                                    | ura la scheda mostra l'elenco dei<br>che hanno un ordine in corso.                                                                                                    |                                                        |                             |                                                  |  |  |  |  |  |  |  |  |  |  |  |
| Net                                                                                                    | 👸 Elimina tutto 🛛 🚺 Evadi da file 🔻                                                                                                    | 🗞 Assegnato a  🖹 Salva 🥖 Riduci qu                     | antità 📼 Elimina libro 💥 El | limina non evasi 🔌 Stamp                         |  |  |  |  |  |  |  |  |  |  |  |

Login effettuato da admin alle 9.21 del 22 apr

Libraio Net 14 1 (0.0) Licenza COMPLETA 🔜

|        |             | us 🕕 👂                        |                   | Ŧ                           |                |             |         |        |          | Carico   | da ordi | ne rivendi | tore - Libraio        | o.Net                 |                    |                    |                  |           |                       | —      | þ      | $\times$ |
|--------|-------------|-------------------------------|-------------------|-----------------------------|----------------|-------------|---------|--------|----------|----------|---------|------------|-----------------------|-----------------------|--------------------|--------------------|------------------|-----------|-----------------------|--------|--------|----------|
|        | Base        | Usato                         | Intern            | et Inte                     | errogaz        | ioni        | Stampe  | A A    | rchivi   | Utilità  | Aiuto   |            |                       |                       |                    |                    |                  |           |                       |        |        |          |
| 8      |             |                               |                   | <b>B</b>                    | Ì              |             |         | Z      | ø        |          | 2       | 8          | D                     | ø                     | Þ                  | ß                  |                  | K         |                       |        |        | 1        |
| Client | i Scuole    | Libri El                      | enchi             | Impegni<br>iniziali         | Se si          | dispo       | one di  | un le  | ttore di | codice   | EAN     | venditori  | Ordine<br>rivenditore | Simulazione<br>ordine | Conferme<br>ordini | Carico<br>da bolla | Carico<br>veloce | Rettifica | Reso a<br>rivenditore | Elenco | Nota d | i j      |
|        | Anag        | rafiche                       |                   |                             | si se          | lezion      | la un f | ornito | ore e si | preme    |         |            | Acq                   | uisti                 |                    |                    | M                | agazzino  |                       | Doci   | imenti |          |
| Cario  | o da ordine | e rivenditore                 |                   |                             | Evas           | ione d      | da cod  | lice.  |          |          |         |            |                       |                       |                    | Carico             | da bolla         | 1         |                       |        |        | ×        |
| ß      | Ca<br>Fine  | <b>rico da</b><br>estra per i | ordin<br>I carico | e riven                     | ditor<br>azzin | e<br>dei li | ibri co | nsegr  | nati dai | rivendit | ori     |            |                       |                       |                    |                    |                  |           |                       |        |        |          |
| Dett   | agli        |                               |                   |                             |                |             |         |        |          |          |         |            |                       |                       |                    |                    |                  |           |                       |        |        |          |
| Data   | oolla:      | 22/04/2024                    | 4                 | <ul> <li>Fornito</li> </ul> | re:            | CENTR       | OLIBRI  |        |          |          | Indiri  | zzo:       |                       |                       |                    | Co                 | mune:            |           |                       |        |        |          |
| Elen   | co fornitor | ri Evasione                   | e da ordine       | e Evasior                   | ne da co       | odice       |         |        |          |          |         |            |                       |                       |                    |                    |                  |           |                       |        |        |          |
| Ra     | igione soci | iale                          |                   |                             | Indiri         | zzo         |         |        |          |          | Comu    | ne         |                       |                       | Telefono           | C                  | ellulare         | Email     |                       |        |        |          |
| ٩      |             |                               |                   |                             |                |             |         |        |          |          |         |            |                       |                       |                    |                    |                  |           |                       |        |        |          |
| C      | NTROLIE     | BRI                           |                   |                             |                |             |         |        |          |          |         |            |                       |                       |                    |                    |                  | info@     | libraionet.it         |        |        |          |
| D      | σ           |                               |                   |                             |                |             |         |        |          |          |         |            |                       |                       |                    |                    |                  | info@     | libraionet.it         |        |        |          |
|        |             |                               |                   |                             |                |             |         |        |          |          |         |            |                       |                       |                    |                    |                  |           |                       |        |        |          |

| MOLTO IMPORTANTE !                                                    |
|-----------------------------------------------------------------------|
| Questa modalità permette di controllare l'esatta corrispondenza       |
| tra il codice del libro ordinato e quello arrivato. Qualora il codice |
| del libro arrivato non corrisponde a nessun codice dei libri          |
| ordinati il programma lo segnala.                                     |

Net

👸 Elimina tutto 🛛 🕼 Evadi da file 🔹 🗞 Assegnato a 🖹 Salva 🥜 Riduci quantità 📼 Elimina libro 💥 Elimina non evasi 💩 Stamp

|           | 45                                                                                                    | 📖 🕕 🕴               | ه 🥪                 | Ŧ                       |                                                  |                                               | Carico da ordi               | ine rivendit | tore - Libraio.                | Net                           |                        |                                           |                                               | - 0                                | $\times$        |
|-----------|----------------------------------------------------------------------------------------------------|---------------------|---------------------|-------------------------|--------------------------------------------------|-----------------------------------------------|------------------------------|--------------|--------------------------------|-------------------------------|------------------------|-------------------------------------------|-----------------------------------------------|------------------------------------|-----------------|
|           | Base                                                                                                    | Usato               | Interne             | et Interro              | ogazioni Stamp                                   | be Archivi                                    | Utilità Aiuto                |              |                                |                               |                        |                                           |                                               |                                    |                 |
| Clienti   | Scuole<br>Anag                                                                                                    | Libri E<br>grafiche | Elenchi I           | Impegni<br>iniziali A   | dita Ordipe C<br>Il'apertura de<br>osizionato su | ontrollo<br>Ila scheda il c<br>I campo di ric | cursore è già<br>erca Codice | Rivenditori  | Ordine<br>rivenditore<br>Acqui | Simulazione<br>ordine<br>isti | Conferme<br>ordini     | Carico<br>da bolla Carico<br>veloce<br>Ma | Rettifica Reso a<br>giacenza rivenditore      | Elenco No<br>fatture cre<br>Docume | ta di<br>edito  |
| Carico    | da ordin                                                                                                    | ne rivenditor       | a                   | E/                      | <mark>AN. Si legge il</mark>                     | codice ed il p                                | orogramma                    |              |                                |                               |                        |                                           |                                               |                                    | ×               |
| ß         | Ca<br>Fine                                                                                                    | estra per           | ordine<br>il carico | e rivendi<br>in magaz   | tore<br>Lino dei libri c                         | onsegnati dai                                 | rivenditori                  |              |                                |                               | propone<br>ordinata la | come quantit<br>prima volta. S            | à da caricare la qua<br>le la quantità è cori | ntità<br>etta si                   |                 |
| Detta     | agli                                                                                                    |                     |                     |                         |                                                  |                                               |                              |              |                                |                               | puo proce              | dere subito coi                           | n la lettura di un nu                         |                                    |                 |
| Data b    | olla:                                                                                                    | 22/04/202           | 24 7                | Fornitore:              | TXT                                              |                                               | Indir                        | rizzo:       |                                |                               | codice, me             | entre se occorr                           | e correggere la qua                           | ntita                              |                 |
| Elenc     | o fornito:                                                                                                    | ri Evasion          | ie da ordine        | Evasione o              | da codice                                        |                                               |                              |              |                                |                               |                        |                                           |                                               |                                    |                 |
| Filtri    | iltri<br>Adice EAN: 978824760171 Titolo: Contiene  Autore: Casa editrice: Tutte Casa editrice: Tutte Casa editrice: Tutte Cerca                                                                                                    |                     |                     |                         |                                                  |                                               |                              |              |                                |                               |                        |                                           |                                               |                                    |                 |
| Codice    | tice EAN: 978824760171 Titolo: Contiene  Autore: Casa editrice: Tutte Autore: Tutte Casa editrice: Tutte Casa editrice: Tutte Casa edit |                     |                     |                         |                                                  |                                               |                              |              |                                |                               |                        |                                           |                                               |                                    |                 |
| Detta     | Itri dice EAN: 9788824760171 Titolo: Contiene  Autore: Casa editrice: Tutte  X In adozione  Cerca ettagli fitolo: Volume: Casa editrice: Casa editrice: 4                                                                                                    |                     |                     |                         |                                                  |                                               |                              |              |                                |                               |                        |                                           |                                               |                                    |                 |
| Mate      | dice EAN: 9788824760171 Titolo: Contiene In adozione In adozione   ettagli     lateria:     Autore:     Casa editrice:     Volume:     Volume:     Prezzo:                                                                                                    |                     |                     |                         |                                                  |                                               |                              |              |                                |                               |                        |                                           |                                               |                                    |                 |
| Titolo    | atteria: Autore:   Autore: Casa editrice:   Titolo: Casa editrice:   Titolo: Volume:   Prezzo: Carico:   4, ‡                                                                                                    |                     |                     |                         |                                                  |                                               |                              |              |                                |                               |                        |                                           |                                               |                                    |                 |
| Dat       | ta eva                                                                                                    |                     | 1                   |                         |                                                  |                                               | Titala                       |              |                                | 1.1                           | Constanting            |                                           | Autoro                                        | ▲ Prezzo                           |                 |
|           | itolo: Volume: Volume: Prezzo: Carico: 4, 1                                                                                                    |                     |                     |                         |                                                  |                                               |                              |              |                                |                               |                        |                                           |                                               |                                    |                 |
| 9         |                                                                                                    | Quantita            | Foderati            | Rivenditore             |                                                  | Codice EAN                                    | TITOIO                       |              |                                | ▲ Vol ▲                       | Casa eurrice           |                                           | Autore                                        |                                    |                 |
| °<br>▶ 22 | /04/                                                                                                    | Quantita<br>4       | Foderati<br>0       | Rivenditore             |                                                  | Codice EAN 978882476                          | AMICO LIBRO                  |              |                                | ▲ Vol ▲<br>3                  | A. MONDAD              | DORI SCUOLA                               | AA VV                                         |                                    | 30,80€          |
| ♥<br>▶ 22 | /04/                                                                                                    | Quantita<br>4       | Foderati<br>0       | Rivenditore       TXT   |                                                  | 978882476                                     | AMICO LIBRO                  |              |                                | 3                             | A. MONDAD              | OORI SCUOLA                               |                                               |                                    | 30,80€          |
| ♥<br>▶ 22 | /04/                                                                                                    | Quantita<br>4       | Foderati<br>0       | Rivenditore         TXT |                                                  | <b>978882476</b>                              | AMICO LIBRO                  |              |                                | 3                             | A. MONDAD              | OORI SCUOLA                               | AA VV<br>Totale                               | copie evase                        | 30,80 €<br>:: 4 |
| ♥<br>► 22 | /04/                                                                                                    | Quantita<br>4       | Foderati<br>0       | Rivenditore<br>TXT      | Elimin                                           | 978882476                                     | AMICO LIBRO                  | Assegnato a  | a 🖹 Salva                      | A Vol A                       | quantità               | OORI SCUOLA                               | AA VV<br>Totale                               | copie evase                        | 30,80 €<br>:: 4 |

| ~    |                                                                                                    | ۵ 🕼           | ۱ 🖏                      | ۵                       | 1                      | Ŧ                          |                |                  |                |                     |                    |                               | С          | àrico da           | a ordir | ne rivend  | litore -       | Libraio                | .Net                    |                  |                 |                     |                    |            |                        |                               |                  |                        | —          |             | ð                           | $\times$ |
|------|----------------------------------------------------------------------------------------------------|---------------|--------------------------|-------------------------|------------------------|----------------------------|----------------|------------------|----------------|---------------------|--------------------|-------------------------------|------------|--------------------|---------|------------|----------------|------------------------|-------------------------|------------------|-----------------|---------------------|--------------------|------------|------------------------|-------------------------------|------------------|------------------------|------------|-------------|-----------------------------|----------|
|      |                                                                                                    | Base          | Usat                     | o                       | Intern                 | et In                      | nterrog        | azioni           | St             | tampe               | e Ar               | rchivi                        | Utilit     | tà A               | Aiuto   |            |                |                        |                         |                  |                 |                     |                    |            |                        |                               |                  |                        |            |             |                             |          |
| Clie | senti s                                                                                                    | Scuole        | Libri<br>afiche          | Eleno                   | )<br>chi               | Impegni<br>iniziali        | Vend<br>al bar | lita O<br>nco di | rdine<br>iente | Cor<br>cons<br>Vend | ntrollo<br>segnato | Anali<br>vendu                | si<br>to m | Analisi<br>oviment | R       | livenditor | i Oro<br>riven | dine<br>ditore<br>Acqu | Simula<br>ordi<br>uisti | )<br>zione<br>ne | Confer<br>ordir | me<br>ii            | Caric<br>da bo     | to Colla v | Carico<br>veloce<br>Ma | Rettific<br>giacen:<br>gazzin | ca<br>za ri<br>o | Reso a<br>venditore    | Ele<br>fat | nco<br>ture | Nota di<br>credito<br>nenti | i        |
| Ca   | rico da                                                                                                    | ordine        | rivendit                 | ore                     |                        |                            |                |                  |                |                     |                    |                               |            |                    |         |            |                |                        |                         |                  |                 |                     |                    |            |                        |                               |                  |                        |            |             |                             | ×        |
|      | 3                                                                                                    | Cari<br>Fines | i <b>co d</b><br>stra pe | <b>a o</b> i<br>er il c | r <b>dine</b><br>arico | e <b>rive</b><br>in mag    | ndit<br>gazz   | ore<br>ino de    | əi libr        | ri co               | nsegr              | nati da                       | rive       | nditori            | i       |            |                |                        |                         |                  |                 |                     |                    |            |                        |                               |                  |                        |            |             |                             |          |
| D    | ettagli                                                                                                    |               |                          |                         |                        |                            |                |                  |                |                     |                    |                               |            |                    |         |            |                |                        |                         |                  |                 |                     |                    |            |                        |                               |                  |                        |            |             |                             |          |
| Da   | ta bolla                                                                                                    | a: [          | 22/04/2                  | 024                     |                        | <ul> <li>Fornit</li> </ul> | tore:          | TXT              | •              |                     |                    |                               |            |                    | Indiriz | zzo:       |                |                        |                         |                  |                 |                     |                    | Comu       | ne:                    |                               |                  |                        |            |             |                             |          |
| E    | enco f                                                                                                    | ornitori      | Evasi                    | one da                  | a ordine               | Evasi                      | ione da        | codice           | 2              |                     |                    |                               |            |                    |         |            |                |                        |                         |                  |                 |                     |                    |            |                        |                               |                  |                        |            |             |                             |          |
| F    | Itri                                                                                                    |               |                          |                         |                        |                            |                |                  |                |                     |                    |                               |            |                    |         |            |                |                        |                         |                  |                 |                     |                    |            |                        |                               |                  |                        |            |             |                             |          |
| Co   | dice EAN: 9788824760171 Titolo: Contiene  Autore: Casa editrice: Tutte  In adozione  Cerca ettagli                                                                                                    |               |                          |                         |                        |                            |                |                  |                |                     |                    |                               |            |                    |         |            |                |                        |                         |                  |                 |                     |                    |            |                        |                               |                  |                        |            |             |                             |          |
| D    | Autore: 978824760171     Titolo: Contiene     Autore:     Autore:     Autore:     Autore:     Casa editrice:     Tutte     Tutte     In adozione     Autore:     Casa editrice:     Tutte     Autore:     Casa editrice:     Tutte     In adozione     Autore:     Casa editrice:     Tutte     In adozione     In adozione |               |                          |                         |                        |                            |                |                  |                |                     |                    |                               |            |                    |         |            |                |                        |                         |                  |                 |                     |                    |            |                        |                               |                  |                        |            |             |                             |          |
| N    | ettagli       ateria:     Autore:     Casa editrice:     Casa editrice:     Casa editrice:     Casa editrice:                                                                                                    |               |                          |                         |                        |                            |                |                  |                |                     |                    |                               |            |                    |         |            |                |                        |                         |                  |                 |                     |                    |            |                        |                               |                  |                        |            |             |                             |          |
| Т    | ateria: Autore:     Autore:     Autore:     Autore:     Autore:     Casa editrice:     Tutte     Autore:     Casa editrice:     Tutte     Autore:     Casa editrice:     Tutte     Autore:     Casa editrice:     Tutte     Autore:     Casa editrice:     Tutte     Prezzo:     Carico:     7, ‡     Autore:     Volume:     Prezzo:     Carico:     7, ‡                                                                                                    |               |                          |                         |                        |                            |                |                  |                |                     |                    |                               |            |                    |         |            |                |                        |                         |                  |                 |                     |                    |            |                        |                               |                  |                        |            |             |                             |          |
|      | Data                                                                                                    | eva (         | Quantita                 | Fo                      | derati                 | Rivendi                    | tore           |                  |                |                     | Codice             | EAN                           | Tito       | lo                 |         |            |                |                        | ▲ Vo                    | I 🔺              | Casa e          | ditrice             |                    |            | -                      | Autore                        | 1                |                        | <b>▲</b> [ | rezzo       |                             |          |
| ٩    |                                                                                                    |               |                          |                         |                        |                            |                |                  |                |                     |                    |                               |            |                    |         |            |                |                        |                         |                  |                 |                     |                    |            |                        |                               |                  |                        |            |             |                             |          |
| •    | 22/0                                                                                                    | 4/            |                          | 4                       | 0                      | тхт                        |                |                  |                |                     | 97888              | 32476                         | AM         | ICO LIE            | BRO     |            |                |                        | 3                       |                  | A. MO           | IDAD                | ORI SC             | CUOL       | A                      | A. 1                          | <b>v</b>         |                        |            |             | 30,                         | 80€      |
|      |                                                                                                    |               |                          |                         |                        |                            |                |                  |                |                     |                    |                               |            |                    |         |            |                |                        |                         |                  |                 | <mark>. la s</mark> | <mark>i moc</mark> | difica     | a qui                  | <mark>e si p</mark> i         | <mark>em</mark>  | <mark>e Invio</mark> . |            |             |                             |          |
|      |                                                                                                    |               |                          |                         |                        |                            |                |                  |                |                     |                    |                               |            |                    |         |            |                |                        |                         |                  |                 |                     |                    |            |                        |                               |                  | Tota                   | le copi    | e eva       | ase: 4                      |          |
|      |                                                                                                    | N             | et                       |                         |                        |                            |                |                  | 👌 Eli          | imina               | tutto              | <table-cell> Eva</table-cell> | adi da     | file 🔻             | 🗞 As    | segnato    | a 🔳            | Salva                  | 🥒 Ri                    | duci (           | quantită        | -                   | Elimin             | na libr    | ro 💥                   | Elimin                        | a noi            | n evasi                | 🗟 Star     | np          |                             | >        |
| Logi | n effe                                                                                                    | ttuato d      | a admin                  | alle 9:                 | 21 del 3               | 22 apr                     |                |                  |                |                     |                    |                               |            |                    |         |            |                |                        |                         |                  |                 |                     |                    |            |                        | Libra                         | aio.Ne           | et 14. 1. (0           | .0) Licer  | za CO       | MPLET                       | A B      |

| ~     |                                                                                                    | <b>L</b> S 🕕                | . 🥪                       | 1                    | Ŧ                           |                         |                            |                                |                    | Carico        | o da ordine ri | vendito | ore - Librai                 | o.Net                         |                         |                  |                    |                        |                       |                    |                           | þ                  | $\times$ |
|-------|----------------------------------------------------------------------------------------------------|-----------------------------|---------------------------|----------------------|-----------------------------|-------------------------|----------------------------|--------------------------------|--------------------|---------------|----------------|---------|------------------------------|-------------------------------|-------------------------|------------------|--------------------|------------------------|-----------------------|--------------------|---------------------------|--------------------|----------|
| U     | Bas                                                                                                    | se Usat                     | to i                      | Interne              | et Interro                  | ogazioni                | Stamp                      | e Archi                        | nivi l             | Jtilità       | Aiuto          |         |                              |                               |                         |                  |                    |                        |                       |                    |                           |                    |          |
| Clier | nti Scuo<br>Ana                                                                                                    | le Libri<br>agrafiche       | Elend                     | )<br>hi I            | iniziali al b               | ndita Ori<br>Danco clie | dine Co<br>nte con<br>Veno | ontrollo<br>nsegnato v<br>dite | Analisi<br>venduto | Anal<br>movim | isi River      | ditori  | Ordine<br>rivenditore<br>Acq | Simulazior<br>ordine<br>uisti | ne Coi<br>c             | nferme<br>ordini | Carico<br>da bolla | Carico<br>veloce<br>Ma | Rettifica<br>giacenza | Reso a rivenditore | Elenco<br>fatture<br>Docu | Nota di<br>credito |          |
| Cari  | co da ord                                                                                                    | line rivendit               | ore                       |                      |                             |                         |                            |                                |                    |               |                |         |                              |                               |                         |                  |                    |                        |                       |                    |                           |                    | ×        |
| Ľ     | C<br>Fi                                                                                                    | <b>arico d</b><br>nestra pe | l <b>a or</b><br>ər il ca | <b>dine</b><br>arico | <b>rivend</b> i<br>in magaz | <b>itore</b><br>zino de | i libri co                 | onsegnat                       | iti dai r          | ivendit       | ori            |         |                              |                               |                         |                  |                    |                        |                       |                    |                           |                    |          |
| De    | ttagli                                                                                                    |                             |                           |                      |                             |                         |                            |                                |                    |               |                |         |                              |                               |                         |                  |                    |                        |                       |                    |                           |                    |          |
| Data  | bolla:                                                                                                    | 22/04/2                     | 2024                      | -                    | Fornitore:                  | TXT                     |                            |                                |                    |               | Indirizzo:     | [       |                              |                               |                         |                  | Co                 | mune:                  |                       |                    |                           |                    |          |
| Ele   | enco fornitori Evasione da ordine Evasione da codice  Itri  dice EAN:  Titolo: Contiene Titolo: Contiene Titolo: Titolo: Contiene Titolo: Titolo: Contiene Titolo: Titolo: Contiene Titolo: Titolo: Contiene Titolo: Contiene Titolo: Contiene Titolo: Contiene Titolo: Titolo: Contiene Titolo: Contiene Titolo: Contie |                             |                           |                      |                             |                         |                            |                                |                    |               |                |         |                              |                               |                         |                  |                    |                        |                       |                    |                           |                    |          |
| Filt  | anco fornitori Evasione da ordine   Itri                                                                                                    |                             |                           |                      |                             |                         |                            |                                |                    |               |                |         |                              |                               |                         |                  |                    |                        |                       |                    |                           |                    |          |
| Cod   | tri  tri  tri  tri  tri  tri  tri  tri                                                                                                    |                             |                           |                      |                             |                         |                            |                                |                    |               |                |         |                              |                               |                         |                  |                    |                        |                       |                    |                           |                    |          |
| De    | tice EAN: Titolo: Contiene Titolo: Contiene Titolo: Contiene Titolo: Scalare l'eccedenza di 3 copie da questi ordini?<br>ettagli<br>ateria: ITALIANO ANTOLOGIA Autore: AA VV<br>tolo: AMICO LIBRO Volume: 3 Prezzo: 30,80 € ‡ Carico: 7, ‡                                                                                                    |                             |                           |                      |                             |                         |                            |                                |                    |               |                |         |                              |                               |                         |                  |                    |                        |                       |                    |                           |                    |          |
| Ma    | ice EAN: Titolo: Contiene   Il libro selezionato risulta in presente in altri ordini per un totale di 3 ulteriori copie.   ettagli   ateria:   ITALIANO ANTOLOGIA   Autore:   AA VV   Volume:   3   Prezzo:   30,80 € ‡   Carico:   7, ‡   Data eva  Quantita   Foderati   Rivenditore   Codice EAN   Titolo:   Codice EAN   Titolo:   Codice EAN   Titolo:   Codice EAN   Titolo:   Codice EAN   Titolo:   Codice EAN   Titolo:   Codice EAN   Titolo:   Codice EAN   Titolo:   Codice EAN   Titolo:   Codice EAN   Titolo   Volume:   3   Prezzo:   30,80 € ‡   Carico:   7, ‡   Prezzo:    Autore   Prezzo:   Autore   Prezzo:   Autore   Prezzo:   Total active   Titolo   Volume:   Codice EAN   Titolo   Volume:   Volume:   Codice EAN   Titolo   Volume:   Casa editrice   Autore   Prezzo:                                                                                                    |                             |                           |                      |                             |                         |                            |                                |                    |               |                |         |                              |                               |                         |                  |                    |                        |                       |                    |                           |                    |          |
| Tit   | ateria: ITALIANO ANTOLOGIA Autore: AA VV<br>itolo: AMICO LIBRO Volume: 3 Prezzo: 30,80 € Carico: 7, ‡                                                                                                    |                             |                           |                      |                             |                         |                            |                                |                    |               |                |         |                              |                               |                         |                  |                    |                        |                       |                    |                           |                    |          |
|       | ata eva.                                                                                                    | Quantita                    | a Fod                     | lerati               | Rivenditore                 |                         |                            | Codice EA                      | AN                 | Titolo        |                |         | $\overline{}$                | ▲ Vol                         | <ul> <li>Cas</li> </ul> | a editrice       |                    |                        | Autore                |                    | ▲ Prez                    | 20                 |          |
| ٩     |                                                                                                    |                             |                           |                      |                             |                         |                            |                                |                    |               |                |         |                              |                               |                         |                  |                    |                        |                       |                    |                           |                    |          |
| • 3   | 22/0                                                                                                    | *                           | 7                         | 0                    | тхт                         |                         |                            | 9788824                        | 476                | AMICO         | LIBRO          |         |                              | 8                             | A. I                    | MONDAD           | ORI SCU            | OLA                    | AA VV                 |                    |                           | 30,8               | 30€      |
|       |                                                                                                    |                             |                           |                      |                             |                         |                            |                                |                    |               |                |         |                              |                               |                         |                  |                    |                        |                       |                    |                           |                    |          |
|       |                                                                                                    |                             |                           |                      |                             |                         |                            |                                |                    |               |                |         |                              | Lik                           | raio                    |                  | mala di            | iante a                | ltro                  |                    |                           |                    |          |
|       |                                                                                                    |                             |                           |                      |                             |                         |                            |                                |                    |               |                |         |                              | CO                            | nie sc                  | no in c          | ordine e           | chiede                 | se si                 |                    |                           |                    |          |
|       |                                                                                                    |                             |                           |                      |                             |                         |                            |                                |                    |               |                |         |                              | vo                            | glio e                  | vadere           | il libri i         | n ordir                | ie. Si                |                    |                           |                    |          |
|       |                                                                                                    |                             |                           |                      |                             |                         |                            |                                |                    |               |                |         |                              | ris                           | pond                    | e Si e si        | i proced           | le.                    |                       | Total              | e copie e                 | /ase: 7            |          |
|       |                                                                                                    | Net                         |                           |                      |                             | E                       | Elimin                     | a tutto 📲                      | 🔍 Evad             | i da file     | - 🗞 Asseg      | nato a  | 🖹 Salva                      | 🥒 Ridu                        | ci quar                 | ntità 💻          | Elimina            | libro 💥                | Elimina               | non evasi 🧯        | 🔌 Stamp                   |                    |          |
| Login | effettuat                                                                                                    | to da admin                 | alle 9:1                  | 21 del 2             | 2 apr                       |                         |                            |                                |                    |               |                |         |                              |                               |                         |                  |                    |                        | Libraio               | Net 14 1 (0        | )) Licenza (              |                    | <b>7</b> |

| ~    |                                                                                                    | LS 🕕                         | ه 🥪                            | Ŧ                                |                              |                                                  | Carico d                 | a ordine rivend            | itore - Libraio.                 | Net                   |                    |                    |                                           |                    | —                          | ð                           | ×  |
|------|----------------------------------------------------------------------------------------------------|------------------------------|--------------------------------|----------------------------------|------------------------------|--------------------------------------------------|--------------------------|----------------------------|----------------------------------|-----------------------|--------------------|--------------------|-------------------------------------------|--------------------|----------------------------|-----------------------------|----|
|      | Base                                                                                                    | e Usato                      | o Interi                       | net Interro                      | gazioni St                   | tampe Archivi                                    | Utilità A                | liuto                      |                                  |                       |                    |                    |                                           |                    |                            |                             |    |
| Clie | nti Scuole                                                                                                    | E Libri<br>grafiche          | Elenchi                        | Impegni Ven<br>iniziali al ba    | idita Ordine<br>anco cliente | Controllo Analis<br>consegnato vendut<br>Vendite | i Analisi<br>to moviment | Rivenditori                | Ordine s<br>rivenditore<br>Acqui | Simulazione<br>ordine | Conferme<br>ordini | Carico<br>da bolla | ico Rettifica<br>de giacenza<br>Magazzino | Reso a rivenditore | Elenco<br>fatture<br>Docur | Nota di<br>credito<br>menti |    |
| Ca   | rico <mark>d</mark> a ordi                                                                                                    | ne rivendito                 | ore                            |                                  |                              |                                                  |                          |                            |                                  |                       |                    |                    |                                           |                    |                            |                             | ×  |
|      | Ca<br>Fir                                                                                                    | a <b>rico d</b><br>iestra pe | <b>a ordin</b><br>or il carico | <b>e rivend</b> i<br>o in magazz | <b>tore</b><br>zino dei libr | ri consegnati dai                                | Vengon<br>ed il pro      | o quindi eva<br>ogramma mo | se le altre 3<br>ostra le righ   | copie<br>e di         |                    |                    |                                           |                    |                            |                             |    |
| D    | ettagli<br>ta bolla: 22/04/2024 Tornitore: TXT Indirizo: Comune: Comune:                                                                                                    |                              |                                |                                  |                              |                                                  |                          |                            |                                  |                       |                    |                    |                                           |                    |                            |                             |    |
| Dat  | a bolla:     22/04/2024          Fornitore:     TXT     Indirizo:     Comune:       lenco fornitori     Evasione da ordine     Evasione da codice           iltri                                                                                                    |                              |                                |                                  |                              |                                                  |                          |                            |                                  |                       |                    |                    |                                           |                    |                            |                             |    |
| E    | enco fornitori Evasione da ordine Evasione da codice<br>iltri                                                                                                    |                              |                                |                                  |                              |                                                  |                          |                            |                                  |                       |                    |                    |                                           |                    |                            |                             |    |
| Fi   | Itri dice EAN: Titolo: Contiene Contiene Contien |                              |                                |                                  |                              |                                                  |                          |                            |                                  |                       |                    |                    |                                           |                    |                            |                             |    |
| Co   | dice EAN: Titolo: Contiene  Autore: Casa editrice: Tutte In adozione Cerca Dettagli                                                                                                    |                              |                                |                                  |                              |                                                  |                          |                            |                                  |                       |                    |                    |                                           |                    |                            |                             |    |
| D    | dice EAN: Titolo: Contiene  Autore: Autore: Casa editrice: Tutte In adozione Casa editrice: Tutte In adozione Casa editrice: A. MONDADORI SCUOLA                                                                                                    |                              |                                |                                  |                              |                                                  |                          |                            |                                  |                       |                    |                    |                                           |                    |                            |                             |    |
| м    | ettagli<br>Iateria: ITALIANO ANTOLOGIA Autore: AA W Casa editrice: A. MONDADORI SCUOLA                                                                                                    |                              |                                |                                  |                              |                                                  |                          |                            |                                  |                       |                    |                    |                                           |                    |                            |                             |    |
| Т    | tolo: [                                                                                                    | AMICO LIB                    | RO                             |                                  |                              |                                                  | Volume:                  | 3                          |                                  |                       | Prezzo:            | 30,80€‡ Ca         | rico:                                     | 0                  |                            |                             |    |
|      | Data eva                                                                                                    | . Quantita                   | Foderati                       | Rivenditore                      |                              | Codice EAN                                       | Titolo                   |                            |                                  | ▲ Vol ▲               | Casa editrice      | e                  | <ul> <li>Autore</li> </ul>                |                    | + Prezz                    | o                           |    |
| ٩    |                                                                                                    |                              |                                |                                  |                              |                                                  |                          |                            |                                  |                       |                    |                    |                                           |                    |                            |                             |    |
| ۲    | 22/04/                                                                                                    |                              | 4 (                            | о тхт                            |                              | 978882476                                        | AMICO LIE                | BRO                        |                                  | 3                     | A. MONDAI          | DORI SCUOLA        | AA VV                                     |                    |                            | 30,80                       | )€ |
|      | 22/04/                                                                                                    |                              | 1 :                            | 1 TXT                            |                              | 978882476                                        | AMICO LIE                | 3RO                        |                                  | 3                     | A. MONDAI          | DORI SCUOLA        | AA VV                                     |                    |                            | 30,80                       | )€ |
|      | 22/04/                                                                                                    |                              | 2 3                            | 2 TXT                            |                              | 978882476                                        | AMICO LIE                | SRO                        |                                  | 3                     | A. MONDAL          | DORI SCUOLA        | AA VV                                     |                    |                            | 30,80                       | )€ |
|      |                                                                                                    |                              |                                |                                  |                              |                                                  |                          |                            |                                  |                       |                    |                    |                                           |                    |                            |                             |    |
|      |                                                                                                    |                              |                                |                                  |                              |                                                  |                          |                            |                                  |                       |                    |                    |                                           | Totale             | copie ev                   | ase: 7                      |    |
|      |                                                                                                    | Net                          |                                |                                  | 👸 Elin                       | mina tutto 🛛 🔀 Eva                               | di da file <del>•</del>  | 餐 Assegnato                | a 🖹 Salva ,                      | 🥖 Riduci              | quantità 💻         | Elimina libro      | 💥 Elimina                                 | non evasi 🔌        | Stamp                      |                             |    |
| ogi  | n effettuat                                                                                                    | o da admin                   | alle 9:21 de                   | 22 apr                           |                              |                                                  |                          |                            |                                  |                       |                    |                    | Librai                                    | o.Net 14.1.(0.0)   | Licenza C                  | OMPLETA                     | В  |

|            | 15 1     | <u>I</u>    | D 🔎                                                                                                    | <b>≣</b> ₹ |          |                     |             |           | Carico              | da ord | ine rivenditore - Libraio.Net  |                       |      |              |         |       | þ                   | $\times$ |
|------------|----------|-------------|----------------------------------------------------------------------------------------------------|------------|----------|---------------------|-------------|-----------|---------------------|--------|--------------------------------|-----------------------|------|--------------|---------|-------|---------------------|----------|
|            | Base     | Us          | sato                                                                                                    | Internet   | Interro  | gazioni             | Stampe      | Archivi   | Utilità             | Aiuto  |                                |                       |      |              |         |       |                     |          |
| 8          |          | <b>8</b>    | Assegnaz                                                                                                    | zione libr | ю        |                     |             |           |                     |        |                                |                       |      | _            |         | ×     |                     |          |
| Clienti S  | Scuole   |             | <b>S</b> A                                                                                                    | Selezio    | onando l | a prim              | a riga evas | a e prer  | nendo il            |        |                                |                       |      |              |         |       | Nota di<br>credito  |          |
|            | Anagi    |             | <u>16</u> v                                                                                                    | pulsar     |          | egnato              | a» II progi | ramma r   | nostra              |        |                                |                       |      |              |         |       | umenti              |          |
| Carico da  | ordine   |             |                                                                                                    | reienc     |          | enti chi            | e nanno ir  | ordine    | quel libro          | e      | Anagrafica libro               |                       |      |              |         |       |                     | ×        |
| æ 1        | Car      | Da          | ta ordine                                                                                                    |            | ono des  | tinate i            | e copie ar  | rivate. N | lell esemp<br>windi | 010    | a: ITALIANO ANTOLOGIA          | Autore:               | AA   | vv           |         |       |                     |          |
|            | Cai      |             | 1                                                                                                    |            | nina ng  | d SONO<br>lizzati i | nrimi 4 cl  | ionti cho |                     | , in   |                                | Constant States       |      |              |         |       |                     |          |
|            | Fine     |             | 010:                                                                                                    | ordine     |          | 1122011             | prini 4 ci  |           |                     |        | :: 3                           | Casa editrice:        | А. Р | IONDADORI :  | SCUOLA  |       |                     |          |
| Dettagli   |          | Qu          | Quantità: Clienti cui saranno assegnate le copie del libro                                                                                                    |            |          |                     |             |           |                     |        |                                |                       |      |              |         |       |                     |          |
| Data bolla | a:       |             | Clienti cui saramo assegnate le copie del libro         Data ordine       Clienti cui saramo assegnate le copie del libro         Data ordine       Codice       Cognome Cliente       Nome Cliente       Scuola       Specializzazione       Classe       Sezione                                                                                                    |            |          |                     |             |           |                     |        |                                |                       |      |              |         |       |                     |          |
| Elenco f   | ornitori |             | Clienti cui saranno assegnate le copie del libro         Data ordine       Codice       Cognome Cliente       Nome Cliente       Scuola       Specializzazione       Classe       Sezione         17/01/2021       18       BAGGIO       ROBERTO       Liceo Scientifico Fermi       14       B                                                                                                    |            |          |                     |             |           |                     |        |                                |                       |      |              |         |       |                     |          |
| Filtri     |          | <b>۱</b>    | Clienti cui saranno assegnate le copie del libro         Data ordine       Codice       Cognome Cliente       Nome Cliente       Scuola       Specializzazione       Classe       Sezione         17/01/2021       18       BAGGIO       ROBERTO       Liceo Scientifico Fermi       Interpretation       4       B         17/01/2021       13       BANFI       LINO       Istituto Tecnico Economico Blaise       INFORMATICA       3       B                              |            |          |                     |             |           |                     |        |                                |                       |      |              |         |       |                     |          |
| Codice E/  | AN:      | 1           | Data ordine       Codice       Cognome Cliente       Nome Cliente       Scuola       Specializzazione       Classe       Sezione         17/01/2021       18       BAGGIO       ROBERTO       Liceo Scientifico Fermi       1       4       B         17/01/2021       13       BANFI       LINO       Istituto Tecnico Economico Blaise       INFORMATICA       3       B         16/04/02041       10       Data dife Directione       Data dife Directione       1       1 |            |          |                     |             |           |                     |        |                                |                       |      |              |         |       |                     | a        |
| Dettagli   |          | 1           | 16/04/2                                                                                                    | 024        | 2        | BIANCH              | II          | MARI      | D                   | R      | oseto Via Piemonte             |                       |      |              | 1 B     |       |                     | =1       |
| Materia    | . п      | 1           | 7/91/2                                                                                                    | 021        | 6        | CAIO                |             | FRAN      | .0                  | Li     | ceo Enrico Fermi               |                       |      |              | 5 A     |       |                     |          |
|            |          |             |                                                                                                    |            |          |                     |             |           |                     |        |                                |                       |      |              |         |       |                     |          |
| Titolo:    | <u> </u> |             |                                                                                                    |            |          |                     |             |           |                     |        |                                |                       |      |              |         |       |                     |          |
| Data       | va       |             |                                                                                                    |            |          |                     |             |           |                     |        |                                |                       |      |              |         |       | zo                  |          |
| ₹          |          |             |                                                                                                    |            |          |                     |             |           |                     |        |                                |                       |      |              |         |       |                     |          |
| ▶ 22/0     | 4/       |             |                                                                                                    |            |          |                     |             |           |                     |        |                                |                       |      |              |         |       | 30,                 | 80€      |
| 22/0       | 4/       |             |                                                                                                    |            |          |                     |             |           |                     |        |                                |                       |      |              |         |       | 30,                 | 80 €     |
| 22/0       | 4/       |             |                                                                                                    |            |          |                     |             |           |                     |        |                                |                       |      |              |         |       | 30,                 | 80€      |
|            |          |             |                                                                                                    |            |          |                     |             |           |                     |        |                                |                       |      |              |         |       |                     |          |
|            |          |             |                                                                                                    |            |          |                     |             |           |                     |        |                                |                       |      |              |         |       |                     |          |
|            | -        |             |                                                                                                    |            |          |                     |             |           |                     |        |                                |                       |      |              | ~       |       | wase <sup>,</sup> 7 |          |
|            |          | Libraio.Net |                                                                                                    |            |          |                     |             |           |                     |        |                                |                       |      |              | VU3C. / |       |                     |          |
|            | Ν        | let         |                                                                                                    |            |          | 6                   | Elimina tu  | to 🚺 Ev   | vadi da file s      | 8      | Assegnato a 📄 Salva 🥜 Riduci q | uantità 📥 Elimina lib | ro 💥 | Elimina non  | evasi 🧧 | Stamp |                     |          |
|            |          |             |                                                                                                    | or Julion  |          |                     |             |           |                     |        |                                |                       |      | I design and |         | A     |                     |          |

Login effettuato da admin alle 9:21 del 22 apr

Libraio.Net 14.1.(0.0) Licenza COMPLETA 🔁

|                                                                                        |                                  | <b>I</b> | ) 🥪 (      | ₽ =               |                        |                  |                       |                |                  | Carico           | o da oro       | dine ri | vendito   | re - Libra | aio.Net     |           |                 |            |         |         |         | —        | Ē                                        | $\times$         |
|----------------------------------------------------------------------------------------|----------------------------------|----------|------------|-------------------|------------------------|------------------|-----------------------|----------------|------------------|------------------|----------------|---------|-----------|------------|-------------|-----------|-----------------|------------|---------|---------|---------|----------|------------------------------------------|------------------|
|                                                                                        | Base                             | Usa      | ato I      | nternet           | Interro                | gazioni          | Stampe                | Ar             | chivi            | Utilità          | Aiuto          | )       |           |            |             |           |                 |            |         |         |         |          |                                          |                  |
| 82 -                                                                                   | ~                                | 餐 A:     | ssegnazi   | ione libr         | 0                      |                  |                       |                |                  |                  |                |         |           |            |             |           |                 |            |         | —       |         | $\times$ |                                          |                  |
| Clienti S                                                                              | cuole<br>Anagi                   | 8        |            | Selezio<br>pulsan | onando l<br>ite «Asse  | a seco<br>egnato | nda riga<br>a» il pro | evasa<br>ogram | a e pro<br>ima m | emendo<br>lostra | il             |         |           |            |             |           |                 |            |         |         |         |          | Nota di<br>credito<br>umenti             |                  |
| Carico da                                                                              | ordine                           |          |            | a cui s           | o del clie<br>ono dest | tinate           | e nanno<br>le conie   | arriva         |                  | all'esemi        | nio            | Anagr   | afica lib | ro         |             |           |                 |            |         |         |         |          |                                          | ×                |
|                                                                                        | Car                              | Data     | a ordine   | nella s           | econda                 | riga è i         | indicata              | 1 cop          | ia qui           | ndi vien         | e              | ia:     | ITALIA    | NO ANTO    | OLOGIA      |           | Autore:         |            | AA VV   |         |         |          |                                          |                  |
|                                                                                        | Fine                             | Titol    | o:         | visuali           | zzato II c             | Juinto           | cliente c             | ne lo          | na in            | ordine.          |                | e:      | 3         |            |             |           | Casa editri     | ice:       | A. MOND | ADORI S | CUOLA   |          |                                          |                  |
| Dettagli                                                                               |                                  | Qua      | ntità:     | 1                 |                        | /                | Prezzo:               | 3              | 80,80€           |                  |                |         |           |            |             |           |                 |            |         |         |         |          |                                          |                  |
| Data bolla:                                                                            | :                                |          |            |                   | /                      |                  |                       |                |                  | Clienti cu       | i saran        | nno as  | segnat    | e le copi  | ie del libr | 0         |                 |            |         |         |         |          |                                          |                  |
| Elenco fo                                                                              | rnitori                          | Da       | ata ordine | e (               | Codicz                 | Cognom           | ne Cliente            | 1              | Nome C           | liente           | S              | Scuola  |           |            |             | S         | pecializzazione |            | Class   | se      | Sezione | 2        |                                          |                  |
| Filtri                                                                                 |                                  | 17       | 7/01/20    | 21                | 11                     | DE PET           | RIS                   | I              | DANIEL           | .E               | 9              | Scuola  | Media     | Montice    | elli        |           |                 |            |         | :       | 3 A     |          |                                          |                  |
| Codice EA<br>Dettagli<br>Materia:<br>Titolo:<br>Data e<br>9<br>22/04<br>22/04<br>22/04 | N:<br>[T<br>AI<br>Va<br>H/<br>H/ |          |            |                   |                        |                  |                       |                |                  |                  |                |         |           |            |             |           |                 |            |         |         |         |          | 20<br>20<br>30,8<br>30,8<br>30,8<br>30,8 | i)<br>i)€<br>i)€ |
|                                                                                        |                                  | 3        | Libraio    | .Net              |                        |                  |                       |                |                  |                  |                |         |           |            |             |           |                 |            |         |         |         | Chiudi   | wase: /                                  |                  |
|                                                                                        | N                                | let      | o allo 0r2 | 1 dol 22 -        | apr                    | ť                | 👌 Elimina             | tutto          | 🚺 Ev             | adi da file      | * <b>&amp;</b> | Asseg   | nato a    | 🖹 Salva    | a 🥜 Ric     | luci quar | ntità 📥 Elim    | nina libro | 💥 Elim  | ina non | evasi 🧧 | Stamp    |                                          |                  |

| ~       | <u> III</u>                                                                                                    | ۱ 🖏                                             | - 🔎         |                 | Ŧ                             |                            |                                            |                                                        | Carico                                              | da ordine rivend          | itore - Libraio               | .Net                           |                      |                                              |                                                     | —                         | ð                           | $\times$ |
|---------|----------------------------------------------------------------------------------------------------|-------------------------------------------------|-------------|-----------------|-------------------------------|----------------------------|--------------------------------------------|--------------------------------------------------------|-----------------------------------------------------|---------------------------|-------------------------------|--------------------------------|----------------------|----------------------------------------------|-----------------------------------------------------|---------------------------|-----------------------------|----------|
| •       | Bas                                                                                                    | e Usa                                           | to          | Intern          | et Interro                    | ogazioni                   | Stampe                                     | Archivi                                                | Utilità                                             | Aiuto                     |                               |                                |                      |                                              |                                                     |                           |                             |          |
| Ci      | enti Scuol<br>Ana<br>arico da ordi                                                                                                    | e Libri<br>Ingrafiche<br>Ine rivendi<br>Arico C | Ele<br>tore | enchi<br>Drdine | Impegni Ven<br>iniziali al ba | dita Ordine<br>anco diente | e Contr<br>conseg<br>Si prose<br>con gli a | nollo Anal<br>gnato vend<br>egue quin<br>altri libri a | Analisi<br>ato movimer<br>di allo stea<br>arrivati. | i Rivenditori<br>sso modo | Ordine<br>rivenditore<br>Acqu | Simulazione<br>ordine<br>iisti | e Conferme<br>ordini | Carico<br>da bolla<br>Carico<br>veloce<br>Ma | Rettifica Reso a<br>giacenza rivenditore<br>gazzino | Elenco<br>fatture<br>Docu | Nota di<br>credito<br>menti | ×        |
| l       | Fir                                                                                                    | nestra p                                        | er il       | carico          | in magazz                     | zino dei lit               | bri cons                                   | segnati da                                             | i rivendito                                         | ri                        |                               |                                |                      |                                              |                                                     |                           |                             |          |
| D       | ettagli<br>ta bolla: 22/04/2024  or ornitore: TXT Indirizzo: Comune: Comune:                                                                                                    |                                                 |             |                 |                               |                            |                                            |                                                        |                                                     |                           |                               |                                |                      |                                              |                                                     |                           |                             |          |
| Da      | a bolla: 22/04/2024     enco fornitori Evasione da ridine   Evasione da ridine Evasione da ridine Evasione da |                                                 |             |                 |                               |                            |                                            |                                                        |                                                     |                           |                               |                                |                      |                                              |                                                     |                           |                             |          |
| E       | enco fornitori Evasione da odice<br>iltri                                                                                                    |                                                 |             |                 |                               |                            |                                            |                                                        |                                                     |                           |                               |                                |                      |                                              |                                                     |                           |                             |          |
| F       | enco fornitori Evasione da codice   iltri   adice EAN:   Titolo:   Contiene   Autore:   Casa editrice:   Tutte   Tutte   In adozione                                                                                                    |                                                 |             |                 |                               |                            |                                            |                                                        |                                                     |                           |                               |                                |                      |                                              |                                                     |                           |                             |          |
| Co      | Inco fornitori Evasione da codice     tri     dice EAN:     Titolo:     Contiene     Autore:     Casa editrice:     Tutte     In adozione     Hitolo:     Contiene     Autore:     Casa editrice:     Tutte     Cerca                                                                                                    |                                                 |             |                 |                               |                            |                                            |                                                        |                                                     |                           |                               |                                |                      |                                              |                                                     |                           |                             |          |
|         | enco fornitori Evasione da codice   iltri dice EAN: Titolo: Contiene Titolo: Contiene Cerca Octtagli Materia: INGLESE Autore: PUCHTA HERBERT - STRANKS JEFF - LEWIS-: Casa editrice: CAMBRIDGE UNIVERSITY PRESS                                                                                                    |                                                 |             |                 |                               |                            |                                            |                                                        |                                                     |                           |                               |                                |                      |                                              |                                                     |                           |                             |          |
| N       | enco fornitori Evasione da codice     Itri     dice EAN:     Titolo:     Contiene     Autore:     Casa editrice:     Tutte     Cerca     Dettagli     Inadozione     PUCHTA HERBERT - STRANKS JEFF - LEWIS-:     Casa editrice:     CAMBRIDGE UNIVERSITY PRESS                                                                                                    |                                                 |             |                 |                               |                            |                                            |                                                        |                                                     |                           |                               |                                |                      |                                              |                                                     |                           |                             |          |
| Т       | ītolo:                                                                                                    | ESSENTIA                                        | L GR        | AMMAR F         | OR DSA                        |                            |                                            |                                                        | Volume:                                             | U                         |                               |                                | Prezzo:              | 8,20 € ‡ Carico:                             | 5 ‡                                                 |                           |                             |          |
| -       | Data eva                                                                                                    | Quantit                                         | a F         | oderati         | Rivenditore                   |                            | 0                                          | odice EAN                                              | Titolo                                              |                           |                               | ♦ Vol ♦                        | Casa editrice        |                                              | Autore                                              | ▲ Prez                    | 0                           |          |
| 9       | Data eva                                                                                                    | . Quanta                                        |             | oucrud          | ravenarore                    |                            |                                            |                                                        | 11000                                               |                           |                               |                                | Cuba cura ice        |                                              |                                                     | - 11022                   |                             |          |
| ŀ       | 22/04/                                                                                                    |                                                 | 4           | 0               | тхт                           |                            | 9                                          | 78882476                                               |                                                     | IBRO                      |                               | 3                              |                      |                                              |                                                     |                           | 30.8                        | n e      |
|         | 22/04/                                                                                                    |                                                 | 1           | 1               | тхт                           |                            | 9                                          | 78882476.                                              | . AMICOLI                                           | IBRO                      |                               | 3                              | A. MONDAL            | OORI SCUOLA                                  |                                                     |                           | 30,8                        | 0€       |
|         | 22/04/                                                                                                    |                                                 | 2           | 2               | тхт                           |                            | 9                                          | 78882476.                                              | . AMICO LI                                          | IBRO                      |                               | 3                              | A. MONDAL            | OORI SCUOLA                                  | AA VV                                               |                           | 30,8                        | 0€       |
| •       | 22/04/                                                                                                    |                                                 | 5           | 0               | тхт                           |                            | 9                                          | 78131661.                                              | . ESSENTIA                                          | AL GRAMMAR F              | OR DSA                        | U                              | CAMBRIDG             | E UNIVERSITY P                               | PUCHTA HERBERT - S                                  |                           | 8,2                         | 0€       |
|         |                                                                                                    |                                                 |             |                 |                               |                            |                                            |                                                        |                                                     |                           |                               |                                |                      |                                              |                                                     |                           |                             |          |
| -       |                                                                                                    |                                                 |             |                 |                               |                            |                                            |                                                        |                                                     |                           |                               |                                |                      |                                              | Totale                                              | copie ev                  | vase: 12                    |          |
|         |                                                                                                    | Net                                             |             |                 |                               | <b>13</b> E                | Elimina tu                                 | utto 🕅 Ev                                              | adi da file 🔻                                       | 🗞 Assegnato               | a 🔳 Salva                     | 🥖 Riduci                       | i quantità 💻         | 🛚 Elimina libro  💥                           | Elimina non evasi 🛛 🔊                               | Stamp                     |                             |          |
|         |                                                                                                    |                                                 |             |                 |                               |                            |                                            |                                                        |                                                     |                           |                               |                                |                      |                                              |                                                     |                           |                             |          |
| 1.00.00 | n attattust                                                                                                    | effettuato da admin alle 9:21 del 22 apr        |             |                 |                               |                            |                                            |                                                        |                                                     |                           |                               |                                |                      |                                              | Licenza C                                           | OMPLETA                   | - P-5                       |          |

|                      | 쓸 🚺                                                 | 🕄 🐞 💋                                                              | Ŧ                                |                                                                                    |                 |                                  |                                       |                                                                 | Ca                                                   | rico da or                                             | ordine ri                                              | venditore -                               | Libraio.Ne                                  | et                                                                |                           |              |        |            |           |                |              | - 0      |       |
|----------------------|-----------------------------------------------------|--------------------------------------------------------------------|----------------------------------|------------------------------------------------------------------------------------|-----------------|----------------------------------|---------------------------------------|-----------------------------------------------------------------|------------------------------------------------------|--------------------------------------------------------|--------------------------------------------------------|-------------------------------------------|---------------------------------------------|-------------------------------------------------------------------|---------------------------|--------------|--------|------------|-----------|----------------|--------------|----------|-------|
|                      | Base                                                | Usato                                                              | Internet                         | Interrogazior                                                                      | ni S            | Stampe Arch                      | vi                                    | Utilità                                                         | Aiuto                                                |                                                        |                                                        |                                           |                                             |                                                                   |                           |              |        |            |           |                |              |          |       |
| Clienti<br>Carico da | Scuole<br>Anagraf<br>a ordine ri<br>Caric<br>Finest | Libri Elenchi<br>fiche<br>venditore<br>co da orco<br>tra per il ca | Impegni<br>iniziali<br>line rive | Vendita<br>al banco<br>diente<br>Vend<br>diente<br>Vend<br>enditore<br>agazzino de | e Conse<br>dite | trollo Analisi<br>egnato venduto | Se c<br>dive<br>funz<br>l'esa<br>elim | i è stato<br>rso da<br>zione è<br>atta cor<br>ninando<br>ditori | o cons<br>quello<br><b>molto</b><br>rispor<br>perror | egnato<br>ordina<br><b>impor</b><br>idenza<br>i di car | o un li<br>ato il<br><b>rtanto</b><br>tra i l<br>rico. | bro non<br>program<br>perché<br>ibri cons | in ordin<br>ma lo se<br>permeti<br>egnati e | e o con un c<br>egnala. Ques<br>te di verifica<br>e quelli arriva | odice<br>sta<br>re<br>ati |              |        |            |           |                |              |          | >     |
| Dettagl              | i                                                   |                                                                    |                                  |                                                                                    |                 |                                  |                                       |                                                                 |                                                      |                                                        |                                                        |                                           |                                             |                                                                   |                           |              |        |            |           |                |              |          |       |
| Data boll            | a: 2                                                | 1/03/2020                                                          | + For                            | nitore: MUC                                                                        | CI ROBE         | RTO                              |                                       |                                                                 |                                                      | Indirizzo:                                             | :                                                      | Via Europa 18                             | 7                                           |                                                                   |                           | Comun        | ie:    | Spoltore   |           |                |              |          |       |
| Elenco               | fornitori                                           | Evasione da o                                                      | ordine Ev                        | asione da codice                                                                   | :               |                                  |                                       |                                                                 |                                                      |                                                        |                                                        |                                           |                                             |                                                                   |                           |              |        |            |           |                |              |          |       |
| Filtri               |                                                     |                                                                    |                                  |                                                                                    |                 |                                  |                                       | Nessun                                                          | lemento                                              | trovato                                                |                                                        |                                           |                                             | х                                                                 |                           |              |        |            |           |                |              |          |       |
| Codice E             | AN: 978                                             | 8828618652                                                         | Titolo                           | : Inizia per                                                                       | •               |                                  |                                       |                                                                 |                                                      |                                                        |                                                        |                                           |                                             |                                                                   | litrice:                  | Tutte        |        |            | • X       | 🔲 In adozior   | ne           | 🔛 Cer    | ca    |
| Dettag               | i                                                   |                                                                    |                                  |                                                                                    |                 |                                  |                                       |                                                                 | ion e stato                                          | o trovato ne                                           | iessun ori                                             | dine relativo al                          | IIDro ARCO L                                | JELLA STORIA (L.)                                                 |                           |              |        |            |           |                |              |          |       |
| Materia              | :                                                   |                                                                    |                                  | Auto                                                                               | ore:            |                                  |                                       |                                                                 |                                                      |                                                        |                                                        | Ok                                        |                                             |                                                                   |                           |              |        |            |           |                |              |          |       |
| Titolo:              |                                                     |                                                                    |                                  |                                                                                    |                 |                                  |                                       |                                                                 |                                                      | V                                                      | olume:                                                 |                                           | _                                           |                                                                   |                           | Prezzo:      |        | ¢          | Carico:   | 0 🗘            |              |          |       |
| Data                 | evasione                                            | Quantita                                                           | Rivendito                        | vre                                                                                | Codice          | e EAN                            | Titolo                                | 2                                                               |                                                      |                                                        |                                                        |                                           | <ul> <li>Volume</li> </ul>                  | Casa editrice                                                     |                           |              | Au     | itore      |           | <b>^</b>       | Prezzo       |          |       |
| ₽                    |                                                     |                                                                    |                                  |                                                                                    |                 |                                  |                                       |                                                                 |                                                      |                                                        |                                                        |                                           |                                             |                                                                   |                           |              |        |            |           |                |              |          |       |
| 21/0                 | 3/2020                                              |                                                                    | 2 MUCCI                          | ROBERTO                                                                            | 9788            | 824752770                        | CHI                                   | MICA PER                                                        | NOI LINE                                             | A BLU - 2°                                             | ° ED                                                   |                                           | U                                           | A. MONDADORI                                                      | SCUOLA                    | 1            | то     | OTTOLA P   | ABIO - Al | LEGREZZ        |              | €3       | 3,75  |
| 21/0                 | 3/2020                                              |                                                                    |                                  | ROBERTO                                                                            | 9788            | 843418947                        | POR                                   | TE DELLA                                                        | LETTERA                                              | TURA 1 +I                                              | DIV.COM                                                | 1M.                                       |                                             | CARLO SIGNORI                                                     | LLI EDI                   | TORE         | R      | DNCORON    | п         |                |              | €3       | 7,30  |
| 21/0                 | 3/2020                                              |                                                                    | 2 MUCCI                          | ROBERTO                                                                            | 9788            | 843415885                        | VIDE                                  | ES UT ALT/                                                      | A                                                    |                                                        |                                                        |                                           | 2                                           | CARLO SIGNOR                                                      | LLI EDI                   | TORE         | R      | DNCORON    | п         |                |              | €2       | .0,30 |
|                      |                                                     |                                                                    |                                  |                                                                                    |                 |                                  |                                       |                                                                 |                                                      |                                                        |                                                        |                                           |                                             |                                                                   |                           |              |        |            |           |                |              |          |       |
|                      |                                                     |                                                                    |                                  |                                                                                    |                 |                                  |                                       |                                                                 |                                                      |                                                        |                                                        |                                           |                                             |                                                                   |                           |              |        |            |           | Tot            | ale copie    | evase: 0 |       |
|                      |                                                     |                                                                    |                                  |                                                                                    |                 |                                  |                                       |                                                                 |                                                      |                                                        |                                                        |                                           | 📕 Salva                                     | 🚺 Evadi da file                                                   | - 🔞 E                     | limina tutto | 📥 Elir | mina libro | o 💥 Elim  | nina non evas  | i 💩 s        |          |       |
| ogin effe            | ttuato da i                                         | franco alle 10:                                                    | 10 del 21 ma                     | ar                                                                                 |                 |                                  |                                       |                                                                 |                                                      |                                                        |                                                        |                                           |                                             |                                                                   |                           |              |        |            | Lib       | raio.Net 10.0. | (1.0) Licen: | a COMPLE | TA 🕵  |

|              |                                                                                                    | J 🛸 🚺                   | ) ₹                          |                            |                            |                              |                    |             |                              | Carico d              | la ordine i        | rivendito          | re - Lib               | raio.Net                         |                       |                            |                             |               |            |                 |                       |                 | - D'        | ×     |
|--------------|----------------------------------------------------------------------------------------------------|-------------------------|------------------------------|----------------------------|----------------------------|------------------------------|--------------------|-------------|------------------------------|-----------------------|--------------------|--------------------|------------------------|----------------------------------|-----------------------|----------------------------|-----------------------------|---------------|------------|-----------------|-----------------------|-----------------|-------------|-------|
|              | Base                                                                                                    | Usato                   | Internet                     | Interro                    | ogazioni                   | Stampe                       | Arch               | ivi Utilitä | i Aiuto                      | þ                     |                    |                    |                        |                                  |                       |                            |                             |               |            |                 |                       |                 |             |       |
| Clienti Sc   | uole L<br>nagrafie                                                                                                    | Libri Elend             | hi Impeg<br>inizial          | ni Vendita<br>i al banco   | Ordine<br>diente<br>Vendit | Controllo<br>consegnato<br>e | Analisi<br>venduto | Rivenditori | Ordine<br>rivenditore<br>Acq | Simulazione<br>ordine | Conferme<br>ordini | Carico<br>da bolla | Carico<br>veloce<br>Ma | Rettifica<br>giacenza<br>gazzino | Reso a rivenditore    | Elenco<br>fatture<br>Docum | Nota di<br>credito<br>nenti |               |            |                 |                       |                 |             |       |
| Carico da o  | rdine rive                                                                                                    | enditore                |                              |                            |                            |                              |                    |             |                              |                       |                    |                    |                        |                                  |                       |                            |                             |               |            |                 |                       |                 |             | ×     |
|              | C <b>aric</b><br>⁻inestr                                                                                                    | o da or<br>ra per il ca | <b>dine ri</b><br>arico in 1 | <b>vendito</b><br>magazzir | o <b>re</b><br>no dei li   | bri conse                    | gnati da           | i rivendito | ri                           |                       |                    |                    |                        |                                  |                       |                            |                             |               |            |                 |                       |                 |             |       |
| Dettagli     |                                                                                                    |                         |                              |                            |                            |                              |                    |             |                              |                       |                    |                    |                        |                                  |                       |                            |                             |               |            |                 |                       |                 |             |       |
| Data bolla:  | vila:       21/03/2020 + Fornitore:       MUCCI ROBERTO       Indirizzo:       Via Europa 187       Comune:       Spoltore         o fornitori       Evasione da ordine       Evasione da codice       Evasione da codice       Evasione da codice                                                                                                    |                         |                              |                            |                            |                              |                    |             |                              |                       |                    |                    |                        |                                  |                       |                            |                             |               |            |                 |                       |                 |             |       |
| Elenco for   | oll: 21/03/2020   o fornitori   Evasione da ordine   Evasione da ordine   Evasione |                         |                              |                            |                            |                              |                    |             |                              |                       |                    |                    |                        |                                  |                       |                            |                             |               |            |                 |                       |                 |             |       |
| Filtri       |                                                                                                    |                         |                              |                            |                            |                              |                    |             |                              |                       |                    |                    |                        |                                  |                       |                            |                             |               |            |                 |                       | _               |             |       |
| Codice EAN   | :                                                                                                    |                         | Tit                          | olo: Inizia ș              | per                        | •                            |                    |             |                              |                       | Autore             | :                  | Se i                   | l libro a                        | arrivato              | ha un                      | prezz                       | o diver       | so da q    | uello           |                       | ozione          | 🔛 Ce        | rca   |
| Dettagli     |                                                                                                    |                         |                              |                            |                            |                              |                    |             |                              |                       |                    |                    | me                     | morizz                           | <mark>ato nel </mark> | progra                     | <mark>mma (</mark>          | e possi       | bile mo    | dificar         | lo qui.               |                 |             |       |
| Materia:     | STOR                                                                                                    | AIA                     |                              |                            | Autore                     | : OCCHIP                     | INTI FRAI          | NCESCA      |                              |                       |                    | Casa ec            | ditrice:               | EINAUDI S                        | CUOLA                 |                            |                             | $\overline{}$ |            |                 |                       |                 |             |       |
| Titolo:      | EAN: Titolo: Inizia per     Autore: Se il libro arrivato ha un prezzo diverso da quello     agli     agli     eria: STORIA     Autore: OCCHIPINTI FRANCESCA   Casa editrice:      EINAUDI SCUOLA     o: ARCO DELLA STORIA (L')     volume: 2     Prezzo: € 32,400 \$ Carico:     Quantita Rivenditore     Codice EAN     Titolo     Volume ^ Casa editrice     Volume ^ Casa editrice     Volume ^ Casa editrice     Volume ^ Casa editrice     Autore     Prezzo     Prezzo     Prezzo     Prezzo     Prezzo     Prezzo     Prezzo     Prezzo     Prezzo     Prezzo     Prezzo     Prezzo     Prezzo     Prezzo     Prezzo     Prezzo     Prezzo     Prezzo     Prezzo     Prezzo     Prezzo                                                                                                    |                         |                              |                            |                            |                              |                    |             |                              |                       |                    |                    |                        |                                  |                       |                            |                             |               |            |                 |                       |                 |             |       |
| Data ev      | asione                                                                                                    | Quantita                | Rivend                       | itore                      | (                          | Codice EAN                   |                    | Titolo      |                              |                       |                    |                    | - 1                    | /olume 🔺                         | Casa editrice         | 2                          |                             |               | Autore     | $\overline{\ }$ |                       | Prezzo          |             |       |
| 2            |                                                                                                    |                         |                              |                            |                            |                              |                    |             |                              |                       |                    |                    |                        |                                  |                       |                            |                             |               |            |                 | $\mathbf{\mathbf{N}}$ |                 |             |       |
| 21/03        | 2020                                                                                                    |                         | 2 MUCC                       | I ROBERTO                  | ) !                        | 978882475                    | 2770               | CHIMICA     | PER NOI                      | LINEA BLU             | - 2° ED            |                    | I                      | U                                | A. MONDAD             | ORI SCU                    | OLA                         |               | TOTTOL     | A FABIO -       | ALLEGREZ              | Lin             | €           | 33,75 |
| 21/03/       | 2020                                                                                                    |                         | 1 MUCC                       | I ROBERTO                  | ) !                        | 978884341                    | 8947               | PORTE D     | ELLA LETT                    | ERATURA               | 1 +DIV.CO          | мм.                |                        |                                  | CARLO SIG             | NORELLI                    | EDITORE                     |               | RONCOR     | IONI            |                       |                 | €           | 37,30 |
| 21/03        | 2020                                                                                                    |                         | 2 MUCC                       | I ROBERTO                  | ) !                        | 978884341                    | 5885               | VIDES U     | T ALTA                       |                       |                    |                    | :                      | 2                                | CARLO SIG             | NORELLI                    | EDITORE                     |               | RONCOR     | ONI             |                       |                 | €           | 20,30 |
| 21/03        | 2020                                                                                                    |                         | 2 MUCC                       | I ROBERTO                  |                            | 978882861                    | 8713               | ARCO DE     | LLA STOR                     | IA (L')               |                    |                    |                        | 2                                | EINAUDI SO            | CUOLA                      |                             |               | OCCHIP     | INTI FRAN       | CESCA                 |                 |             | 32, 🚊 |
|              |                                                                                                    |                         |                              |                            |                            |                              |                    |             |                              |                       |                    |                    |                        |                                  |                       |                            |                             |               |            |                 |                       | Totala con      | in our out  |       |
|              |                                                                                                    |                         |                              |                            |                            |                              |                    |             |                              |                       |                    |                    |                        |                                  |                       |                            |                             |               |            |                 |                       | Totale cop      | ie evase: ( | ,     |
|              |                                                                                                    |                         |                              |                            |                            |                              |                    |             |                              |                       |                    |                    | [                      | 📕 Salva                          | 📓 Evadi da            | a file 🔻 🚺                 | 👌 Elimina                   | a tutto 💻     | Elimina li | bro 💥 E         | limina non            | evasi 🤌 S       |             |       |
| ogin effettu | ato da fr                                                                                                    | ranco alle 10           | :10 del 21                   | mar                        |                            |                              |                    |             |                              |                       |                    |                    |                        |                                  |                       |                            |                             |               |            |                 | Libraio.Net           | 10.0.(1.0) Lice | enza COMPLE | ETA 🐼 |

|                                                                                                    | Carico da ordine rivenditore - Libraio.Net Carico da ordine rivenditore - Libraio.Net Carico da ordine rivenditore - Libraio.Net Carico da ordine rivenditore Core Retting Ressa Rendor Gene Corespondente Core Retting Ressa Rendor Beno Nedad Enco Nedad Enco Neda Enco Neda Enco Ne |                                                                           |                                                    |                            |  |  |  |  |  |  |  |  |  |  |
|----------------------------------------------------------------------------------------------------|----------------------------------------------------------------------------------------------------|---------------------------------------------------------------------------|----------------------------------------------------|----------------------------|--|--|--|--|--|--|--|--|--|--|
| Base Usato Internet Interrogazioni Stampe                                                                                                    | Archivi Utilità Aiuto                                                                                                    |                                                                           |                                                    |                            |  |  |  |  |  |  |  |  |  |  |
| Clienti Scuole Libri Elenchi Impegni Vendita Ordine Controllo A                                                                                                    | Analisi<br>Rivenditori<br>Ordine<br>rivenditore<br>ordine<br>Ordine<br>Simulazione<br>Ordine<br>Ordine<br>Ordine<br>Ordine<br>Ordine<br>Ordine<br>Ordine<br>Ordine<br>Ordine<br>Ordine<br>Ordine<br>Ordine                                                                                                    | me Carico Carico Rettifica Reso a<br>da bolla veloce giacenza rivenditore | ico Nota di                                        |                            |  |  |  |  |  |  |  |  |  |  |
| Anagrafiche Vendite                                                                                                    | Acquisti                                                                                                    | Magazzino Do                                                              | ocumenti                                           |                            |  |  |  |  |  |  |  |  |  |  |
| Carico da ordine rivenditore                                                                                                    |                                                                                                    |                                                                           |                                                    | >                          |  |  |  |  |  |  |  |  |  |  |
| Finestra per il carico in magazzino dei libri consegr                                                                                                    | nati dai rivenditori                                                                                                    |                                                                           |                                                    |                            |  |  |  |  |  |  |  |  |  |  |
| Dettagli                                                                                                    |                                                                                                    |                                                                           |                                                    |                            |  |  |  |  |  |  |  |  |  |  |
| Data bolla: 21/03/2020 - Fornitore: MUCCI ROBERTO                                                                                                    | Indirizzo:                                                                                                    | Via Europa 187                                                            | Comune: Spoltore                                   |                            |  |  |  |  |  |  |  |  |  |  |
| bolla: 21/03/2020 Fornitore: MUCCI ROBERTO Indirizzo: Via Europa 187 Comune: Spoltore   ri   ri Conferma operazione X   ce EAN:   Titolo: Inizia per Si wule modificare il valore del prezzo per il libro 'ARCO DELLA STORIA (I')' ditrice: Tutte X                                                                                                    |                                                                                                    |                                                                           |                                                    |                            |  |  |  |  |  |  |  |  |  |  |
| o fornitori Evasione da ordine Evasione da codice  Conferma operazione Conferma operazione EAN: Titolo: Inizia per  Inizia per |                                                                                                    |                                                                           |                                                    |                            |  |  |  |  |  |  |  |  |  |  |
| Finestra per il carico in magazzino dei libri consegnati dai rivenditori  gli  gli  libri 21/03/2020  Fornitore: MUCCI ROBERTO Indirizzo: Via Europa 187 Comune: Spoltore  fornitori Evasione da ordine Evasione da ordine Eva |                                                                                                    |                                                                           |                                                    |                            |  |  |  |  |  |  |  |  |  |  |
| Dettagli                                                                                                    | anche negli elementi collegi                                                                                                    | ati?                                                                      |                                                    |                            |  |  |  |  |  |  |  |  |  |  |
| Materia: STORIA Autore: OCCHIPIN                                                                                                    | TI FRANCESCA Si                                                                                                    | No                                                                        |                                                    |                            |  |  |  |  |  |  |  |  |  |  |
| agli<br>eria: STORIA Autore: OCCHIPINTI FRANCESCA<br>Io: ARCO DELLA STORIA (L')<br>Prezzo: € 32,00 € Carico: 2                                                                                                    |                                                                                                    |                                                                           |                                                    |                            |  |  |  |  |  |  |  |  |  |  |
|                                                                                                    |                                                                                                    |                                                                           | e 52,00 - Carto.                                   | <b>Z</b> -                 |  |  |  |  |  |  |  |  |  |  |
| Data evasione Quantita Rivenditore Codice EAN                                                                                                    | Titolo                                                                                                    | ▲ Volume ▲ Casa editrice                                                  | Autore                                             | <ul> <li>Prezzo</li> </ul> |  |  |  |  |  |  |  |  |  |  |
| 21/02/2020 2 MUCCT DOPEDTO 07898247522                                                                                                    |                                                                                                    |                                                                           |                                                    | 7 6 22 75                  |  |  |  |  |  |  |  |  |  |  |
| 21/03/2020 1 MUCCI ROBERTO 97888434189                                                                                                    | 47 PORTE DELLA LETTERATURA 1 + DIV                                                                                                    | COMM. CARLO STGNORE                                                       | ILI EDITORE RONCORONI                              | € 37,30                    |  |  |  |  |  |  |  |  |  |  |
| 21/03/2020 2 MUCCI ROBERTO 97888434158                                                                                                    | 85 VIDES UT ALTA                                                                                                    | 2 CARLO SIGNORE                                                           | ELLI EDITORE RONCORONI                             | € 20,30                    |  |  |  |  |  |  |  |  |  |  |
| I 21/03/2020 2 MUCCI ROBERTO 97888286187                                                                                                    | 13 ARCO DELLA STORIA (L')                                                                                                    | 2 FINAUDI SCUOL                                                           | A OCCHIPINTI FRANCESCA                             | 32,5 ‡                     |  |  |  |  |  |  |  |  |  |  |
|                                                                                                    | opo aver inserito il nuovo prezzo                                                                                                    | <mark>o e premuto Invio il programma</mark>                               | a chiede                                           |                            |  |  |  |  |  |  |  |  |  |  |
| S                                                                                                    | e si vuole modificare il prezzo an                                                                                                    | che negli altri elementi collegat                                         | ti ossia                                           |                            |  |  |  |  |  |  |  |  |  |  |
| C C                                                                                                    | rdini clienti, Ordini fornitori ed l                                                                                                    | Elenchi adozioni. Questo è <b>molt</b>                                    | to utile                                           |                            |  |  |  |  |  |  |  |  |  |  |
| <mark>р</mark>                                                                                                    | erché evita di dover modificare                                                                                                    | l prezzo in tutti gli <i>ordini in cors</i>                               | so                                                 | Totale copie evase: 0      |  |  |  |  |  |  |  |  |  |  |
|                                                                                                    |                                                                                                    | 🖹 Salva 🛛 🕼 Evadi da file                                                 | 👻 👸 Elimina tutto 🛛 🖿 Elimina libro  💥 Elimina nor | evasi 💩 S                  |  |  |  |  |  |  |  |  |  |  |
|                                                                                                    |                                                                                                    | Salva 🔊 Evadi da hie                                                      |                                                    | evasi 🥑 s                  |  |  |  |  |  |  |  |  |  |  |

|         | 🗳 🖪 🕻                                                                                                    | 🕙 🐘 🚺 🔵                       | ÷                                                                                 |                                                                  | Carico da o                                                                   | rdine rivenditore -                                   | .ibraio.Net                      | t                                                 |                                                     |                                                                          | - • ×               |  |  |  |  |
|---------|----------------------------------------------------------------------------------------------------|-------------------------------|-----------------------------------------------------------------------------------|------------------------------------------------------------------|-------------------------------------------------------------------------------|-------------------------------------------------------|----------------------------------|---------------------------------------------------|-----------------------------------------------------|--------------------------------------------------------------------------|---------------------|--|--|--|--|
|         | Base                                                                                                    | Usato I                       | internet Interrog                                                                 | gazioni Stampe Ard                                               | nivi Utilità Aiuto                                                            |                                                       |                                  |                                                   |                                                     |                                                                          |                     |  |  |  |  |
| Clienti | Scuole                                                                                                    | Libri Elenchi                 | Impegni Vendita<br>iniziali al banco                                              | Ordine Controllo Analisi<br>diente consegnato venduto<br>Vendite | Rivenditori Ordine Simulazione Corrivenditore ordine Acquisti                 | onferme<br>ordini                                     | co Rettifica<br>ce giacenza      | Reso a<br>a rivenditore                           | o Nota di<br>re credito<br>cumenti                  |                                                                          |                     |  |  |  |  |
| Carico  | da ordine riv                                                                                                    | venditore                     |                                                                                   |                                                                  | · ·                                                                           |                                                       |                                  |                                                   |                                                     |                                                                          | ×                   |  |  |  |  |
| ß       | Caric<br>Finest                                                                                                    | co da ordi<br>tra per il cari | ne rivenditor<br>co in magazzino                                                  | <b>'e</b><br>o dei libri consegnati d                            | Se un libro è posizionato<br>programma propone la<br>Ad esempio: se del libro | o dal rivenditor<br>quantità residu<br>indicato ne so | e in dive<br>a, ovve<br>no state | erse scatole (<br>ro: (quantità<br>e ordinate 4 ( | quando si legge<br>ordinata - qua<br>copie che sono | e nuovamente il suo coo<br>ntità già evasa).<br>state posizionate in 2 s | dice il<br>catole   |  |  |  |  |
| Detta   | gli                                                                                                    |                               |                                                                                   |                                                                  | quantità indicando ad e                                                       | semnio 2. Poi l                                       | avolta s                         | successiva, qu                                    | uando l'utente                                      | legge nuovamente il co                                                   |                     |  |  |  |  |
| Data bo | olla: 2                                                                                                    | 1/03/2020                     | Fornitore:                                                                        | MUCCLICOBERTO                                                    | programma in automati                                                         | co propone la (                                       | quantità                         | à rimanente:                                      | in questo caso                                      | 2.                                                                       |                     |  |  |  |  |
| Elenco  | Inco fornitori   Evasione da ordine   Evasione da ordine   Evasione da                  |                               |                                                                                   |                                                                  |                                                                               |                                                       |                                  |                                                   |                                                     |                                                                          |                     |  |  |  |  |
| Codice  | ettagli   a bolla:   21/03/2020   Fornitore:   MUCCT REBERTO   quantità indicando ad esempio 2. Poi la volta successiva, quando l'utente legge nuovamente il codice, il   programma in automatico propone la quantità rimanente: in questo caso 2.   Itri    dice EAN:   9788824752770   Titolo:   Inizia per   Autore:   Casa editrice:   Tutte   TOTTOLA FABIO - ALLEGREZZA AURORA - RIGHETTI MARILENA   Casa editrice:   A. MONDADORI SCUOLA                                                                                                    |                               |                                                                                   |                                                                  |                                                                               |                                                       |                                  |                                                   |                                                     |                                                                          |                     |  |  |  |  |
| Detta   | a bolla: 21/03/2020 ▼ Fornitore: MUCCLPGBERTO Quantita indicando da esemplo 2. Forna vorta successiva, quando Futerite legge indovaniente in codice, in programma in automatico propone la quantità rimanente: in questo caso 2.<br>tri  tice EAN: 9788824752770 Titolo: Inizia per ▼ Autore: Casa editrice: Tutte ▼ X □ In adozione                                                                                                    |                               |                                                                                   |                                                                  |                                                                               |                                                       |                                  |                                                   |                                                     |                                                                          |                     |  |  |  |  |
| Mater   | tragli                                                                                                    |                               |                                                                                   |                                                                  |                                                                               |                                                       |                                  |                                                   |                                                     |                                                                          |                     |  |  |  |  |
| Titolo  | enco fornitori Evasione da ordine Evasione da ordine Evasione Evasione Ev |                               |                                                                                   |                                                                  |                                                                               |                                                       |                                  |                                                   |                                                     |                                                                          |                     |  |  |  |  |
| Dat     | a evasione                                                                                                    | Quantita                      | Rivenditore                                                                       | Codice EAN                                                       | Titolo                                                                        | 4                                                     | Volume 🔺                         | Casa editrice                                     |                                                     | Autore                                                                   | Prezzo              |  |  |  |  |
| 8       |                                                                                                    |                               |                                                                                   |                                                                  |                                                                               |                                                       |                                  |                                                   |                                                     |                                                                          |                     |  |  |  |  |
| > 21/   | /03/2020                                                                                                    | 2 0                           | MUCCI ROBERTO                                                                     | 9788824752770                                                    | CHIMICA PER NOI LINEA BLU - 29                                                | ° ED                                                  | U                                | A. MONDADORI S                                    |                                                     | TOTTOLA FABIO - ALLEGREZZ                                                | € 33,75             |  |  |  |  |
| 21      | 03/2020                                                                                                    | 2                             | MUCCI ROBERTO                                                                     | 9788843415885                                                    | VIDES UT ALTA                                                                 | DIV.COMM.                                             | 2                                | CARLO SIGNOREL                                    | LI EDITORE                                          | RONCORONI                                                                | € 37,30             |  |  |  |  |
| 21      | /03/2020                                                                                                    | 2                             | MUCCI ROBERTO                                                                     | 9788828618713                                                    | ARCO DELLA STORIA (L')                                                        |                                                       | 2                                | EINAUDI SCUOLA                                    | ·                                                   | OCCHIPINTI FRANCESCA                                                     | € 32,50             |  |  |  |  |
|         |                                                                                                    |                               |                                                                                   |                                                                  |                                                                               |                                                       |                                  |                                                   |                                                     |                                                                          |                     |  |  |  |  |
|         |                                                                                                    |                               |                                                                                   |                                                                  |                                                                               |                                                       |                                  |                                                   |                                                     | Τα                                                                       | tale copie evase: 0 |  |  |  |  |
|         | Totale copie evase: 0<br>🔚 Salva 🕼 Evadi da file 🗸 👸 Elimina tutto 📛 Elimina libro 💥 Elimina non evasi 🔊 S                                                                                                    |                               |                                                                                   |                                                                  |                                                                               |                                                       |                                  |                                                   |                                                     |                                                                          |                     |  |  |  |  |
| <       |                                                                                                    |                               | 🖀 Salva 🕼 Evadi da file 🔨 😚 Elimina tutto 📼 Elimina libro 💥 Elimina non evasi 😂 S |                                                                  |                                                                               |                                                       |                                  |                                                   |                                                     |                                                                          |                     |  |  |  |  |

|                                                              | i 🕕 📖 👂                                                                          | ≣ =                                                                    |                                                                                                    | Carico da ordine rivenditore -                                                                                                    | Libraio.Net                                                                                                    |                                                                                                    | - 0 ×                                          |
|--------------------------------------------------------------|----------------------------------------------------------------------------------|------------------------------------------------------------------------|----------------------------------------------------------------------------------------------------|----------------------------------------------------------------------------------------------------|----------------------------------------------------------------------------------------------------|----------------------------------------------------------------------------------------------------|------------------------------------------------|
| Ва                                                           | ise Usato                                                                        | Internet Interro                                                       | ogazioni Stampe Arch                                                                                | ivi Utilità Aiuto                                                                                                    |                                                                                                    |                                                                                                    |                                                |
| Clienti Scuc<br>Clienti Carico da oro<br>Carico da oro<br>Fi | ole Libri Ele<br>nagrafiche<br>dine rivenditore<br>Carico da c<br>inestra per il | nchi Impegni Ver<br>iniziali al b<br>ordine rivendi<br>carico in magaz | Se un libro è st<br>ordinata la prin<br>prima volta 2 c<br>Dopo aver letto<br>itore modifica la qua | ato ordinato più volte al fornito<br>na volta il programma lo segna<br>opie, poi 3 e successivamente a<br>o il codice il programma propor<br>antità inserendo quella effettiva | pre e la quantità arrivata è maggio<br>la. Nell'esempio del libro ne sono s<br>ancora 3 ed infine 2 copie. Ne son<br>ne la quantità ordinata la prima vo<br>amente arrivata ossia 4 il programi | re della quantità<br>state ordinate una<br>o arrivate 4 copie.<br>Ita ossia 2. Se l'utente<br>ma chiede all'utente | Elenco Nota di<br>fatture credito<br>Documenti |
| Dettagli                                                     | inoura por il                                                                    | ounce in magaz                                                         |                                                                                                    |                                                                                                    |                                                                                                    |                                                                                                    | ,                                              |
| Data bolla:                                                  | 16/03/2023                                                                       | Eorpitore:                                                             | CENTROLIBRI                                                                                         | Indirizzo:                                                                                                    | Com                                                                                                    | IT-2 *                                                                                                    |                                                |
|                                                              | itari Euroiana                                                                   | de audies - Evociopo                                                   | da endica                                                                                           |                                                                                                    |                                                                                                    | di n                                                                                                    |                                                |
| Filtri                                                       |                                                                                  |                                                                        | Conferma ri                                                                                         | duzione quantità in eccesso                                                                                                    | ×                                                                                                    |                                                                                                    |                                                |
| Codice EAN:                                                  |                                                                                  | Titolo: Iniz                                                           | zia per 🔽 🕤 Ti lik                                                                                  | ro selezionato risulta in presente in altri ori                                                                                                    | dini per un totale di 8 ulteriori copie. Utte                                                                                                    | × In adozione                                                                                                    | Cerca                                          |
| Dettadi                                                      |                                                                                  |                                                                        | Sca                                                                                                 | lare l'eccedenza di 2 copie da questi ordini?                                                                                                    |                                                                                                    |                                                                                                    |                                                |
| Materia:                                                     | LATINO                                                                           | Autore:                                                                | CANTARELLA                                                                                          | Si                                                                                                    |                                                                                                    |                                                                                                    |                                                |
| materia.                                                     |                                                                                  | Addre.                                                                 |                                                                                                    |                                                                                                    |                                                                                                    |                                                                                                    |                                                |
| l itolo:                                                     | CIVITAS                                                                          | 1                                                                      |                                                                                                    | Volume: 2                                                                                                    | Prezzo: 26,00 € -                                                                                                    | Carico: 4, -                                                                                                    |                                                |
| Data eva:                                                    | si Quantita                                                                      | Rivenditore                                                            | Codice EAN                                                                                          | Titolo                                                                                                    | ▲ Vol ▲ Casa editrice                                                                                                    | Autore                                                                                                    | Prezzo                                         |
| 9                                                            |                                                                                  |                                                                        |                                                                                                    |                                                                                                    |                                                                                                    |                                                                                                    |                                                |
| • 16/0                                                       | <b>▼</b> 4                                                                       | CENTROLIBRI                                                            | 978882861                                                                                           | CIVITAS                                                                                                    | 2 EINAUDI SCUOLA                                                                                                    | CANTARELLA EVA - GU                                                                                                | 26,00€                                         |
|                                                              |                                                                                  |                                                                        |                                                                                                    |                                                                                                    |                                                                                                    |                                                                                                    |                                                |
| 41                                                           |                                                                                  |                                                                        |                                                                                                    |                                                                                                    |                                                                                                    |                                                                                                    |                                                |
|                                                              |                                                                                  |                                                                        |                                                                                                    |                                                                                                    |                                                                                                    |                                                                                                    |                                                |
|                                                              |                                                                                  |                                                                        |                                                                                                    |                                                                                                    |                                                                                                    |                                                                                                    |                                                |
|                                                              |                                                                                  |                                                                        |                                                                                                    |                                                                                                    |                                                                                                    |                                                                                                    |                                                |
|                                                              |                                                                                  |                                                                        |                                                                                                    |                                                                                                    |                                                                                                    | Totale c                                                                                                    | opie evase: 4                                  |
|                                                              | Net                                                                              |                                                                        |                                                                                                    | 🚼 Elimina tutto                                                                                                    | 🕼 Evadi da file 👻 🖹 Salva 📥 Elimina                                                                                                    | Totale o<br>ibro 💥 Elimina non evasi 🧟                                                                             | opie evase: 4                                  |

|       | Carico da ordine rivenditore - Libraio.Net       -       -       ×         Sec       Uset       Internet       Internet       Stampe Archiv       Usita       Autor       Carico da ordine       Feen and archive and archive and archive and archive and archive and archive and archive and archive and archive and archive and archive archive |              |                         |              |                    |                 |                        |               |                                    |                   |                 |                          |                    |                            |                             |                                 |                      |                       |                 |                    |                |                 |                           |                 |           |                           |                             |    |
|-------|----------------------------------------------------------------------------------------------------|--------------|-------------------------|--------------|--------------------|-----------------|------------------------|---------------|------------------------------------|-------------------|-----------------|--------------------------|--------------------|----------------------------|-----------------------------|---------------------------------|----------------------|-----------------------|-----------------|--------------------|----------------|-----------------|---------------------------|-----------------|-----------|---------------------------|-----------------------------|----|
|       | Image: Carico da ordine rivenditore - Libraio.Net       -       -       -       -       -       -       -       -       -       -       -       -       -       -       -       -       -       -       -       -       -       -       -       -       -       -       -       -       -       -       -       -       -       -       -       -       -       -       -       -       -       -       -       -       -       -       -       -       -       -       -       -       -       -       -       -       -       -       -       -       -       -       -       -       -       -       -       -       -       -       -       -       -       -       -       -       -       -       -       -       -       -       -       -       -       -       -       -       -       -       -       -       -       -       -       -       -       -       -       -       -       -       -       -       -       -       -       -       -       -       -       -       -       -       -                                                                                                    |              |                         |              |                    |                 |                        |               |                                    |                   |                 |                          |                    |                            |                             |                                 |                      |                       |                 |                    |                |                 |                           |                 |           |                           |                             |    |
| Clien | ti Scuole                                                                                                    | Libri        | Elend                   | hi           | Impegr<br>iniziali | ni Ven<br>al ba | ndita Or<br>anco clie  | rdine<br>ente | Controllo<br>consegnato<br>Vendite | Analis<br>vendut  | si A<br>to mov  | vimenti                  | Rive               | nditori                    | Ordine<br>rivenditore<br>Ac | Simu<br>e or<br>a <b>quisti</b> | )<br>lazione<br>dine | Confer<br>ordin       | me<br>i         | Carico<br>da bolla | Cario<br>veloc | to Re<br>te gia | ttifica<br>cenza<br>zzino | Reso<br>rivendi | a<br>tore | Elenco<br>fatture<br>Docu | Nota di<br>credito<br>menti |    |
| Cari  | co da ordin                                                                                                    | ne rivendito | ore                     |              |                    |                 |                        |               | Drom                               | anda (            |                 | ogran                    |                    | vada                       |                             | 2                               | via ar               | rdinata               | <u> </u>        | onio d             |                | ]               |                           |                 |           |                           |                             | ×  |
| Ľ     | Ca<br>Fine                                                                                                    | estra pe     | <b>a or</b><br>er il ca | din<br>aricc | e <b>riv</b> e     | endi<br>agazz   | <b>tore</b><br>zino de | əi libr       | 3 ord<br>i c <mark>aggio</mark>    | inate la<br>rnano | a seco<br>corre | ograf<br>ondav<br>ettame | volta p<br>ente le | vaue i<br>per un<br>e quan | totale c<br>itità arri      | li 4 ar<br>vate e               | rivate<br>e que      | e. In qu<br>elle anco | uesto<br>ora in | modo<br>ordir      | o si<br>ne.    |                 |                           |                 |           |                           |                             |    |
| Det   | tagli:                                                                                                    |              |                         |              |                    |                 |                        |               |                                    |                   |                 |                          |                    |                            | /                           |                                 |                      |                       |                 |                    |                |                 |                           |                 |           |                           |                             |    |
| Data  | bolla:                                                                                                    | 16/03/2      | 023                     |              | ▼ Form             | nitore:         | CEN                    | TROL          | IBRI                               |                   |                 |                          | Indirizzo          | ://                        |                             |                                 |                      |                       |                 | Co                 | omune:         |                 |                           |                 |           |                           |                             |    |
| Ele   | nco fornito                                                                                                    | ori Evasio   | one da                  | ordine       | e Eva              | asione o        | da codice              |               |                                    |                   |                 |                          |                    |                            |                             |                                 |                      |                       |                 |                    |                |                 |                           |                 |           |                           |                             |    |
| Filt  | Evasione da ordine       Evasione da codice         Filtri       odice EAN:       Titolo:       Inizia per       Inizia per<                                                                                                    |              |                         |              |                    |                 |                        |               |                                    |                   |                 |                          |                    |                            |                             |                                 |                      |                       |                 |                    |                |                 |                           |                 |           |                           |                             |    |
| Codi  | dice EAN: Titolo: Inizia per 🔹 Autore: Casa editrice: Tutte 🔹 🗙 In adozione 🔛 Cerca ettagli                                                                                                    |              |                         |              |                    |                 |                        |               |                                    |                   |                 |                          |                    |                            |                             |                                 |                      |                       |                 |                    |                |                 |                           |                 |           |                           |                             |    |
| De    | Ita bolla: 16/03/2023     Ita bolla:     Ita bolla: <td< td=""></td<>                                                                                                    |              |                         |              |                    |                 |                        |               |                                    |                   |                 |                          |                    |                            |                             |                                 |                      |                       |                 |                    |                |                 |                           |                 |           |                           |                             |    |
| Ma    | Filtri     odice EAN:     Titolo:     Inizia per     Autore:     Autore:     Casa editrice:     Titolo:     Autore:     Casa editrice:     Titolo:     Volume:     Prezzo:     Carico:     2, ‡                                                                                                    |              |                         |              |                    |                 |                        |               |                                    |                   |                 |                          |                    |                            |                             |                                 |                      |                       |                 |                    |                |                 |                           |                 |           |                           |                             |    |
| Tib   | dice EAN: Titolo: Inizia per   Dettagli     Materia:     Autore:     Casa editrice:     Titolo:     Volume:     Prezzo:   Carico:   2, ‡     Data evasi   Quantita   Rivenditore     Codice EAN     Titolo:     Autore:     Casa editrice:     Prezzo:   \$ Carico:   2, ‡     Prezzo:     Autore:     Prezzo:     Autore:     Prezzo:     Autore:     Prezzo:     Autore:     Prezzo:     Autore:     Prezzo:     Autore:     Prezzo:     Autore:     Prezzo:     Autore:     Prezzo:     Autore:     Prezzo:     Autore:     Prezzo:     Prezzo:     Prezzo:     Prezzo:     Prezzo:     Prezzo:     Prezzo:     Prezzo:     Prezzo:     Prezzo:         Prezzo:     Prezzo:                                                                                                    |              |                         |              |                    |                 |                        |               |                                    |                   |                 |                          |                    |                            |                             |                                 |                      |                       |                 |                    |                |                 |                           |                 |           |                           |                             |    |
|       | ata evasi                                                                                                    | Quantit      | a R                     | livendi      | itore              |                 |                        | C             | Codice EAN                         | Titol             | 0               |                          |                    |                            |                             | ▲ Vol                           | . 🔺 (                | Casa editr            | ice             |                    |                | ▲ Au            | tore                      |                 |           | ▲ Prez                    | zo                          |    |
| 9     |                                                                                                    |              |                         |              |                    |                 |                        |               |                                    |                   |                 |                          |                    |                            |                             |                                 |                      |                       |                 |                    |                |                 |                           |                 |           |                           |                             |    |
| • 1   | 6/0                                                                                                    | -            | 2 0                     | ENTR         | OLIBR              | I               |                        | 9             | 78882861.                          | <b>CIV</b>        | ITAS            |                          |                    |                            |                             | 2                               | 1                    | EINAUDI               | SCUO            | A                  |                | CA              | NTAR                      | ELLA EV         | 'A - GU   | <b>[</b>                  | 26,0                        | 0€ |
| 1     | 6/03/2                                                                                                    | -            | 2 0                     | ENTR         | OLIBR              | I               |                        | 9             | 78882861.                          | CIV               | ITAS            |                          |                    |                            |                             | 2                               | 1                    | EINAUDI               | SCUO            | A                  |                | CA              | NTAR                      | ELLA EV         | A - GU    | [                         | 26,0                        | 0€ |
|       |                                                                                                    |              |                         |              |                    |                 |                        |               |                                    |                   |                 |                          |                    |                            |                             |                                 |                      |                       |                 |                    |                |                 |                           |                 |           |                           |                             |    |
|       |                                                                                                    |              |                         |              |                    |                 |                        |               |                                    |                   |                 |                          |                    |                            |                             |                                 |                      |                       |                 |                    |                |                 |                           | Т               | otale o   | opie ev                   | ase: 9                      |    |
|       |                                                                                                    | Net          |                         |              |                    |                 |                        |               |                                    |                   |                 |                          | 👌 Eli              | mina tu                    | utto  🗔 🛛                   | Evadi da                        | a file <del>-</del>  | 🖹 Sal                 | va 💻            | Elimir             | na libro       | <b>X</b> (      | Elimin                    | a non ev        | vasi 🧟    | Stam                      |                             |    |
| Login | effettuato                                                                                                    | da admin     | alle 10                 | :57 de       | el 16 ma           | r               |                        |               |                                    |                   |                 |                          |                    |                            |                             |                                 |                      |                       |                 |                    |                |                 | Libraio                   | .Net 13.        | 0.(0.0) I | icenza C                  | OMPLETA                     | В  |

|          |          | Image       Image       Image <thimage< th=""> <thimage< th=""> <thim< th=""><th>Carico da</th><th>ordine riveno</th><th>ditore - Librai</th><th>io.Net</th><th></th><th></th><th></th><th></th><th></th><th></th><th>_</th><th>đ</th><th><math>\times</math></th></thim<></thimage<></thimage<>                                                                                                    |                          |                   |                           |                      |                           |                       |                               |                           | Carico da                       | ordine riveno                           | ditore - Librai                | io.Net                                    |                                         |                      |                        |                                  |                |             | _                         | đ                           | $\times$ |
|----------|----------|----------------------------------------------------------------------------------------------------|--------------------------|-------------------|---------------------------|----------------------|---------------------------|-----------------------|-------------------------------|---------------------------|---------------------------------|-----------------------------------------|--------------------------------|-------------------------------------------|-----------------------------------------|----------------------|------------------------|----------------------------------|----------------|-------------|---------------------------|-----------------------------|----------|
| L        |          | Base                                                                                                    | Usato                    | o In              | iternet                   | Inter                | rogazioni                 | Stan                  | npe                           | Archivi Ut                | ilità Aiu                       | ito                                     |                                |                                           |                                         |                      |                        |                                  |                |             |                           |                             |          |
| Clie     | senti S  | cuole                                                                                                    | Libri<br>rafiche         | Elenchi           | Imp                       | Degni Ve<br>ziali al | endita Or<br>banco di     | rdine<br>ente c<br>Ve | Controllo<br>onsegna<br>ndite | Analisi<br>to venduto     | Analisi<br>movimenti            | Rivenditor                              | i Ordine<br>rivenditore<br>Acr | Simulazione<br>e ordine<br>q <b>uisti</b> | Conferme<br>ordini                      | Carico<br>da bolla   | Carico<br>veloce<br>Ma | Rettifica<br>giacenza<br>gazzino | Reso<br>rivend | a<br>litore | Elenco<br>fatture<br>Docu | Nota di<br>credito<br>menti |          |
| Ca       | rico da  | ordine                                                                                                    | rivendito                | re                |                           |                      |                           |                       |                               |                           |                                 |                                         |                                | <u> </u>                                  | <u></u>                                 |                      |                        |                                  |                |             |                           |                             | >        |
| [        | 3        | Car<br>Fine:                                                                                                    | <b>ico da</b><br>stra pe | a ord<br>r il cai | l <b>ine r</b><br>rico in | ivenc<br>magaz       | <b>litore</b><br>zzino de | əi libri (            | Prer<br>3 or<br>aggi          | dinate la se<br>ornano co | progran<br>econda v<br>rrettame | olta per u<br>olta per u<br>ente le qua | in totale d<br>antità arriv    | li 4 arrivate<br>vate e quel              | dinate e 2<br>e. In quest<br>lle ancora | to modo<br>in ordine | si<br>si               |                                  |                |             |                           |                             |          |
| D        | ettagli  |                                                                                                    |                          |                   |                           |                      |                           |                       |                               |                           |                                 |                                         | /                              |                                           |                                         |                      |                        |                                  |                |             |                           |                             |          |
| Dai      | ta bolla | :                                                                                                    | 16/03/20                 | 023               | -                         | Fornitore            | : CEN                     | TROLIBE               | રા                            |                           |                                 | Indirizzo:                              |                                |                                           |                                         | Com                  | nune:                  |                                  |                |             |                           |                             |          |
| E        | enco fo  | ornitori                                                                                                    | Evasio                   | one da o          | rdine                     | Evasione             | da codice                 |                       |                               |                           |                                 |                                         |                                |                                           |                                         |                      |                        |                                  |                |             |                           |                             |          |
|          | Data e   | va                                                                                                    | Quantita                 | Codio             | te EAN                    |                      | Titolo                    |                       |                               |                           | ▲ Vol ·                         | <ul> <li>Casa editri</li> </ul>         | ce                             | -                                         | Autore                                  |                      | *                      | Prezzo                           |                | Evaso       | Data o                    | rdine                       |          |
| ٩        |          |                                                                                                    |                          |                   |                           |                      |                           |                       |                               |                           |                                 |                                         |                                |                                           |                                         |                      |                        |                                  |                |             |                           |                             |          |
| ۲        |          | Base Usato Internet Interrogazio<br>Cuole Libri Elenchi<br>Anagrafiche<br>ordine rivenditore<br>Carico da ordine rivenditore<br>Finestra per il carico in magazzino<br>: 16/03/2023  Fornitore:<br>(<br>ornitori Evasione da ordine Evasione da coc<br>:va Quantita Codice EAN Titolo<br>1 9788824756655 DATE<br>1 9788824774970 TRAC<br>1 9788824774970 TRAC<br>1 9788869106774 LA ST<br>1 9788842404873 STOR<br>1 9788842404873 STOR<br>1 9788857791548 PALA<br>1 9788857791548 PALA<br>1 97888247756655 DATE<br>1 9788857791548 PALA<br>1 9788824774970 TRAC<br>1 9788824756655 CIVIT<br>2 9788828618997 CIVIT<br>3/ 2 9788828618997 CIVIT<br>3/ 2 9788828618997 CIVIT<br>3 9788828618997 CIVIT<br>3 978882 |                          |                   |                           |                      |                           | LE PAR                | ROLE ST                       | ROMENTI PE                | U                               | A. MOND/                                | ADORI SCUO                     | IA                                        | SENSINI M                               | ARCELLO              |                        | 16                               | ,91€           |             | <b>16/0</b> 3             | 8/2023                      |          |
|          |          |                                                                                                    | :                        | 1 978             | 882477                    | 4970                 | TRACKI                    | NG GRA                | MMAR                          |                           | U                               | A. MOND/                                | ADORI SCUO                     | IA                                        | WATSON H                                | HELEN - KNI          | PE SE                  | 28                               | ,60€           |             | 16/03                     | 3/2023                      |          |
|          |          |                                                                                                    | :                        | 1 978             | 886910                    | 6774                 | LA STOP                   | VACI F                | RIGUAR                        | DA VOLUME                 | U                               | B.MONDA                                 | DORI                           |                                           | EMILIO ZA                               | NETTE                |                        | 30                               | ,15€           |             | 16/03                     | 3/2023                      |          |
|          |          |                                                                                                    |                          | 1 978             | 884240                    | 4873                 | STORIA                    | . CONCE               | TTIEC                         | ONNESSIONI                | 1 1                             | B.MONDA                                 | DORI                           |                                           | FOSSATIN                                | 1ARCO - LU           | IPPI                   | 30                               | ,05€           |             | 16/03                     | 3/2023                      | Ч        |
|          |          |                                                                                                    |                          | 1 978             | 110868                    | 7751                 | TALENT                    | 1                     |                               |                           | U                               | CAMBRID                                 | GE UNIVERS                     | SITY PRESS                                | AA VV                                   |                      |                        | 30                               | ,50€           |             | 16/03                     | 3/2023                      |          |
|          |          |                                                                                                    |                          | 1 978             | 885779                    | 1425                 | PALAZZ                    | O DI AT               | LANTE                         | (IL) 3B<br>(              | 7                               | D'ANNA                                  |                                |                                           | BRUSCAG                                 | LI RICCARE           | ю - т                  | 24                               | ,50€           |             | 16/03                     | 3/2023                      |          |
|          |          |                                                                                                    |                          | 1 978             | 885779                    | 1548                 | PALAZZ                    |                       |                               | (IL) LEOPARI              | DI 5                            | D'ANNA                                  |                                |                                           | BRUSCAG                                 |                      | 00 - T                 | 6                                | ,40€           |             | 16/03                     | 3/2023                      |          |
| $\vdash$ | 10100    |                                                                                                    |                          | 1 9788            | 884188                    | 0007                 | GEO LAE                   | 3 - VOLU<br>-         | JME 2 P                       | AESTEXTIKA                | 2                               | DE AGOS                                 | COUCLA                         | 4                                         | KOHLER RO                               | USSELLA - I          | BIAN                   | 18                               | ,90€           |             | 16/03                     | 5/2023                      |          |
|          | 16/03    | 9/<br>9/                                                                                                    |                          | 2 9/60            | 002001                    | 8997                 |                           | -                     |                               |                           | 2                               | EINAUDI                                 |                                |                                           |                                         |                      |                        | 20                               | ,00 €          |             | 16/03                     | 0/2023                      |          |
|          | 10/03    | 03/ 2 9788828618997 CIVITAS                                                                                                    |                          |                   |                           |                      |                           | ,                     |                               |                           | 2                               | FINALIDT                                |                                |                                           |                                         | LA EVA - G           |                        | 20                               | ,00 €          |             | 16/03                     | 2023                        |          |
|          |          |                                                                                                    |                          | 3 978             | 882861                    | 8997                 | CIVITAS                   | <u>.</u>              |                               |                           | 2                               | FINALIDI                                |                                |                                           | CANTAREL                                |                      | UTDO                   | 20                               | .00 €          |             | 16/03                     | 1/2023                      |          |
|          |          |                                                                                                    |                          | 2 978             | 882861                    | 8997                 | CIVITAS                   | 5                     |                               |                           | 2                               | EINAUDT                                 | SCUOLA                         |                                           | CANTARE                                 | LA EVA - G           | UIDO                   | 26                               | .00€           |             | 16/03                     | 3/2023                      | Ŧ        |
|          |          |                                                                                                    |                          |                   |                           |                      |                           |                       |                               |                           |                                 | 2101001                                 |                                |                                           | LINITULL                                | U                    |                        | 20                               | T              | otale c     | opie ev                   | ase: 4                      |          |
| L        |          |                                                                                                    |                          |                   |                           |                      |                           |                       |                               |                           |                                 |                                         |                                |                                           |                                         |                      |                        |                                  |                |             |                           |                             |          |

Net

👸 Elimina tutto 🛛 🖟 Evadi da file 👻 📰 Salva 📼 Elimina libro 💥 Elimina non evasi 😂 Stam

Login effettuato da admin alle 10:57 del 16 mar

|         | 🖆 🚯         | 2 🐝                                  | <b>D</b> =                  |                                |                   |             |           |           |                  | Carico d | da ordine r | ivendito  | re - Libi | raio.Net              |                       |                   |                    |             |          |         |       | - 0         | × |
|---------|-------------|--------------------------------------|-----------------------------|--------------------------------|-------------------|-------------|-----------|-----------|------------------|----------|-------------|-----------|-----------|-----------------------|-----------------------|-------------------|--------------------|-------------|----------|---------|-------|-------------|---|
| U       | Base        | Usat                                 | o Intern                    | et Interr                      | ogazioni          | Stampe      | Archiv    | /i Utilit | à Aiut           | 0        |             |           |           |                       |                       |                   |                    |             |          |         |       |             |   |
| Clienti | Scuole      | Libri I                              | Elenchi Imp<br>iniz         | egni Vendita<br>ziali al banco | Ord<br>dier E'    | possibi     | le anch   | are evad  | <b>ere i lik</b> | pri ordi | nati al ri  | vendit    | ore       | Rettifica<br>giacenza | Reso a<br>rivenditore | Elenco<br>fatture | Nota di<br>credito |             |          |         |       |             |   |
|         | Anagra      | fiche                                |                             |                                | se                | leziona     | to con    | il pulsa  | nte Eva          | asione   | da ordin    | ie.       |           | azzino                |                       | Docui             | nenti              |             |          |         |       |             |   |
| Carico  | da ordine r | ivenditor<br><b>co da</b><br>tra per | e<br>ordine<br>il carico in | <b>rivendito</b><br>n magazzir | ore<br>no dei lib | ori conse   | gnati dai | rivendito | ri               |          |             |           |           | •                     |                       |                   |                    |             |          |         |       |             | × |
| Detta   | igli        |                                      |                             |                                |                   |             |           |           |                  |          |             |           |           |                       |                       |                   |                    |             |          |         |       |             |   |
| Data b  | olla: 2     | 21/03/20                             | 20                          | Fornitore:                     | MUCCI R           | OBERTO      |           |           |                  | Ind      | rizzo:      | Via Europ | a 187     |                       |                       |                   | Co                 | mune:       | Spoltore |         |       |             |   |
| Elenc   | o fornitori | Evasio                               | ne da ordine                | Evasione da                    | codice            |             |           |           |                  |          |             |           |           |                       |                       |                   |                    |             |          |         |       |             |   |
| Dat     | a evasione  | Qua                                  | Codice EAN                  | <u>.</u>                       | Titolo            |             |           |           |                  |          | •           | Volu 4    | Casa e    | ditrice               |                       |                   | Autore             |             | -        | Prezzo  | Evaso | Data ordine |   |
| ₽       |             |                                      |                             |                                |                   |             |           |           |                  |          |             |           |           |                       |                       |                   |                    |             |          |         |       |             |   |
|         |             | 4                                    | 97888247                    | 52770                          | CHIMIC            | CA PER NOI  | LINEA BL  | U - 2º ED |                  |          |             | U         | A. MO     | NDADORI               | SCUOLA                |                   | TOTTOLA            | FABIO - AL  | LEGREZ   | € 33,75 |       | 21/03/2020  |   |
|         |             | 2                                    | 97888434                    | 15878                          | VIDES (           | UT ALTA     |           |           |                  |          |             | 1         | CARLO     | ) SIGNOR              | ELLI EDITO            | RE                | RONCORO            | NI          |          | € 30,75 |       | 21/03/2020  |   |
|         |             | 2                                    | 978884343                   | 15885                          | VIDES             | UT ALTA     |           |           |                  |          |             | 2         | CARLO     | ) SIGNOR              | ELLI EDITO            | RE                | RONCORO            | NI          |          | € 20,30 |       | 21/03/2020  |   |
|         |             | 1                                    | 97888286                    | 17150                          | ANTRO             | POLOGIA     |           |           |                  |          |             | U         | EINAU     | DI SCUOL              | A                     |                   | FABIETTI           | UGO         |          | € 22,85 |       | 21/03/2020  |   |
|         |             | 2                                    | 97888286                    | 18713                          | ARCO E            | DELLA STO   | RIA (L')  |           |                  |          |             | 2         | EINAU     | DI SCUOL              | Α.                    |                   | OCCHIPIN           | TI FRANCE   | SCA      | € 32,50 |       | 21/03/2020  |   |
|         |             | 1                                    | 97888286                    | 17358                          | SOCIOL            | LOGIA - LES | 5         |           |                  |          |             | U         | EINAU     | DI SCUOI              | Α.                    |                   | VOLONTE'           | PAOLO - LU  | JNGHI C  | € 26,55 |       | 21/03/2020  |   |
|         |             | 2                                    | 97888002                    | 28572                          | DIVINA            | COMMEDI     | IA        |           |                  |          |             | 2         | LE MO     | NNIER                 |                       |                   | ALIGHIER           | I DANTE     |          | € 21,30 |       | 21/03/2020  |   |
|         |             | 1                                    | 97888002                    | 29951                          | FISICA            | PENSARE     | LA NATUR  | Α         |                  |          |             | U         | LE MO     | NNIER                 |                       |                   | CAFORIO            | ANTONIO -   | FERILLI  | € 28,55 |       | 21/03/2020  |   |
|         |             | 1                                    | 978880034                   | 47341                          | CHIMIC            | CA E VITA   |           |           |                  |          |             | U         | LE MO     | NNIER                 |                       |                   | NEPGEN D           | ONATELLA ·  | - CRIPP  | € 26,80 |       | 21/03/2020  |   |
| >       |             | 1                                    | 97888298                    | 48294                          | NUEVA             | AGENDA D    | E GRAMA   | ΓΙርΑ      |                  |          |             | U         | MINER     | RVA ITALI             | CA                    |                   | CUENCA S           | ILVIA - ALV | /AREZ M  | € 21,75 |       | 21/03/2020  |   |
|         |             |                                      |                             |                                |                   |             |           |           |                  |          |             |           |           |                       |                       |                   |                    |             |          |         |       |             |   |

Totale copie evase: 0

🖹 Salva 🛛 🔀 Evadi da file 🔹 👸 Elimina tutto 📼 Elimina libro 💥 Elimina non evasi 🥪 S

|            | 🖆 🖗         | Carico da ordine rivenditore - Libraio.Net     Sode     Libro        Sode        Libro        Sode |                         |                                    |                             |                         |                    |              |                     |                                     |                     |                    |                        |                                  |                    |                   |                             |           |               |             |             |                              |          |
|------------|-------------|----------------------------------------------------------------------------------------------------|-------------------------|------------------------------------|-----------------------------|-------------------------|--------------------|--------------|---------------------|-------------------------------------|---------------------|--------------------|------------------------|----------------------------------|--------------------|-------------------|-----------------------------|-----------|---------------|-------------|-------------|------------------------------|----------|
| U          | Base        | Usa                                                                                                | to Inte                 | rnet Inter                         | ogazioni                    | Stampe                  | Arch               | ivi Utilità  | Aiu                 | uto                                 |                     |                    |                        |                                  |                    |                   |                             |           |               |             |             |                              |          |
| Clienti    | Scuole      | Libri<br>fiche                                                                                     | Elenchi Im              | ipegni Vendita<br>niziali al banco | Ordine<br>cliente<br>Vendit | Controllo<br>consegnato | Analisi<br>venduto | Rivenditori  | Ordine<br>ivenditor | Simulazione<br>re ordine<br>cquisti | Conferme<br>ordini  | Carico<br>da bolla | Carico Reveloce gia    | ettifica<br>iacenza riv<br>zzino | Reso a venditore   | Elenco<br>fatture | Nota di<br>credito<br>nenti |           |               |             |             |                              |          |
| Carico     | da ordine i | rivendito                                                                                          | re                      |                                    |                             |                         |                    |              |                     |                                     |                     |                    |                        |                                  |                    |                   |                             |           |               |             |             |                              | ×        |
| ß          | Cari        | <b>co da</b><br>stra pe                                                                            | a ordine<br>r il carico | <b>rivendito</b><br>in magazzi     | o <b>re</b><br>no dei li    | ibri conse              | gnati da           | i rivenditor | i                   | Per conf<br>sufficier               | fermare<br>ite fare | l'arrivo<br>doppio | o dei lik<br>o click s | bri ord<br>sulla rij             | linati è<br>ga del | libro             |                             |           |               |             |             |                              |          |
| Detta      | agli        |                                                                                                    |                         |                                    |                             |                         |                    |              |                     | o spunta                            | are la ca           | sellina            | posta                  | sulla c                          | lestra.            |                   |                             |           |               |             |             |                              |          |
| Data b     | olla:       | 21/03/20                                                                                           | )20                     | Fornitore:                         | MUCCI                       | ROBERTO                 |                    |              |                     | Indir                               | rizzo:              | Via Europa         | 187                    |                                  |                    |                   | Cor                         | mune:     | Spoltore      |             |             |                              |          |
| Elenc      | o fornitori | Evasio                                                                                             | ne da ordine            | Evasione da                        | a codice                    |                         |                    |              |                     |                                     |                     |                    |                        |                                  |                    |                   |                             |           |               |             |             |                              |          |
| Dat        | ta evasione | Qua                                                                                                | Codice EA               | 4                                  | Titolo                      |                         |                    |              |                     |                                     | -                   | Volu 🔺             | Casa edit              | trice                            |                    |                   | Autore                      |           |               | Prezzo      | Evaso       | Data ordine                  |          |
| 4          |             |                                                                                                    |                         |                                    |                             |                         | /                  |              |                     |                                     |                     |                    |                        |                                  |                    |                   |                             |           |               |             |             |                              |          |
|            |             | 4                                                                                                  | 9788824                 | 752770                             | CHIM                        | ICA PER NOI             | I LINEA BI         | LU - 2º ED   |                     |                                     |                     | U                  | A. MOND                | DADORI S                         | CUOLA              |                   | TOTTOLA                     | FABIO - I | ALLEGREZ      | € 33,75     |             | 21/03/20                     | 20       |
|            |             | 2                                                                                                  | 9788843                 | 415878                             | VIDES                       | S UT ALTA               |                    |              |                     |                                     |                     | 1                  | CARLO S                | SIGNOREL                         | LI EDITO           | RE                | RONCORO                     | NI        |               | € 30,75     | _           | 21/03/20                     | 20       |
|            |             | 2                                                                                                  | 9788843                 | 415885                             | VIDES                       |                         |                    |              |                     |                                     |                     | 2                  | CARLO S                | SIGNOREL                         | LI EDITO           | RE                | RONCORO                     | NI        |               | € 20,30     | _           | 21/03/20                     | 20       |
| <b>—</b> — |             | 1                                                                                                  | 9788828                 | 61/150                             | AMIR                        | OPOLOGIA                |                    |              |                     |                                     |                     | 0                  | EINAUDI                | I SCUOLA                         |                    |                   | FABLETTI                    | UGO       |               | € 22,85     |             | 21/03/20                     | 20       |
|            |             | 2                                                                                                  | 9788828                 | 618/13                             | ARCO                        | DELLA STOP              | RIA (L')           |              |                     |                                     |                     | 2                  | EINAUDI                | I SCUOLA                         |                    |                   | OCCHIPIN                    | TI FRANC  | LESCA         | € 32,50     |             | 21/03/20                     | 20       |
| 1 21       | 102/2020    |                                                                                                    | 9788828                 | 01/358                             | SUCIO                       |                         |                    |              |                     |                                     |                     | 0                  |                        |                                  | 1                  |                   | ALICHIER                    | PAULU -   | LUNGHI C      | € 26,55     |             | 21/03/20                     | 20       |
| 21         | /03/2020    |                                                                                                    | 9788800                 | 226572                             | DIVIN                       |                         |                    |              |                     |                                     |                     | 2                  |                        |                                  |                    |                   | ALIGHIER                    |           | FEDTUT        | € 21,30     |             | 21/03/20                     | 20       |
| 21         | /03/2020    |                                                                                                    | 9788800                 | 229951                             | CHIM                        | A PENSARE L             | LANATUR            | (A           |                     |                                     |                     |                    |                        |                                  |                    |                   |                             |           |               | . € 28,55   |             | 21/03/20                     | 20       |
| - 21       | /03/2020    | 1                                                                                                  | 0788820                 | 848204                             | NUEV                        |                         | Е С Д А МА         | TICA         |                     |                                     |                     |                    |                        | A ITALIC                         | ٨                  |                   |                             |           | IVADEZ M      | £ 20,00     |             | 21/03/20                     | 20       |
|            |             |                                                                                                    | 3700023                 | 040234                             | NULVA                       | A AGLINDA DI            | L GRAMA            |              |                     |                                     |                     | U                  | FILMERV                |                                  | ~                  |                   | COLINCA S                   |           | LVARLZ PI     |             |             | 21/03/20                     | 20       |
|            |             |                                                                                                    |                         |                                    |                             |                         |                    |              |                     |                                     |                     |                    |                        |                                  |                    |                   |                             |           |               |             |             |                              |          |
|            |             |                                                                                                    |                         |                                    |                             |                         |                    | Nella        | riga (              | dei libri d                         | consegn             | ati vie            | ne                     |                                  |                    |                   |                             |           |               |             | Total       | e copie eva                  | se: 0    |
| ~          |             |                                                                                                    |                         |                                    |                             |                         |                    | indica       | ata la              | data di e                           | evasione            | 2.                 | 3                      | Salva [                          | 🕽 Evadi di         | a file 🔹 🌘        | 👌 Elimina tu                | itto 💻    | Elimina libro | 💥 Elimina i | ion evasi   | <u>ی</u> د                   |          |
| ogin ef    | fettuato da | franco a                                                                                           | alle 10:10 de           | 21 mar                             |                             |                         |                    |              |                     |                                     |                     |                    |                        |                                  |                    |                   |                             |           |               | Libraio.N   | let 10.0.(1 | <ol><li>Licenza CO</li></ol> | MPLETA 🧖 |

| 🕋 🖆 🖟            | 🕄 🐘 🚺 🔻            |                                    |                         |                          |                   |                      |                      | Carico d              | la ordine i          | ivenditor          | re - Libr        | raio.Net              |                    |                       |                    |            |             |           |       | - 0         | × |
|------------------|--------------------|------------------------------------|-------------------------|--------------------------|-------------------|----------------------|----------------------|-----------------------|----------------------|--------------------|------------------|-----------------------|--------------------|-----------------------|--------------------|------------|-------------|-----------|-------|-------------|---|
| Base             | Usato Inte         | rnet Inter                         | rogazioni               | Stampe                   | Archivi           | Utilità              | Aiuto                | )                     |                      |                    |                  |                       |                    |                       |                    |            |             |           |       |             |   |
| Clienti Scuole   | Libri Elenchi In   | npegni Vendita<br>niziali al banco | Ordine Co<br>diente con | ontrollo A<br>segnato ve | Analisi<br>enduto | &<br>venditori<br>ri | Ordine<br>ivenditore | Simulazione<br>ordine | Conferme<br>ordini   | Carico<br>da bolla | Carico<br>veloce | Rettifica<br>giacenza | Reso a rivenditore | Elenco I<br>fatture d | Nota di<br>credito |            |             |           |       |             |   |
| Anagra           | afiche             |                                    | Vendite                 | Se la c                  | quantità          | à cons               | egnata               | è infei               | riore a d            | quella             | Mag              | gazzino               |                    | Docum                 | ienti              |            |             |           |       |             |   |
| Carico da ordine | ico da ordine      | e rivendito                        | ore                     | ordina                   | ata occo          | <mark>orre m</mark>  | <mark>odifica</mark> | <mark>ire la q</mark> | <mark>uantità</mark> |                    |                  |                       |                    |                       |                    |            |             |           |       |             |   |
| Fines            | stra per il carico | in magazzi                         | no dei libri            | consegr                  | nati dai riv      | /enditori            | i                    |                       |                      |                    |                  |                       |                    |                       |                    |            |             |           |       |             |   |
| Dettagli         |                    |                                    |                         |                          |                   |                      |                      |                       |                      |                    |                  |                       |                    |                       |                    |            |             |           |       |             |   |
| Data bolla:      | 21/03/2020         | - Fornitore                        | MUCCI ROE               | BERTO                    |                   |                      |                      | Indir                 | rizzo:               | Via Europa         | a 187            |                       |                    |                       |                    | Comune:    | Spoltore    |           |       |             |   |
| Elenco fornitori | Evasione da ordine | Evasione da                        | a codice                |                          |                   |                      |                      |                       |                      |                    |                  |                       |                    |                       |                    |            |             |           |       |             |   |
| Data evasione    | e Qua Codice FAI   | V                                  | Titolo                  |                          |                   |                      |                      |                       | -                    | Volu 🔺             | Casa e           | ditrice               |                    |                       | Autore             |            |             | Prezzo    | Evaso | Data ordine |   |
| ₽                |                    |                                    |                         |                          |                   |                      |                      |                       |                      |                    |                  |                       |                    |                       |                    |            |             |           | 8     |             |   |
| a.               | 4 🚔 9788824        | 752770                             | CHIMICA                 | PER NOI L                | INEA BLU -        | 2° ED                |                      |                       |                      | U                  | A. MO            | NDADORI               | SCUOLA             |                       | тотто              | LA FABIO - | ALLEGREZ    | € 33,75   |       | 21/03/2020  |   |
|                  | 2 9788843          | 415878                             | VIDES UT                | ALTA                     |                   |                      |                      |                       |                      | 1                  | CARLO            | D SIGNOR              | ELLI EDITO         | RE                    | RONCO              | RONI       |             | € 30,75   |       | 21/03/2020  |   |
|                  | 2 9788843          | 415885                             | VIDES UT                | ALTA                     |                   |                      |                      |                       |                      | 2                  | CARLO            | D SIGNOR              | ELLI EDITO         | RE                    | RONCO              | RONI       |             | € 20,30   |       | 21/03/2020  |   |
|                  | 1 9788828          | 617150                             | ANTROPO                 | OLOGIA                   |                   |                      |                      |                       |                      | U                  | EINAU            | IDI SCUOL             | Α                  |                       | FABIET             | TI UGO     |             | € 22,85   |       | 21/03/2020  |   |
|                  | 2 9788828          | 618713                             | ARCO DEL                | LLA STORI                | A (L')            |                      |                      |                       |                      | 2                  | EINAU            | IDI SCUOL             | Α                  |                       | OCCHI              | PINTI FRAN | ICESCA      | € 32,50   |       | 21/03/2020  |   |
| 21/03/2020       | 1 9788828          | 617358                             | SOCIOLO                 | GIA - LES                |                   |                      |                      |                       |                      | U                  | EINAU            | IDI SCUOL             | Α                  |                       | VOLON              | TE' PAOLO  | - LUNGHI C  | € 26,55   | V     | 21/03/2020  |   |
| 21/03/2020       | 2 9788800          | 228572                             | DIVINA C                | OMMEDIA                  |                   |                      |                      |                       |                      | 2                  | LE MO            | NNIER                 |                    |                       | ALIGH              | IERI DANTI | E           | € 21,30   | V     | 21/03/2020  |   |
| 21/03/2020       | 0 1 9788800        | 229951                             | FISICA PE               | ENSARE LA                | NATURA            |                      |                      |                       |                      | U                  | LE MO            | NNIER                 |                    |                       | CAFOR              | IO ANTONI  | 0 - FERILLI | . € 28,55 | V     | 21/03/2020  |   |
| 21/03/2020       | 1 9788800          | 347341                             | CHIMICA                 | E VITA                   |                   |                      |                      |                       |                      | U                  | LE MO            | NNIER                 |                    |                       | NEPGE              | N DONATEL  | LA - CRIPP  | € 26,80   | V     | 21/03/2020  |   |
|                  | 1 9788829          | 848294                             | NUEVA AG                | GENDA DE (               | GRAMATIC          | A                    |                      |                       |                      | U                  | MINER            | RVA ITALI             | CA                 |                       | CUENC              | A SILVIA - | ALVAREZ M   | . € 21,75 |       | 21/03/2020  |   |
|                  |                    |                                    |                         |                          |                   |                      |                      |                       |                      |                    |                  |                       |                    |                       |                    |            |             |           |       |             |   |

Totale copie evase: 0

🖹 Salva 🛛 😡 Evadi da file 🔹 👸 Elimina tutto 📼 Elimina libro 💥 Elimina non evasi 🤌 S

| 2    | 🐴 🗳 🕻                 | 🕲 🐞 🕻                           | l) =                  |                              |                                 |                         |                    |             |                              | Carico                         | da ordine          | rivendito          | re - Libra           | aio.Net                         |                    |                                  |                           |            |               |           |           | - • ×            |
|------|-----------------------|---------------------------------|-----------------------|------------------------------|---------------------------------|-------------------------|--------------------|-------------|------------------------------|--------------------------------|--------------------|--------------------|----------------------|---------------------------------|--------------------|----------------------------------|---------------------------|------------|---------------|-----------|-----------|------------------|
|      | Base                  | Usato                           | Interne               | et Interro                   | ogazioni                        | Stampe                  | Archi              | vi Utilita  | à Aiut                       | 0                              |                    |                    |                      |                                 |                    |                                  |                           |            |               |           |           |                  |
| Clie | enti Scuole<br>Anagra | Libri Eler<br>afiche            | nchi Impe<br>inizi    | egni Vendita<br>ali al banco | Ordine<br>cliente co<br>Vendite | Controllo<br>consegnato | Analisi<br>venduto | Rivenditori | Ordine<br>rivenditore<br>Acq | Simulazior<br>ordine<br>ulisti | Conferme<br>ordini | Carico<br>da bolla | Carico I<br>veloce g | Rettifica<br>giacenza<br>azzino | Reso a rivenditore | Elenco N<br>fatture co<br>Docume | lota di<br>redito<br>enti |            |               |           |           |                  |
| Ca   | rico da ordine        | rivenditore                     |                       |                              |                                 |                         |                    |             |                              |                                |                    |                    |                      |                                 |                    |                                  |                           |            |               |           |           |                  |
|      | Cari                  | i <b>co da c</b><br>stra per il | ordine i<br>carico in | rivendito<br>magazzin        | r <b>e</b><br>10 dei lib        | ori conseç              | gnati dai          | i rivendito | ri                           |                                |                    |                    |                      |                                 |                    |                                  |                           |            |               |           |           |                  |
| De   | ettagli               |                                 |                       |                              |                                 |                         |                    |             |                              |                                |                    |                    |                      |                                 |                    |                                  |                           |            |               |           |           |                  |
| Dat  | ta bolla:             | 21/03/2020                      | -                     | Fornitore:                   | MUCCI R                         | OBERTO                  |                    |             |                              | Ind                            | irizzo:            | Via Europa         | a 187                |                                 |                    |                                  |                           | Comune:    | Spoltore      |           |           |                  |
| E    | enco fornitori        | Evasione                        | da ordine             | Evasione da                  | codice                          |                         |                    |             |                              |                                |                    |                    |                      |                                 |                    |                                  |                           |            |               |           |           |                  |
|      | Data evasione         | e Qua C                         | odice EAN             |                              | Titolo                          |                         |                    |             |                              |                                | -                  | Volu 🔺             | Casa ed              | litrice                         |                    | -                                | Autore                    |            | -             | Prezzo    | Evaso     | Data ordine      |
| 2    |                       |                                 |                       |                              |                                 |                         |                    |             |                              |                                |                    |                    |                      |                                 |                    |                                  |                           |            |               |           | B         |                  |
|      | 21/03/2020            | ) <b> 2</b> ‡ 9                 | 78882475              | 2770                         | CHIMIC                          | A PER NOI               | LINEA BL           | .U - 2° ED  |                              |                                |                    | U                  | A. MON               | IDADORI                         | SCUOLA             |                                  | τοττοι                    | A FABIO -  | ALLEGREZ      | € 33,75   |           | 21/03/2020       |
|      |                       | 29                              | 78882475              | 2770                         | CHIMIC                          | A PER NOI               | LINEA BL           | .U - 2° ED  |                              |                                |                    | U                  | A. MON               | IDADORI                         | SCUOLA             |                                  | τοττοι                    | A FABIO -  | ALLEGREZ      | € 33,75   |           | 21/03/2020       |
|      |                       | 29                              | 78884341              | 5878                         | VIDES                           | JT ALTA                 | K                  |             |                              |                                |                    | 1                  | CARLO                | SIGNOR                          | ELLI EDITO         | RE                               | RONCO                     | RONI       |               | € 30,75   |           | 21/03/2020       |
|      |                       | 29                              | 78884341              | 5885                         | VIDES                           | JT ALTA                 |                    |             |                              |                                |                    | 2                  | CARLO                | SIGNOR                          | ELLI EDITO         | RE                               | RONCO                     | RONI       |               | € 20,30   |           | 21/03/2020       |
|      |                       | 19                              | 78882861              | 7150                         | ANTRO                           | POLOGIA                 |                    |             |                              |                                |                    | U                  | EINAU                | DI SCUOI                        | LA                 |                                  | FABIET                    | TI UGO     |               | € 22,85   |           | 21/03/2020       |
|      |                       | 29                              | 78882861              | 8713                         | ARCO D                          | ELLA STOR               | RIA (L')           |             |                              |                                |                    | 2                  | EINAU                | DI SCUOI                        | LA                 |                                  | OCCHIP                    | INTI FRAN  | CESCA         | € 32,50   |           | 21/03/2020       |
|      | 21/03/2020            | ) 19                            | 78882861              | 7358                         | SOCIOL                          | .0GIA - LES             | 5                  |             |                              |                                |                    | U                  | EINAU                | DI SCUOI                        | LA                 |                                  | VOLONT                    | E' PAOLO - | LUNGHI C      | € 26,55   |           | 21/03/2020       |
|      | 21/03/2020            | ) 29                            | 78880022              | 8572                         | DIVINA                          | COMMEDI                 | A                  |             | $\mathbf{i}$                 |                                |                    | 2                  | LE MON               | INIER                           |                    |                                  | ALIGHI                    | ERI DANTE  |               | € 21,30   |           | 21/03/2020       |
|      | 21/03/2020            | ) 19                            | 78880022              | 9951                         | FISICA                          | PENSARE L               | A NATUR            | A           |                              |                                |                    | U                  | LE MON               | INIER                           |                    |                                  | CAFORI                    | O ANTONIO  | ) - FERILLI   | € 28,55   |           | 21/03/2020       |
|      | 21/03/2020            | ) 19                            | 78880034              | 7341                         | CHIMIC                          | A E VITA                |                    | In q        | uesto d                      | aso la                         | riga si s          | doppia             | riport               | ando                            | su 🚽               |                                  | NEPGEN                    | DONATELL   | A - CRIPP     | € 26,80   |           | 21/03/2020       |
|      |                       | 19                              | 78882984              | 8294                         | NUEVA                           | AGENDA DE               | E GRAMA            | una         | la qua                       | ntità ai                       | rivata e           | sull'alt           | tra la c             | quanti                          | tà                 |                                  | CUENCA                    | SILVIA - A | ALVAREZ M     | € 21,75   |           | 21/03/2020       |
|      |                       |                                 |                       |                              |                                 |                         |                    | anco        | ora in c                     | ordine.                        |                    |                    |                      |                                 |                    |                                  |                           |            |               |           |           |                  |
|      |                       |                                 |                       |                              |                                 |                         |                    |             |                              |                                |                    |                    |                      |                                 |                    |                                  |                           |            |               |           | Total     | e copie evase: O |
|      |                       |                                 |                       |                              |                                 |                         |                    |             |                              |                                |                    |                    | E                    | Salva                           | 🚺 Evadi d          | a file 👻 👸                       | Elimina                   | tutto 😑    | Elimina libro | 💥 Elimina | non evasi | ۵:               |
|      | - CC - 11 - 1         | C                               |                       |                              |                                 |                         |                    |             |                              |                                |                    |                    |                      |                                 |                    |                                  |                           |            |               | 1.1       |           |                  |

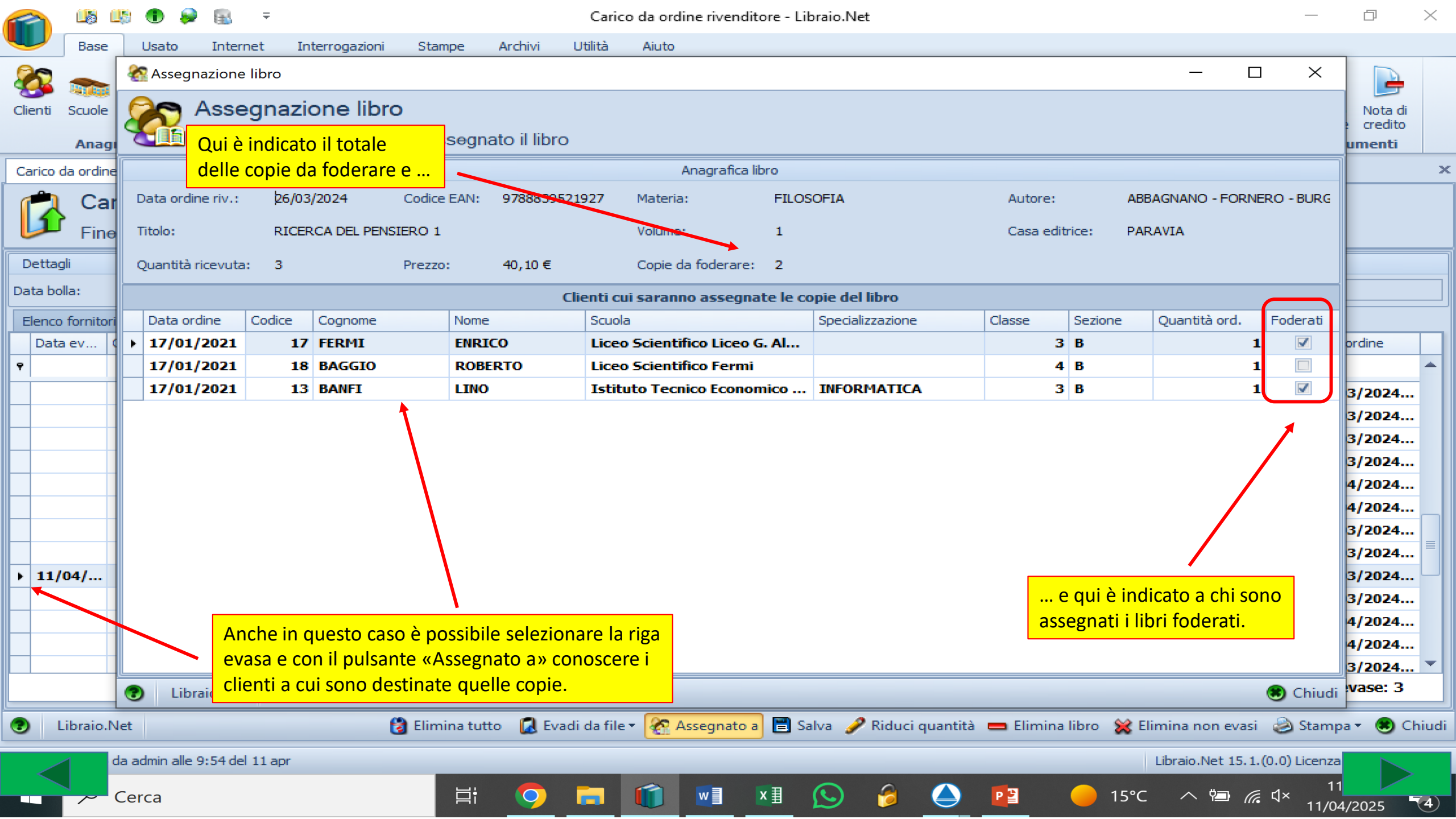

| Term         Norm         Norm         Autom           Image: State         Image: State         Autom         Image: State         Image: State         Im                                                                                                    |                | 15 15 (              | 🗈 🥪 📵                     | <b>–</b>                 |                                                   |                                    | Carico da o          | ordine rivenditore | e - Libraio.Net                                 |                        |                                   |                                |          | - 0                       | $\times$  |
|----------------------------------------------------------------------------------------------------|----------------|----------------------|---------------------------|--------------------------|---------------------------------------------------|------------------------------------|----------------------|--------------------|-------------------------------------------------|------------------------|-----------------------------------|--------------------------------|----------|---------------------------|-----------|
|                                                                                                    |                | Base U               | sato Int                  | ernet Inter              | rrogazioni Stampe                                 | e Archivi Ut                       | ilità Aiu            | to                 |                                                 |                        |                                   |                                |          |                           |           |
| E* possibile ridurre la quantità ordinata al fornitore selezionando la riga d'ordine e premendo il pulsante «Riduci quantità»       In d'ordine e premendo il pulsante «Riduci quantità»       In documenta e ridure e premendo il pulsante «Riduci quantità»         Deta bola:       22/04/2024       Fornitore:       Tit       Riduzione quantità articolo       In documenta         Deta bola:       22/04/2024       Fornitore:       Tit       Riduzione quantità articolo       In documenta         Penso forni fi-       Evasione da ordine:       Riduzione quantità articolo       In documenta       In documenta         22/04/       0       978882       Artico Libro       In documenta       30,80 €       I 16/04/2024         22/04/       2       978882       Artico Libro       Quantità:       3       Salva       Annulla:       Recello       16/04/2024         22/04/       5       2       978882       Datreri IL PARON       Salva       Annulla:       Recello       16/04/2024       16/04/2024         1       1       978884       GRAHMANTOLOGIA A GRAHMATIC       1       BHONDADORI       BHONDADORI       BHONDADORI       Ethen Nulle 2.200 €       26/03/2024         2/04/       5       0       978884       GRAHMARTOR DSA       U       CAMBRIDGU                                                                                                    | Clienti Sc     | cuole Libi           | i Elenchi                 | Impegni V<br>iniziali al | /endita Ordine Co<br>I banco cliente con:<br>Vend | ntrollo Analisi<br>segnato venduto | Analisi<br>movimenti | Rivenditori di riv | Ordine Simulazia<br>enditore ordini<br>Acquisti | Conferme<br>si apre la | Carico Carico<br>a scheda dove in | Rettifica Res<br>nmettere la q | antita   | Elenco Nota<br>a che ment | di<br>Ito |
| Selezionando la riga d'ordine e premendo il<br>puisante «Riduci quantità<br>Dettagi<br>Dettagi<br>Dettagi<br>Dettagi<br>Dettagi<br>Detta bola: 22/04/2024 	Fornitore: DT 	Riduzione quantità articolo<br>Parte v. Quantità Tricolo e ordine<br>Deta ev. Quantità Tricolo e ordine<br>22/04/ 4 0 978882 ArtiCo LIBRO<br>22/04/ 1 1 978882 ArtiCo LIBRO<br>22/04/ 2 978882 ArtiCo LIBRO<br>22/04/ 2 978882 ArtiCo LIBRO<br>22/04/ 2 978882 ArtiCo LIBRO<br>22/04/ 1 1 978882 ArtiCo LIBRO<br>22/04/ 2 978882 ArtiCo LIBRO<br>22/04/ 2 978882 ArtiCo LIBRO<br>22/04/ 2 978882 ArtiCo LIBRO<br>22/04/ 1 1 978882 ArtiCo LIBRO<br>22/04/ 2 978882 ArtiCo LIBRO<br>22/04/ 1 1 978882 ArtiCo LIBRO<br>22/04/ 2 978882 DATENT LE PAROL<br>3 Salva Arnula<br>RCELLO<br>1 5 0 978884 GRANHANITO.CIGIA A GRANHATIC 1 B.HONDADORI<br>1 0 978884 GRANHANITO.CIGIA A GRANHATIC 1 B.HONDADORI<br>22/04/ 1 1 978884 IN STORIA. CONCETTE E CONNESSIONI 1<br>2/04/ 5 0 978884 STORIA. CONCETTE E CONNESSIONI 1<br>2/04/ 5 0 978885 IN TIME STARTER + TAVOLA DEL VERSI + STUDENT'S BOOK & WC<br>3 5 0 978884 GRANHANITO.CIGIA A GRANHATIC 1<br>B.HONDADORI<br>2/04/ 5 0 978885 IN TIME STARTER + TAVOLA DEL VERSI + STUDENT'S BOOK & WC<br>3 5 0 978885 IN TIME STARTER + TAVOLA DEL VERSI + STUDENT'S BOOK & WC<br>3 5 0 978885 IN TIME STARTER + TAVOLA DEL VERSI + STUDENT'S BOOK & WC<br>3 5 0 978885 IN TIME STARTER + TAVOLA DEL VERSI + STUDENT'S BOOK & WC<br>3 5 0 978885 IN TIME STARTER + TAVOLA DEL VERSI + STUDENT'S POOK & WC<br>4 5 0 978885 IN TIME STARTER + TAVOLA DEL VERSI + STUDENT'S POOK & WC<br>4 5 0 978885 IN TIME STARTER + TAVOLA DEL VER 1<br>4 CLED - BLAKE CAT<br>5 60 97885 IN TIME STARTER + TAVOLA DEL VER 1<br>4 CLED - BLAKE CAT<br>5 60 97885 IN TIME STARTER + TAVOLA DEL VER 1<br>5 60 97885 IN TIME STARTER + TAVOLA DEL VER 1<br>5 60 97885 IN TIME STARTER + TAVOLA DEL VER 1<br>5 60 97885 IN TIME STARTER + TAVOLA DEL VER 1<br>5 60 978885 IN TIME STAR                                                                      | c E' po        | ssibile ri           | durre la q                | luantità ord             | linata al fornitor                                | e                                  |                      |                    |                                                 | SI VUOIE IAS           |                                   | e si preme sa                  | va.      |                           | ×         |
| Dettagil       22/04/2024       Forntore:       TXT       Riduzione quantità articolo       Comune:         Data bolia:       22/04/2024       Forntore:       TXT       Riduzione quantità articolo in ordine       Prezzo       Evasione da ordine       Evasione da ordine       Evasione da ordine       Prezzo       Evasione da ordine       Prezzo       Evasione da ordine       Evasione da ordine       Prezzo                                                                                                    | selez<br>pulsa | ionando<br>inte «Ric | la riga d'o<br>luci quant | ordine e pre<br>tità»    | emendo il<br>Zzino demon co                       | n <del>s</del> egnati dai riv      | enditori             |                    |                                                 |                        |                                   |                                |          |                           |           |
| Data bola:       22/04/2024         Fornitore:       IXT       Riduzione quantità articolo        ×       Comune:         Elenco formitirii:       Evasione da ordine:       Evasione da ordine:       Evasione da ordine:       Evasione da ordine:       Evasione da ordine:       Prezzo       Evasione da ordine:         Data ev.       Quantità Foderati       Codice ENI       Titolo       Itolo       Prezzo       Evasione da ordine:         22/04/       1       978882       AMICO LIBRO       Unitive Struct+ TAVOLA DEI VERBI + STUDENT'S BOOK & WC       30,80 €       ✓       16/04/2024         22/04/       2       978882       AMICO LIBRO       Quantità:       3, :       30,80 €       ✓       16/04/2024         22/04/       2       978882       AMICO LIBRO       Quantità:       3, :       30,80 €       ✓       16/04/2024         22/04/       5       0       978882       TRACKING GRAMI       Unitità:       3, :       ARCELLO       16/04/2024       25/03/2024         1       1       978884       GRAMIMANTOLOGIA A GRAMIMATIC       1       B.HONDADORI       Ellina HADIA - FERRALA       24,80 €       26/03/2024         1       1       978884       STORIA CONCETTI                                                                                                    | Dettagli       | 1                    |                           |                          |                                                   |                                    |                      |                    |                                                 |                        |                                   |                                |          |                           |           |
| Elenco formini       Evasione da ordne       Evasione da codice       Riduzione quantità articolo in ordine         Data ev.       Quantità       Foderati       Codice EANI       Titolo       Evasione da codice         22/04/       4       0       978885       ANICO LIBRO       Codice EANI       9788853018762       I       970882         22/04/       1       978882       ANICO LIBRO       IN TIME STARTER + TAVOLA DEI VERBI + STUDENT'S BOOK & WC       30,80 €       ✓       16/04/2024       I         22/04/       2       978882       ANICO LIBRO       Quantità       3, 2       30,80 €       ✓       16/04/2024       I         22/04/       5       2       978882       DATEMI I LE PAROL       Salva       Annulla       ARCELLO       16/04/2024       I       16/04/2024       I       16/04/2024       I       16/04/2024       I       16/04/2024       I       16/04/2024       I       26/03/2024       I       16/04/2024       I       16/04/2024       I       26/03/2024       I       16/04/2024       I       26/03/2024       I       26/03/2024       I       16/04/2024       I       26/03/2024       I       26/03/2024       I       I                                                                                                    | Data bolla:    | 22/0                 | 4/2024                    | - Fornitore              | e: TXT                                            | Riduzione quant                    | tà articolo          |                    |                                                 | ×                      | Comune:                           |                                |          |                           |           |
| Data ev       Quantità       Foderati       Codice ENI       Titolo       Riduzione quantità articolo prordine         22/04/       4       0       978882       AMICO LIBRO       Odice EANI:       9788853018762       30,80 €       16/04/2024       30,80 €       16/04/2024       30,80 €       16/04/2024       30,80 €       16/04/2024       30,80 €       16/04/2024       30,80 €       16/04/2024       30,80 €       16/04/2024       40/04/2024       40/04/2024       40/04/2024       40/04/2024       40/04/2024       40/04/2024       40/04/2024       40/04/2024       40/04/2024       40/04/2024       40/04/2024       40/04/2024       40/04/2024       40/04/2024       40/04/2024       40/04/2024       40/04/2024       40/04/2024       40/04/2024       40/04/2024       40/04/2024       40/04/2024       40/04/2024       40/04/2024       40/04/2024       40/04/2024       40/04/2024       40/04/2024       40/04/2024       40/04/2024       40/04/2024       40/04/2024       40/04/2024       40/04/2024       40/04/2024       40/04/2024       40/04/2024       40/04/2024       40/04/2024       40/04/2024       40/04/2024       40/04/2024       40/04/2024       40/04/2024       40/04/2024                                                                                                    | Elenco fo      | rnitori Ev           | asione da or              | dine Evasion             | e da codice                                       | · · ·                              |                      |                    |                                                 |                        |                                   |                                |          |                           |           |
| v       Codice EAN:       97888520.18762       Image: Codice EAN:       978882       AMICO LIBRO         22/04/       1       1       978882       AMICO LIBRO       Image: Codice EAN:       978882       AMICO LIBRO       30,80 €       Image: Codice EAN:       30,80 €       Image: Codice EAN:       30,80 €       Image: Codice EAN:       16/04/2024       30,80 €       Image: Codice EAN:       16/04/2024       30,80 €       Image: Codice EAN:       16/04/2024       30,80 €       Image: Codice EAN:       16/04/2024       30,80 €       Image: Codice EAN:       16/04/2024       30,80 €       Image: Codice EAN:       16/04/2024       30,80 €       Image: Codice EAN:       16/04/2024       30,80 €       Image: Codice EAN:       16/04/2024       30,80 €       Image: Codice EAN:       16/04/2024       30,80 €       Image: Codice EAN:       25/03/2024       30,80 €       Image: Codice EAN:       25/03/2024       16/04/2024       16/04/2024       16/04/2024       25/03/2024       25/03/2024       25/03/2024       25/03/2024       25/03/2024       25/03/2024       25/03/2024       25/03/2024       25/03/2024       25/03/2024       25/03/2024       25/03/2024       25/03/2024       25/03/2024       25/03/2024       25/03/2024       25/03/2024                                                                                                    | Data ev        | v Quant              | ita Foderati              | i Codice EAN             | Titolo                                            |                                    | Riduzione            | e quantità arti    | icolo in ordine                                 |                        | -                                 | Prezzo                         | Evaso    | Data ordine               |           |
| 22/04       4       0       978882       AMICO LIBRO       Ticlo:       IN TIME STARTER + TAVOLA DEI VERBI + STUDENT'S BOOK & WC       30,80 €       ✓       16/04/2024         22/04/       1       1       978882       AMICO LIBRO       Quantità:       3, 2       30,80 €       ✓       16/04/2024         22/04/       2       2       978882       AMICO LIBRO       Quantità:       3, 2       30,80 €       ✓       16/04/2024         22/04/       5       2       978882       DATEMI LE PAROL       Salva       Annulla       ARCELLO       16,91 €       ✓       16/04/2024         22/04/       5       0       978884       GRAMMANTOLOGIA A GRAMMATTIC       1       B.MONDADORI       BIGLIA PAOLA - FERRALA       24,80 €       26/03/2024         1       1       978884       GRAMMANTOLOGIA A GRAMMATULU       B.MONDADORI       EMILIO ZAMETTE       32,00 €       25/03/2024         1       1       978884       STORIA CONCETTI E CONNESSIONI 1       B.MONDADORI       FMILIO ZAMETTE       32,00 €       25/03/2024         1       1       978884       STORIA CONCETTI E CONNESSIONI 1       B.MONDADORI       FORDADORI       EMILIO ZAMETTE       32,00 €                                                                                                    | <b>9</b>       | 1                    |                           |                          |                                                   | Codice EAN:                        | 9788853018           | 3762               |                                                 |                        |                                   |                                |          |                           |           |
| 22/04/       1       1       978882       AMICO LIBRO       Unublicity       3, 2       30,80 €       ✓       16/04/2024         22/04/       2       2       978882       AMICO LIBRO       Quantità:       3, 2       30,80 €       ✓       16/04/2024         22/04/       5       2       978882       DATEMI LE PAROI       Accello       16,91 €       ✓       16/04/2024         1       1       978882       TRACKING GRAMI       Salva       Annulla       RCello       16,91 €       ✓       16/04/2024         4       5       0       978884       GRAMMANTOLOGIA A GRAMMATTOL       1       B.MONDADORI       BIGLIA PAOLA - FERRALA       24,80 €       26/03/2024         1       1       978884       GRAMMANTOLOGIA A GRAMMATOLOGIA A GRAMMATULU       B.MONDADORI       EMILIO ZANETTE       32,00 €       25/03/2024         1       1       978884       STORIA CONCETTI E CONNESSION I       U       B.MONDADORI       FOSSATI MARCO - LUPPI       31,90 €       25/03/2024         1       1       978884       PORTE DELLA LETTERATURA (LE)       1       CAMBRIDGE UNIVERSITY PRESS       PUCHTA HERBERT - STRA       8,20 €       26/03/2024         <                                                                                                    | 22/04          | +                    | 4                         | 0 978882                 | AMICOLIBRO                                        | Titalar                            |                      |                    |                                                 |                        |                                   | 30,80€                         |          | 16/04/2024                | 4         |
| 22/04/       2       2       978882       AMICO LIBRO       Quantità:       3, 2         22/04/       5       2       978882       DATEMI LE PAROL       Salva       Annulla       ARCELLO       16/91 €       I6/04/2024         1       1       978882       TRACKING GRAMI       Salva       Annulla       ELEN - KNIPE SE       29,90 €       25/03/2024         2       4       5       0       978884       GRAMMANTOLOGIA A GRAMMATIC       1       B.MONDADORI       BIGLIA PAOLA - FERRALA       24,80 €       26/03/2024         1       1       978884       STORIA CI RIGUARDA VOLUME       U       B.MONDADORI       EMILIO ZANETTE       32,00 €       25/03/2024         1       1       978884       STORIA. CONCETTI E CONNESSIONI 1       B.MONDADORI       FOSSATI MARCO - LUPPI       31,90 €       25/03/2024         1       1       978884       PORTE DELLA LETTERATURA (LE)       1       CAMBRIDGE UNIVERSITY PRESS       PUCHTA HERBERT - STRA       8,20 €       26/03/2024         1       1       978884       YOU AND ME FRIENDS       4       CELTITE PUBLISHING ELEMENTARI       C. BADIOLI, K. JONES       7,74 €       22/04/2024         1       1                                                                                                    | 22/04          | 1                    | 1                         | 1 978882                 | AMICO LIBRO                                       |                                    |                      |                    | JEI VERBI + STODE                               | INT S DOOK & W         | -                                 | 30,80€                         |          | 16/04/2024                | 4         |
| 22/d4/       5       2       978882       DATEMI LE PAROL       Salva       Annulla       ARCELLO       16,91 €       ✓       16/04/2024         1       1       978882       TRACKING GRAMM       Image: Salva       Annulla       ELEN - KNIPE SE       29,90 €       25/03/2024         2       4       5       0       978884       GRAMMANTOLOGIA A GRAMMATIC       1       B.MONDADORI       BIGLIA PAOLA - FERRALA       24,80 €       26/03/2024         1       1       978886       LA STORIA CI RIGUARDA VOLUME       U       B.MONDADORI       EMILIO ZANETTE       32,00 €       25/03/2024         1       1       978884       STORIA. CONCETTI E CONNESSIONI 1       B.MONDADORI       FOSSATI MARCO - LUPPI       31,90 €       25/03/2024         1       1       978884       STORIA. CONCETTI E CONNESSIONI 1       B.MONDADORI       FOSSATI MARCO - LUPPI       32,90 €       25/03/2024         1       12/04/       5       0       978884       PORTE DELLA LETTERATURA (LE)       1       ORLO SIGNORELLI EDITORE       RONCORONI ANGELO - CA       33,900 €       22/04/2024         1       1       978885       IN TIME STARTER + TAVOLA DEI VE       1       CIDEB - BLACK CAT                                                                                                    | 22/0           | /                    | 2                         | 2 978882                 | AMICO LIBRO                                       | Quantità:                          | З,                   | *                  |                                                 |                        |                                   | 30,80€                         |          | 16/04/2024                | 4         |
| 1       1       978882       TRACKING GRAMI       Image: Constraint of the standard of the standard of | 22/04          | /                    | 5                         | 2 978882                 | DATEMI LE PAROL                                   |                                    |                      |                    | Salva                                           | Annulla                | ARCELLO                           | 16,91€                         |          | 16/04/2024                | 4         |
| 1       5       0       978884       GRAMMANTOLOGIA A GRAMMATIC       1       B.MONDADORI       BIGLIA PAOLA - FERRALA       24,80 €       26/03/2024         1       1       978886       LA STORIA CI RIGUARDA VOLUME.       U       B.MONDADORI       EMILIO ZANETTE       32,00 €       25/03/2024         1       1       978884       STORIA. CONCETTI E CONNESSIONI 1       B.MONDADORI       FOSSATI MARCO - LUPPI       31,90 €       25/03/2024         2/04/       5       0       978131       ESSENTIAL GRAMMAR FOR DSA       U       CAMBRIDGE UNIVERSITY PRESS       PUCHTA HERBERT - STRA       8,20 €       26/03/2024         1       1       978884       PORTE DELLA LETTERATURA (LE)       1       CARLO SIGNORELLI EDITORE       RONCORONI ANGELO - CA       39,00 €       25/03/2024         1       1       978884       YOU AND ME FRIENDS       4       CELTIC PUBLISHING ELEMENTARI       C. BADIOLI, K. JONES       7,74 €       22/04/2024         5       0       978885       IN TIME STARTER + TAVOLA DEI VE       1       CIDEB - BLACK CAT       GREENWOOD, MAXWELL, Z       31,60 €       26/03/2024       Y         6       0       978885       GEOSTART - VOLUME UNICO + ATL       U       DE AGO                                                                                                    |                |                      | 1                         | 1 978882                 | TRACKING GRAMI                                    |                                    |                      |                    |                                                 |                        | IELEN - KNIPE SE                  | 29,90€                         |          | 25/03/2024                | 4         |
| 1       1       978886       LA STORIA CI RIGUARDA VOLUME.       U       B.MONDADORI       EMILIO ZANETTE       32,00 €       25/03/2024         1       1       978884       STORIA. CONCETTI E CONNESSIONI 1       B.MONDADORI       FOSSATI MARCO - LUPPI       31,90 €       25/03/2024         2/04/       5       0       978131       ESSENTIAL GRAMMAR FOR DSA       U       CAMBRIDGE UNIVERSITY PRESS       PUCHTA HERBERT - STRA       8,20 €       26/03/2024         1       1       978884       PORTE DELLA LETTERATURA (LE)       1       CARLO SIGNORELLI EDITORE       RONCORONI ANGELO - CA       39,00 €       22/04/2024         1       1       978885       IN TIME STARTER + TAVOLA DEI VE       1       CIDEB - BLACK CAT       GREENWOOD, MAXWELL, Z       31,60 €       26/03/2024         *       5       0       978885       GEOSTART - VOLUME UNICO + ATL       U       DE AGOSTINI SCNOLA       GEOIDEA       11,60 €       26/03/2024       *         Totale copie evase: 17                                                                                                    |                |                      | 5                         | <b>0</b> 978884          | GRAMMANTOLOG                                      | IA A GRAMMATIC.                    | 1                    | B.MONDADORI        | I                                               | BIGLIA PA              | AOLA - FERRALA                    | 24,80€                         |          | 26/03/2024                | 4         |
| 1       1       978884       STORIA. CONCETTI E CONNESSIONI 1       B.MONDADORI       FOSSATI MARCO - LUPPI       31,90 €       25/03/2024         2/04/       5       0       978131       ESSENTIAL GRAMMAR FOR DSA       U       CAMBRIDGE UNIVERSITY PRESS       PUCHTA HERBERT - STRA       8,20 €       ✓       26/03/2024         1       1       978884       PORTE DELLA LETTERATURA (LE)       1       CARLO SIGNORELLI EDITORE       RONCORONI ANGELO - CA       39,00 €       25/03/2024         1       1       978884       YOU AND ME FRIENDS       4       CELTIC PUBLISHING ELEMENTARI       C. BADIOLI, K. JONES       7,74 €       22/04/2024         >       5       0       978885       IN TIME STARTER + TAVOLA DEI VE       1       CIDEB - BLACK CAT       GREENWOOD, MAXWELL, Z       31,60 €       26/03/2024         >       5       0       978885       GEOSTART - VOLUME UNICO + ATL       U       DE AGOSTINI SCNOLA       GEOIDEA       11,60 €       26/03/2024       Y         Totale copie evase: 17                                                                                                    |                |                      | 1                         | 1 978886                 | LA STORIA CI RIG                                  | UARDA VOLUME                       | . U                  | B.MONDADORI        | I                                               | EMILIO Z/              | ANETTE                            | 32,00€                         |          | 25/03/2024                | 4         |
| 1       1       978131       ESSENTIAL GRAMMAR FOR DSA       U       CAMBRIDGE UNIVERSITY PRESS       PUCHTA HERBERT - STRA       8,20 €       26/03/2024         1       1       978884       PORTE DELLA LETTERATURA (LE)       1       CARLO SIGNORELLI EDITORE       RONCORONI ANGELO - CA       39,00 €       25/03/2024         1       1       978884       YOU AND ME FRIENDS       4       CELTIC PUBLISHING ELEMENTARI       C. BADIOLI, K. JONES       7,74 €       22/04/2024         1       5       0       978885       IN TIME STARTER + TAVOLA DEI VE       1       CIDEB - BLACK CAT       GREENWOOD, MAXWELL, Z       31,60 €       26/03/2024         2       5       0       978885       GEOSTART - VOLUME UNICO + ATL       U       DE AGOSTINI SCNOLA       GEOIDEA       11,60 €       26/03/2024         V       V       V       DE AGOSTINI SCNOLA       GEOIDEA       11,60 €       26/03/2024       V                                                                                                    |                |                      | 1                         | 1 978884                 | STORIA. CONCETT                                   | I E CONNESSIONI 1                  |                      | <b>B.MONDADORI</b> | I                                               | FOSSATI                | MARCO - LUPPI                     | 31,90€                         |          | 25/03/2024                | 4         |
| 1 1 978884 PORTE DELLA LETTERATURA (LE) 1 CARLO SIGNORELLI EDITORE RONCORONI ANGELO - CA 39,00 € 25/03/2024   1 1 978884 YOU AND ME FRIENDS 4 CELTIC PUBLISHING ELEMENTARI C. BADIOLI, K. JONES 7,74 € 22/04/2024   5 0 978885 IN TIME STARTER + TAVOLA DEI VE 1 CIDEB - BLACK CAT GREENWOOD, MAXWELL, Z 31,60 € 26/03/2024   5 0 978885 GEOSTART - VOLUME UNICO + ATL U DE AGOSTINI SCNOLA GEOIDEA 11,60 € 26/03/2024   Totale copie evase: 17   Net                                                                                                    | 22/04          | /                    | 5                         | 0 978131                 | ESSENTIAL GRAM                                    | MAR FOR DSA                        | U                    | CAMBRIDGE U        | NIVERSITY PRESS                                 | 5 PUCHTA H             | IERBERT - STRA                    | 8,20€                          |          | 26/03/2024                | 4         |
| 1 1 978884 YOU AND ME FRIENDS 4 CELTIC PUBLISHING ELEMENTARI C. BADIOLI, K. JONES 7,74 € 22/04/2024   5 0 978885 IN TIME STARTER + TAVOLA DEI VE 1 CIDEB - BLACK CAT GREENWOOD, MAXWELL, Z 31,60 € 26/03/2024   5 0 978885 GEOSTART - VOLUME UNICO + ATL U DE AGOSTINI SCNOLA GEOIDEA 11,60 € 26/03/2024                                                                                                    |                |                      | 1                         | 1 978884                 | PORTE DELLA LET                                   | TERATURA (LE)                      | 1                    | CARLO SIGNOF       | RELLI EDITORE                                   | RONCORO                | NI ANGELO - CA                    | 39,00€                         |          | 25/03/2024                | 4         |
| ▶       5       0       978885       IN TIME STARTER + TAVOLA DEI VE       1       CIDEB - BLACK CAT       GREENWOOD, MAXWELL, Z       31,60 €       26/03/2024         □       5       0       978885       GEOSTART - VOLUME UNICO + ATL       U       DE AGOSTINI SCNOLA       GEOIDEA       11,60 €       26/03/2024       Totale copie evase: 17         Net                                                                                                    |                |                      | 1                         | 1 978884                 | YOU AND ME FRIE                                   | NDS                                | 4                    | CELTIC PUBLIS      | HING ELEMENTA                                   | RI C. BADIOL           | I, K. JONES                       | 7,74€                          |          | 22/04/2024                | 4         |
| 5       0       978885       GEOSTART - VOLUME UNICO + ATL       U       DE AGOSTINI SCNOLA       GEOIDEA       11,60 €       26/03/2024       Totale copie evase: 17         Net         Net       È limina tutto       Evadi da file *       Assegnato a       E salva       Piduci quantità       Elimina libro       Elimina non evasi       Stamp                                                                                                    | •              |                      | 5                         | 0 978885                 | IN TIME STARTER                                   | + TAVOLA DEI VE                    | 1                    | CIDEB - BLACK      | CAT                                             | GREENWO                | OD, MAXWELL, Z                    | 31,60€                         |          | 26/03/2024                | 4         |
| Net       Bilimina tutto       Evadi da file *       Assegnato a       Salva       Riduci quantità       Elimina libro       Elimina non evasi       Stamp                                                                                                    |                |                      | 5                         | 0 978885                 | GEOSTART - VOLU                                   | ME UNICO + ATL                     | . U                  | DE AGOSTINI        | GCNOLA                                          | GEOIDEA                |                                   | 11,60€                         |          | 26/03/2024                | 4 🔻       |
| Net 👔 Elimina tutto 🚺 Evadi da file 🔹 🗞 Assegnato a 🖹 Salva 🥜 Riduci quantità 📼 Elimina libro 💥 Elimina non evasi 💩 Stamp                                                                                                    |                |                      |                           |                          |                                                   |                                    |                      |                    |                                                 |                        |                                   | 1                              | 'otale o | opie evase:               | 17        |
|                                                                                                    |                | Net                  | in alla 0-01              | 44.22                    | 👌 Elimina                                         | etutto 🛛 🔀 Evadi o                 | la file 🔹 餐          | Assegnato a        | 🖹 Salva 🥜 Rid                                   | uci quantità           | 🗕 Elimina libro  💥                | Elimina non eva                | isi 💩    | Stamp                     |           |

| Image: Second and a contine rivenditore - Libraio.Net       Carico da ordine rivenditore - Libraio.Net |                |                      |                        |                                  |                                                                             |                            |                                                   |                                                                      |                                                             |                              |   |  |  |
|----------------------------------------------------------------------------------------------------|----------------|----------------------|------------------------|----------------------------------|-----------------------------------------------------------------------------|----------------------------|---------------------------------------------------|----------------------------------------------------------------------|-------------------------------------------------------------|------------------------------|---|--|--|
| •                                                                                                    | Base           | e Usat               | o Inte                 | rnet Inter                       | rogazioni Stampe Archivi                                                    | Utilità Aiuf               | to                                                |                                                                      |                                                             |                              |   |  |  |
| 0                                                                                                    | lienti Scuole  | E Libri              | Elenchi                | Impegni Va<br>iniziali al        | endita Ordine Controllo Analis<br>banco cliente consegnato vendu<br>Vendite | si Analisi<br>to movimenti | Rivenditori riv<br>La nuova quant<br>ATTENZIONE q | Conferme<br>Lità in ordine viene autor<br>uesta modifica non si ripe | Rettifica Reso a<br>naticamente aggio<br>ercuote sugli ordi | Elenco<br>ornata.<br>ini già | ~ |  |  |
|                                                                                                    | arico da ordi  | ne rivendit          | ore                    |                                  | 15                                                                          |                            | inviati al fornito                                | ore occorre quindi modifi                                            | care l'ordine ancl                                          | he sul                       | Ê |  |  |
|                                                                                                    | Fin            | arico d<br>Iestra pe | a ordit<br>ər il caric | n <b>e rivenc</b><br>xo in maga: | <b>litore</b><br>zzino dei libri consegnati dai                             | i rivenditori              | sito del fornito                                  | re.                                                                  |                                                             |                              |   |  |  |
| r                                                                                                    | Dettagli       |                      |                        |                                  |                                                                             |                            |                                                   |                                                                      |                                                             |                              | ٦ |  |  |
| D                                                                                                    | ata bolla:     | 22/04/2              | 2024                   | - Fornitore                      | e: TXT                                                                      | Ir                         | ndirizzo:                                         | Comune:                                                              |                                                             |                              | 1 |  |  |
| ╟┝                                                                                                    | Elenco fornito | ori Evasi            | one da ord             | ine Evasione                     | e da codice                                                                 |                            |                                                   |                                                                      |                                                             |                              |   |  |  |
|                                                                                                    | Data ev        | Quantita             | Foderati               | Codice EAN                       | Titolo                                                                      | ▲ Vol ▲                    | Casa editrice                                     | Autore 🔺                                                             | Prezzo Evas                                                 | so Data ordine               | 1 |  |  |
| 9                                                                                                    |                |                      |                        |                                  |                                                                             |                            |                                                   |                                                                      |                                                             |                              |   |  |  |
|                                                                                                    | 22/04/         | 4                    | . 0                    | 978882                           | AMICO LIBRO                                                                 | 3                          | A. MONDADORI SCUOLA                               | AA VV                                                                | 30,80 €                                                     | 16/04/2024                   |   |  |  |
|                                                                                                    | 22/04/         | 1                    | . 1                    | 978882                           | AMICO LIBRO                                                                 | 3                          | A. MONDADORI SCUOLA                               | AA VV                                                                | 30,80 € 🛛                                                   | 7 16/04/2024                 |   |  |  |
|                                                                                                    | 22/04/         | 2                    | 2                      | 978882                           | AMICO LIBRO                                                                 | 3                          | A. MONDADORI SCUOLA                               | AA VV                                                                | 30,80 € 🛛 🛛                                                 | 16/04/2024                   |   |  |  |
|                                                                                                    | 22/04/         | 5                    | 2                      | 978882                           | DATEMI LE PAROLE STRUMENTI                                                  | PE U                       | A. MONDADORI SCUOLA                               | SENSINI MARCELLO                                                     | 16,91 € 🛛 🛛                                                 | 16/04/2024                   |   |  |  |
|                                                                                                    |                | 1                    | 1                      | 978882                           | TRACKING GRAMMAR                                                            | U                          | A. MONDADORI SCUOLA                               | WATSON HELEN - KNIPE SE                                              | 29,90 €                                                     | 25/03/2024                   |   |  |  |
|                                                                                                    |                | 5                    | C                      | 978884                           | GRAMMANTOLOGIA A GRAMMA                                                     | ПС 1                       | B.MONDADORI                                       | BIGLIA PAOLA - FERRALA                                               | 24,80 €                                                     | 26/03/2024                   |   |  |  |
|                                                                                                    |                | 1                    | . 1                    | 978886                           | LA STORIA CI RIGUARDA VOLUI                                                 | ME U                       | B.MONDADORI                                       | EMILIO ZANETTE                                                       | 32,00€                                                      | 25/03/2024                   |   |  |  |
|                                                                                                    |                | 1                    | 1                      | 978884                           | STORIA. CONCETTI E CONNESSIO                                                | NI1 1                      | B.MONDADORI                                       | FOSSATI MARCO - LUPPI                                                | 31,90 €                                                     | 25/03/2024                   |   |  |  |
|                                                                                                    | 22/04/         | 5                    | C                      | 978131                           | ESSENTIAL GRAMMAR FOR DSA                                                   | U                          | CAMBRIDGE UNIVERSITY PRESS                        | PUCHTA HERBERT - STRA                                                | 8,20€                                                       | 26/03/2024                   |   |  |  |
|                                                                                                    |                | 1                    |                        | 978884                           | PORTE DELLA LETTERATURA (LE)                                                | ) 1                        | CARLO SIGNORELLI EDITORE                          | RONCORONI ANGELO - CA                                                | 39,00€                                                      | 25/03/2024                   |   |  |  |
|                                                                                                    |                | 1                    | 1                      | 978884                           | YOU AND ME FRIENDS                                                          | 4                          | CELTIC PUBLISHING ELEMENTARI                      | C. BADIOLI, K. JONES                                                 | 7,74€                                                       | 22/04/2024                   |   |  |  |
| ŀ                                                                                                    |                | 3                    | C                      | 978885                           | IN TIME STARTER + TAVOLA DEI                                                | [ VE 1                     | CIDEB - BLACK CAT                                 | GREENWOOD, MAXWELL, Z                                                | 31,60€                                                      | 26/03/2024                   |   |  |  |
|                                                                                                    |                | 5                    | 0                      | 978885                           | GEOSTART - VOLUME UNICO + A                                                 | TL U                       | DE AGOSTINI SCUOLA                                | GEOIDEA                                                              | 11,60€                                                      | 26/03/2024 💌                 | 4 |  |  |
|                                                                                                    |                |                      |                        |                                  |                                                                             |                            |                                                   |                                                                      | Tota                                                        | le copie evase: 17           |   |  |  |
|                                                                                                    |                | Net                  |                        |                                  | 👸 Elimina tutto 🛛 🚺 Eva                                                     | adi da file 👻 餐            | 🛿 Assegnato a  🖹 Salva 🅜 Riduci                   | quantità 😑 Elimina libro 💥                                           | Elimina non evasi                                           | 🈂 Stamp                      |   |  |  |

Login effettuato da admin alle 9:21 del 22 apr

| 6   | 2                    | <b>L</b>                      | 🔊 😣                          | Ŧ                               |                                                                               | Carico da c                | ordine rivenditore -  | Libraio                | o.Net                                                                                     |                                                          |                        | —                         | ð                           | $\times$ |
|-----|----------------------|-------------------------------|------------------------------|---------------------------------|-------------------------------------------------------------------------------|----------------------------|-----------------------|------------------------|-------------------------------------------------------------------------------------------|----------------------------------------------------------|------------------------|---------------------------|-----------------------------|----------|
| L   | Base                 | e Usato                       | o Inte                       | rnet Inter                      | rrogazioni Stampe Archivi l                                                   | Utilità Aiu                | to                    |                        |                                                                                           |                                                          |                        |                           |                             |          |
| ci  | ienti Scuole<br>Anag | Libri                         | Elenchi                      | Impegni V<br>iniziali al        | endita Ordine Controllo Analisi<br>banco diente consegnato venduto<br>Vendite | Analisi<br>movimenti       | Rivenditori Ord       | ne<br>din pe<br>dit an | ella data dell'ordine è indi<br>ermettere di selezionare u<br>oche nel caso di più ordini | cato anche l'ora<br>n ordine specif<br>fatti lo stesso g | a per<br>ico<br>iorno. | Elenco<br>fatture<br>Docu | Nota di<br>credito<br>menti |          |
| С   | arico da ordir       | ne rivendito                  | re                           |                                 |                                                                               |                            |                       |                        |                                                                                           |                                                          |                        |                           |                             | >        |
|     | Ca<br>Fin            | a <b>rico d</b> a<br>estra pe | <b>a ordir</b><br>r il caric | n <b>e rivenc</b><br>:o in maga | <b>ditore</b><br>zzino dei libri consegnati dai r                             | ivənditori                 |                       |                        |                                                                                           |                                                          |                        |                           |                             |          |
|     | Dettagli             |                               |                              |                                 |                                                                               |                            |                       |                        |                                                                                           |                                                          |                        |                           |                             |          |
| Da  | ata bolla:           | 29/04/20                      | 024                          | ▼ Fornitore                     | e: TXT                                                                        | Ir                         | ndirizzo:             |                        |                                                                                           | Comune:                                                  |                        |                           |                             |          |
| E   | Elenco fornito       | ori Evasio                    | one da ordi                  | ine Evasione                    | e da codice                                                                   |                            |                       |                        |                                                                                           |                                                          |                        |                           |                             |          |
|     | Data ev              | Quantita                      | Foderati                     | Codice EAN                      | Titolo                                                                        | ▲ Vol ▲                    | Casa editrice         | •                      | Autore 🔺                                                                                  | Prezzo                                                   | Evaso                  | Data ordine               |                             |          |
| ٩   |                      |                               |                              |                                 |                                                                               |                            |                       |                        |                                                                                           |                                                          |                        |                           |                             |          |
|     | 29/04/               | 1                             | 1                            | 978883                          | ATTUALITA' DELLA LETTERATURA                                                  | 1 1                        | PARAVIA               |                        | BALDI GUIDO - GIUSSO SIL                                                                  | 44,80€                                                   | V                      | 25/03/202                 | 24 10:19                    |          |
|     | 29/04/               | 1                             | 1                            | 978883                          | I CLASSICI NOSTRI CONTEMPORAL                                                 | N 1                        | PARAVIA               |                        | GUIDO BALDI - SILVIA GIU                                                                  | 44,70€                                                   | <b>V</b>               | 25/03/202                 | 24 10:19                    |          |
|     | 29/04/               | 1                             | 1                            | 978884                          | UN GRANDE AMORE                                                               |                            | RAFFAELLO ELEM        | ENT                    |                                                                                           | 7,87€                                                    | V                      | 22/04/202                 | 24 09:22                    | -        |
|     | 29/04/               | 1                             | 1                            | 978883                          | <mark>Con il pulsante Stampa è p</mark>                                       | <mark>ossibile ef</mark> f | fettuare la           | GES                    | GONZALEZ TRINIDAD FERN                                                                    | 19,00€                                                   | <b>V</b>               | 25/03/202                 | 24 10:19                    |          |
| I   | 29/04/               | 5                             | 0                            | 978880                          | stampa dei libri Evasi o la s                                                 | <mark>tampa del</mark>     | l'elenco dei          |                        | DELLAVECCHIA SERGIO                                                                       | 13,20€                                                   |                        | 16/04/202                 | 24 17:15                    |          |
|     |                      | 1                             | 1                            | 978889                          | libri in ordine.                                                              |                            |                       | CU                     | AVOLIO ALESSANDRA - TES                                                                   | 26,00€                                                   |                        | 25/03/202                 | 24 10:19                    | -        |
|     |                      | 1                             | U                            | 978882                          |                                                                               |                            | TDEVICENT             |                        | GROZIULI GERMANA - STR                                                                    | 17,90€                                                   |                        | 16/04/20                  | 24 18:20                    |          |
|     |                      | 3                             | 1                            | 970002                          | MATEMATICA VEDDE 2ED - CONFE                                                  | 77 1                       |                       |                        | BEDGAMINI MASSIMO - BA                                                                    | 20,30€<br>36.40€                                         |                        | 25/03/202                 | 24 17:15                    | -        |
|     |                      | 3                             |                              | 978880                          | MATEMATICA VERDE 2ED VOLUM                                                    | 4F 1                       |                       |                        | BERGAMINI MASSIMO - DA                                                                    | 31,40€                                                   |                        | 26/03/202                 | 24 10:20                    |          |
|     |                      | 12                            | 0                            | 978880                          | MATEMATICA.VERDE 2ED VOLUN                                                    | 1E 1                       | ZANICHELLI            |                        | BERGAMINI MASSIMO - BA                                                                    | 31.40€                                                   |                        | 16/04/202                 | 24 17:15                    |          |
|     |                      | 5                             | 0                            | 978880                          | TERRA, ACQUA, ARIA. PER LE SCU                                                | 0L 1                       | ZANICHELLI            |                        | CAVAZZUTI, DAMIANO                                                                        | 21,60€                                                   |                        | 26/03/202                 | 24 10:20                    |          |
|     |                      | 10                            | 0                            | 978880                          | TERRA, ACQUA, ARIA. PER LE SCU                                                | 0L 1                       | ZANICHELLI            |                        | CAVAZZUTI, DAMIANO                                                                        | 21,60 €                                                  |                        | Elenco                    | :15                         | -        |
|     |                      |                               |                              |                                 |                                                                               |                            |                       |                        |                                                                                           |                                                          | Tot                    | Evasi                     | 4                           |          |
|     |                      | NLat                          |                              |                                 |                                                                               | :                          | • • • • • • • • • • • | Calve                  | 🧶 Diskusi susasita 👝 Di 👘                                                                 | - Dhana - 🏠 Eliana"                                      |                        | A Charge                  |                             |          |
|     |                      | Net                           |                              |                                 | 🔞 Elimina tutto 🛛 🚺 Evad                                                      | i da file 👻 🧟              | Assegnato a 🖃         | Saiva                  | 🥜 Kiduci quantita 📥 Elimina                                                               | a libro 💥 Elimina                                        | non evasi              | Stamp                     |                             |          |
| Loc | in effettuato        | da admin a                    | alle 11:12 (                 | del 29 apr                      |                                                                               |                            |                       |                        |                                                                                           | Librai                                                   | o.Net 14.1.(0          | ).0) Licenza C            | OMPLETA                     |          |

#### 🕼 Anteprima

#### File Visualizza Sfondo

# 🗄 🗈 🖪 🖶 🗄 🖾 🖸 🖸 🔍 🔍 🔍 100% 🕞 🔍 🖂 🔺 🕨 🕨 🚏 🗞 ד 🔯 🛨 🖂 ד 😣 🖕

# LIBRAIO.NET I.V. di Iannetti Franco

ViaMichelangelo 30 64026 Roseto Degli Abruzzi (TE)

Tel: 348 0397109 Mail: info@libraionet.it Partita IVA: 02007370675

| $\sim$   |      | 7  |     |      |
|----------|------|----|-----|------|
| 1'0      | rico | da | ora | 1100 |
| $\cup u$ | ruco | uu | oru | une  |
|          |      |    |     |      |

| Cod. riv. 6 |     | EDIT INFO     | ORM - PBI | М      |                | Via Egitto 2 65015 Montesilvano |                     |
|-------------|-----|---------------|-----------|--------|----------------|---------------------------------|---------------------|
| Telefono    | FAX | 085/4685966 C | Cellulare | Mail 1 | prospet@tin.it |                                 | Cod. cliente 905519 |

### PARAVIA

| Q.ta | Codice                 | Codice editore | Autore                                         | Titolo dell'opera                          |                    | Vol. | Prezzo   |
|------|------------------------|----------------|------------------------------------------------|--------------------------------------------|--------------------|------|----------|
| 3    | 97888395 <b>3224</b> 4 | 9788839532244  | BALDI - GIUSSO - RAZETTI-ZACCARIA              | PIACERE DEI TESTI 3 EDIZIONE BASE          |                    | 3    | € 25,20  |
| 1    | 97888395 <b>3228</b> 2 | 9788839532282  | BALDI - GIUSSO - RAZETTI-ZACCARIA              | PIACERE DEI TESTI VOLUME LEOPARDI EDIZIONE | BASE               | U    | € 7,20   |
| 2    | 97888395 <b>2238</b> 2 | 9788839522382  | BALDI GUIDO - GIUSSO SILVIA - RAZETTI<br>MARIO | PIACERE DEI TESTI 1                        |                    | 1    | € 28,00  |
| 4    | 9788839522405          | 9788839522405  | BALDI GUIDO - GIUSSO SILVIA - RAZETTI<br>MARIO | PIACERE DEI TESTI 2                        |                    | 2    | € 25,20  |
| 1    | 97888395 <b>1919</b> 1 | 9788839519191  | DE LUNA GIOVANNI - MERIGGI MARCO               | SULLE TRACCE DEL TEMPO 1                   |                    | 1    | € 26,00  |
| 1    | 97888395 <b>1835</b> 4 | 9788839518354  | DE LUNA GIOVANNI - MERIGGI MARCO               | SULLE TRACCE DEL TEMPO 2                   |                    | 2    | € 26,50  |
| 1    | 97888395 <b>1836</b> 1 | 9788839518361  | DE LUNA GIOVANNI - MERIGGI MARCO               | SULLE TRACCE DEL TEMPO 3                   |                    | 3    | € 27,60  |
|      | Totale rig             | he 7           | Totale quantità 13                             | Totale ordine a prezzo di copertina € 3    | 19,70 Totale netto | ŧ    | E 264,37 |

Questa è la stampa dei libri evasi.

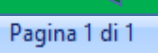

Œ

- 0 0

|                                                                                                    | ۰ 🖏                                                                                                    | 🔊 🧕                  | Ŧ           |                                    |                   | Carico da o                   | ordine rivendi | itore - Librai | o.Net       |               |            |        |              |              |            |         | đ       | $\times$   |
|----------------------------------------------------------------------------------------------------|----------------------------------------------------------------------------------------------------|----------------------|-------------|------------------------------------|-------------------|-------------------------------|----------------|----------------|-------------|---------------|------------|--------|--------------|--------------|------------|---------|---------|------------|
| Bas                                                                                                    | e Usat                                                                                                    | o Inte               | rnet Inter  | rogazioni Stam                     | ipe Archivi       | Utilità Aiut                  | :0             |                |             |               |            |        |              |              |            |         |         |            |
| Clienti Scuol                                                                                                    | e Libri                                                                                                    | Na Karaka<br>Elenchi |             | endita Ordine (                    | Controllo Analis  | i Analisi                     | Rivenditori    | Ordine         | Simulazione | Conferme      | Carico     | Carico | Rettifica    | Reso         | a a        | Elenco  | Dota di |            |
|                                                                                                    |                                                                                                    |                      | iniziali al | banco diente co                    | onsegnato vendu   | to movimenti                  |                | rivenditore    | ordine      | ordini        | da bolla   | veloce | giacenza     | rivend       | litore     | fatture | credito |            |
| Ana                                                                                                    | grafiche                                                                                                    |                      |             | Ver                                | i 🍛 Stampa        |                               |                |                |             | ×             |            | Ma     | igazzino     |              |            | Docu    | menti   |            |
| Carico da ordi                                                                                                    | ne rivendito                                                                                                    | ore                  |             |                                    | 🔂 Stai            | mpa                           |                |                |             |               | <u> </u>   |        |              |              |            |         |         | ×          |
|                                                                                                    | arico d                                                                                                    | a ordir              | ne riveno   | <b>ditore</b><br>zzino dei libri d | Con               | figurazione o                 | dei parame     | ətri di stam   | npa         |               | 5          |        |              |              |            |         |         |            |
|                                                                                                    | iosua pe                                                                                                    | in cane              | ,o in maga  |                                    | Filtri e ordiname | ento                          |                | _              |             |               |            |        |              |              |            |         |         |            |
| Dettagli       Data bolla:       22/04/2024 <ul> <li>Fornitore:</li> <li>TXT</li> <li>Raggruppa per:</li> <li>Codice EAN</li> <li>Codice EAN<td></td><td></td></li></ul> |                                                                                                    |                      |             |                                    |                   |                               |                |                |             |               |            |        |              |              |            |         |         |            |
| Data bolla: 22/04/2024   Elenco fornitori Evasione da ordine   Evasione da ordine Evasione da codice     Printer:     Printer:                                                                                                    |                                                                                                    |                      |             |                                    |                   |                               |                |                |             |               |            |        |              |              |            |         |         |            |
| Elenco fornit                                                                                                    | Jata Dolla:       22/04/2024 <ul> <li>Fornitore:</li> <li>Evasione da ordine</li> <li>Evasione da ordine</li> <li>Evasione da ordine</li> <li>Evasione da codice</li> <li>Data ev</li> <li>Quantita</li> <li>Foderati</li> <li>Codice EAN</li> <li>Titolo</li> <li>Sintetico</li> <li>Sintetico</li></ul> |                      |             |                                    |                   |                               |                |                |             |               |            |        |              |              |            |         | _       |            |
| Elenco fornitori       Evasione da ordine       Evasione da codice       Codice EAN         Data ev       Quantita       Foderati       Codice EAN       Titolo                                                                                                    |                                                                                                    |                      |             |                                    |                   |                               |                |                |             |               |            |        |              |              | rdine      |         |         |            |
| 9                                                                                                    | anco fornitori Evasione da ordine Evasione da codice   Data ev Quantita Foderati Codice EAN   Titolo Sintetico   O Analitico AMICO LIBRO                                                                                                    |                      |             |                                    |                   |                               |                |                |             |               |            |        |              |              |            |         |         | _^         |
| 22/04/                                                                                                    | Incontinition       Evasione da codice         Data ev       Quantita       Foderati       Codice EAN       Titolo         22/04/       4       0       978882       AMICO LIBRO         22/04/       4       0.0       978882       AMICO LIBRO                                                                                                    |                      |             |                                    |                   |                               |                |                |             |               |            |        |              |              |            | 16/04   | /2024   | <u>'</u> ≡ |
| 22/04/                                                                                                    | 1                                                                                                    | 1                    | 978882      | AMICO LIBRO                        |                   |                               |                |                |             |               |            |        | 30,          | 80€          |            | 16/04   | /2024   | · [ ] ]    |
| 22/04/                                                                                                    | . 2                                                                                                    | 2                    | 978882      | AMICO LIBRO                        |                   |                               |                |                |             |               |            |        | 30,          | 80€          |            | 16/04   | /2024   | <u>·</u>   |
| 22/04/                                                                                                    | 5                                                                                                    | 2                    | 9/8882      | DATEMI LE PARO                     |                   |                               |                |                |             |               | RCELLO     |        | 16,          | 91€<br>00 C  |            | 16/04   | /2024   | ×          |
|                                                                                                    | 1                                                                                                    | 1                    | 070004      |                                    |                   |                               |                |                |             |               |            | PE SE  | 29,          | 90 €<br>90 € |            | 25/03   | /2024   | <u>·</u>   |
|                                                                                                    | 1                                                                                                    | 1                    | 978886      |                                    | Stampa            |                               |                |                |             |               | FTTE       | ALA    | 24,          | 00€<br>00€   |            | 20/03   | /2024   | -          |
|                                                                                                    | 1                                                                                                    |                      | 978884      | STORIA CONCE                       |                   |                               |                | f-++-          |             |               | FILE       | PT     | 31.          | 90 €         |            | 25/03   | /2024   | -          |
| 22/04/                                                                                                    | 5                                                                                                    | - 0                  | 978131      | ESSENTIAL GRA                      | La stampa de      |                               | aine puo e     | ssere tatta    | a per data, | in questo     | caso       | RA     | 8.           | 20 €         | 2          | 26/03   | /2024   |            |
|                                                                                                    | 1                                                                                                    | 1                    | 978884      | PORTE DELLA LE                     | Telenco vien      | e riordinato                  | tenendo        | conto dell     | a data deg  | gii oraini, c | o per      | са     | 39,          | 00€          |            | 25/03   | /2024   | -          |
|                                                                                                    | 1                                                                                                    | 1                    | 978884      | YOU AND ME FR                      | codice EAN I      | n questo cas                  | so per ogn     | ii libro ver   | igono ripo  | rtate le qu   | lantita    |        | 7,           | 74€          |            | 22/04   | /2024   |            |
| •                                                                                                    | 3                                                                                                    | 0                    | 978885      | IN TIME STARTE                     | ordinate. Se      | si sceglie Sir                |                | ne riporta     | ita la quan | itita totale  | delle      | L, Z   | 31,          | 60€          |            | 26/03   | /2024   |            |
|                                                                                                    | 5                                                                                                    | 0                    | 978885      | GEOSTART - VO                      | copie ordina      | te per ogni i<br>te le ricker | libro, se in   | vece si sco    | eglie anali | uco vengo     | 10         |        | 11,          | 60€          |            | 26/03   | /2024   | -          |
|                                                                                                    |                                                                                                    |                      |             |                                    | riportate tut     | te le rigne d                 | li ordine p    | er ogni lib    | ro in ordin | ie di data.   |            |        |              | Т            | otale o    | opie ev | ase: 17 | /          |
|                                                                                                    | Net                                                                                                    |                      |             | 🙆 Elimi                            | na tutto 🗖 Evo    | di da filo 🔬 🎯                | Assegnate      | a 🔳 Calva      | 2 Riducia   | u antità 📻    | Elipsiaali | bro 🛀  | Elimina a    |              | ri 🔿       | Stamp   |         |            |
|                                                                                                    | INCL                                                                                                    |                      |             |                                    |                   | urua nie * 🍖                  | Assegnato      |                |             |               |            | 010 🗙  | - cinnina hi | sneva        | ы <b>(</b> | stamp   |         |            |

| Ante | prima                |                                |                                                                 | - 0 × |
|------|----------------------|--------------------------------|-----------------------------------------------------------------|-------|
| Fi   | le Visualizza Sfondo |                                |                                                                 |       |
| : 80 | - 🛤 🗁 🖽 🔒            | 😫 🗟 🖸 🕊 🔍 🔍 🔟                  | · ▼ @                                                           |       |
| _    |                      |                                |                                                                 |       |
| _    |                      |                                |                                                                 |       |
|      |                      | Libraio.Net                    | Questa è la stampa dei libri in ordine per codice EAN analitica |       |
|      |                      | Via Michelangelo 30 64026 R    | seto Degli Abruzzi (TE)                                         |       |
|      |                      | T-1, 2490207100 M-31, Suf- (2) |                                                                 |       |

Tel: 3480397109 Mail: info@libraionet.it Partita LVA: 02007370675

Elenco libri in ordine rivenditore

Cod. cliente

100% 😑

Đ

Mail info@libraionet.it Telefono 📕 Cellulare  $\mathbf{X}$ 

TYT

### Codice EAN 9788824760171

Cod. riv. 2

| Q.ta  | Data ordine        | Codice editore | Autore                                             | Titolo dell'opera                                                         | Vol. | Editore             | Prez  |
|-------|--------------------|----------------|----------------------------------------------------|---------------------------------------------------------------------------|------|---------------------|-------|
| 4     | 16/04/2024 17:18   | 9788824760171  | AAVV                                               | AMICO LIBRO                                                               | 3    | A. MONDADORI SCUOLA | 30,8( |
| 1     | 16/04/2024 17:18   | 9788824760171  | AAVV                                               | AMICO LIBRO                                                               | 3    | A. MONDADORI SCUOLA | 30,80 |
| 2     | 16/04/2024 17:19   | 9788824760171  | AAVV                                               | AMICO LIBRO                                                               | 3    | A. MONDADORI SCUOLA | 30,80 |
| Codic | e EAN 97888247     | 56655          |                                                    |                                                                           |      |                     |       |
| Q.ta  | Data ordine        | Codice editore | Autore                                             | Titolo dell'opera                                                         | Vol. | Editore             | Prez  |
| 5     | 16/04/2024 17:21   | 9788824756655  | SENSINI MARCELLO                                   | DATEMI LE PAROLE STRUMENTI PER CONOSCERE E USARE<br>L'ITALIANO M B + CONT | U    | A. MONDADORI SCUOLA | 16,9  |
| Codic | e EAN 97888247     | 74970          |                                                    |                                                                           |      |                     |       |
| Q.ta  | Data ordine        | Codice editore | Autore                                             | Titolo dell'opera                                                         | Vol. | Editore             | Prez  |
| 1     | 25/03/2024 10:19   | 9788824774970  | WATSON HELEN - KNIPE SERGIO -<br>NIGRA ILARIA      | TRACKING GRAMMAR                                                          | U    | A. MONDADORI SCUOLA | 29,9  |
| Codic | e EAN 97888424     | 03685          |                                                    |                                                                           |      |                     |       |
| Q.ta  | Data ordine        | Codice editore | Autore                                             | Titolo dell'opera                                                         | Vol. | Editore             | Prez  |
| 5     | 26/03/2024 10:20   | 9788842403685  | BIGLIA PAOLA - FERRALASCO<br>ANNA - MANFREDI PAOLA | GRAMMANTOLOGIA A GRAMMATICA E ANTOLOGIA                                   | 1    | B.MONDADORI         | 24,8  |
|       | . T' A NI 07000201 | 02774          |                                                    | 101                                                                       |      |                     |       |
|       |                    |                |                                                    |                                                                           |      |                     |       |

Pagina 1 di 7

| ~    | n 🖆 🕅                                       | 2 🐝                                                                                                    | <b>D</b> =          |                               | Cari                                                                                                    | co da ordine r                                | ivenditor                | e - Libraio.Net                                                   |                            |         |          | - 🗖 🗙       |  |  |  |  |
|------|---------------------------------------------|----------------------------------------------------------------------------------------------------|---------------------|-------------------------------|----------------------------------------------------------------------------------------------------|-----------------------------------------------|--------------------------|-------------------------------------------------------------------|----------------------------|---------|----------|-------------|--|--|--|--|
|      | Base                                        | Usat                                                                                                    | o Intern            | et Interro                    | ogazioni Stampe Archivi Utilità Aiuto                                                                                 |                                               |                          |                                                                   |                            |         |          |             |  |  |  |  |
| Clie | nti Scuole<br>Anagu<br>ico da ordine<br>Car | Libri<br>afiche<br>rivenditor                                                                                                    | Elenchi Imp<br>iniz | egni Vendita<br>iali al banco | Ordine conseg<br>Vendite Contro<br>Vendite Consegueration<br>Vendite Consegueration<br>Si clicca sulla linguetta Eler | i un fornito<br>i di altri for<br>nco fornito | pre è<br>nitori.<br>ri e | arico Rettifica Reso a<br>eloce giacenza rivenditore<br>Magazzino | Nota di<br>credito<br>enti |         |          | ×           |  |  |  |  |
| 0    | FILLE                                       | Finestra per il carico in magazzino dei libri consegnati dai rivenditori                                                                                                    |                     |                               |                                                                                                    |                                               |                          |                                                                   |                            |         |          |             |  |  |  |  |
| De   | ettagli                                     | <ul> <li>Finestra per il carico in magazzino dei libri consegnati dai rivenditori</li> <li>agli</li> <li>polla: 21/03/2020          <ul> <li>Fornitore: MUCCI ROBERTO</li> <li>Indirizzo: Via Europa 187</li> <li>Comune: Spoltore</li> </ul> </li> </ul> |                     |                               |                                                                                                    |                                               |                          |                                                                   |                            |         |          |             |  |  |  |  |
| Dat  | a bolla:                                    | agli<br>polla: 21/03/2020 - Fornitore: MUCCI ROBERTO Indirizzo: Via Europa 187 Comune: Spoltore                                                                                                    |                     |                               |                                                                                                    |                                               |                          |                                                                   |                            |         |          |             |  |  |  |  |
| Ele  | enco fornitori                              | Evasio                                                                                                    | ne da ordine        | Evasione da (                 | codice                                                                                                    |                                               |                          |                                                                   | 1                          | 1       |          |             |  |  |  |  |
|      | Data evasior                                | e Qua                                                                                                    | Codice EAN          |                               | Titolo                                                                                                    | <u> </u>                                      | Volu 🔺                   | Casa editrice                                                     | Autore                     | Prezzo  | Evaso    | Data ordine |  |  |  |  |
| 7    |                                             |                                                                                                    |                     |                               |                                                                                                    |                                               |                          |                                                                   |                            |         | 8        |             |  |  |  |  |
|      | 21/03/202                                   | 0 2                                                                                                    | 978882475           | 52770                         | CHIMICA PER NOI LINEA BLU - 2° ED                                                                                     |                                               | U                        | A. MONDADORI SCUOLA                                               | TOTTOLA FABIO - ALLEGREZ   | € 33,75 | V        | 21/03/2020  |  |  |  |  |
|      |                                             | 2                                                                                                    | 978882475           | 52770                         | CHIMICA PER NOI LINEA BLU - 2° ED                                                                                     |                                               | U                        | A. MONDADORI SCUOLA                                               | TOTTOLA FABIO - ALLEGREZ   | € 33,75 |          | 21/03/2020  |  |  |  |  |
|      |                                             | 2                                                                                                    | 978884341           | 15878                         | VIDES UT ALTA                                                                                                    |                                               | 1                        | CARLO SIGNORELLI EDITORE                                          | RONCORONI                  | € 30,75 |          | 21/03/2020  |  |  |  |  |
| >    | 21/03/202                                   | 0 2                                                                                                    | 978884341           | 15885                         | VIDES UT ALTA                                                                                                    |                                               | 2                        | CARLO SIGNORELLI EDITORE                                          | RONCORONI                  | € 20,30 |          | 21/03/2020  |  |  |  |  |
|      |                                             | 1                                                                                                    | 978882861           | 17150                         | ANTROPOLOGIA                                                                                                    |                                               | U                        | EINAUDI SCUOLA                                                    | FABIETTI UGO               | € 22,85 |          | 21/03/2020  |  |  |  |  |
|      | 21/03/202                                   | 0 2                                                                                                    | 978882861           | 18713                         | ARCO DELLA STORIA (L')                                                                                                |                                               | 2                        | EINAUDI SCUOLA                                                    | OCCHIPINTI FRANCESCA       | € 32,50 | V        | 21/03/2020  |  |  |  |  |
|      | 21/03/202                                   | 0 1                                                                                                    | 978882861           | 17358                         | SOCIOLOGIA - LES                                                                                                    |                                               | U                        | EINAUDI SCUOLA                                                    | VOLONTE' PAOLO - LUNGHI C  | € 26,55 | <b>V</b> | 21/03/2020  |  |  |  |  |
|      | 21/03/202                                   | 0 2                                                                                                    | 978880022           | 28572                         | DIVINA COMMEDIA                                                                                                    |                                               | 2                        | LE MONNIER                                                        | ALIGHIERI DANTE            | € 21,30 | V        | 21/03/2020  |  |  |  |  |
|      | 21/03/202                                   | 0 1                                                                                                    | 978880022           | 29951                         | FISICA PENSARE LA NATURA                                                                                              |                                               | U                        | LE MONNIER                                                        | CAFORIO ANTONIO - FERILLI  | € 28,55 | V        | 21/03/2020  |  |  |  |  |
|      | 21/03/202                                   | 0 1                                                                                                    | 978880034           | 47341                         | CHIMICA E VITA                                                                                                    |                                               | U                        | LE MONNIER                                                        | NEPGEN DONATELLA - CRIPP   | € 26,80 | V        | 21/03/2020  |  |  |  |  |
|      |                                             | 1                                                                                                    | 978882984           | 18294                         | NUEVA AGENDA DE GRAMATICA                                                                                             |                                               | U                        | MINERVA ITALICA                                                   | CUENCA SILVIA - ALVAREZ M  | € 21,75 |          | 21/03/2020  |  |  |  |  |
|      |                                             |                                                                                                    |                     |                               |                                                                                                    |                                               |                          |                                                                   |                            |         |          |             |  |  |  |  |

Totale copie evase: 0

🖹 Salva 🛛 🔀 Evadi da file 🔹 👸 Elimina tutto 📼 Elimina libro 💥 Elimina non evasi 🥪 S

| 🕋 🖆 🖟 🕄 🕷 🖡                  | ) <del>-</del>                                                                                                    |                                        |                    | Car                             | ico da ordine r                 | ivenditore - L     | ibraio.Net                  |                   |                                   |           |                 | - 🗆 🗙        |  |  |  |
|------------------------------|----------------------------------------------------------------------------------------------------|----------------------------------------|--------------------|---------------------------------|---------------------------------|--------------------|-----------------------------|-------------------|-----------------------------------|-----------|-----------------|--------------|--|--|--|
| Base Usato                   | Internet Intern                                                                                                    | ogazioni Stampe                        | Archivi Util       | tà Aiuto                        |                                 |                    |                             |                   |                                   |           |                 |              |  |  |  |
| Clienti Scuole Libri Elend   | i Impegni Vendita<br>iniziali al banco                                                                                                    | Ordine Controllo<br>cliente consegnato | Analisi<br>venduto | i Ordine Simu<br>rivenditore or | lazione Conferme<br>dine ordini | Carico<br>da bolla | o Rettifica<br>e giacenza r | Reso a ivenditore | Elenco Nota di<br>fatture credito |           |                 |              |  |  |  |
| Carico da ordine rivenditore |                                                                                                    |                                        |                    |                                 |                                 | A                  |                             |                   |                                   |           |                 | ×            |  |  |  |
| Finestra per il ca           | <ul> <li>a ordine rivenditore</li> <li>Carico da ordine rivenditore</li> <li>Finestra per il carico in magazzino dei libri consegnati dai rivenditori</li> <li> dopo aver selezionato un nuovo fornitore</li> <li>si procede come visto in precedenza.</li> </ul> |                                        |                    |                                 |                                 |                    |                             |                   |                                   |           |                 |              |  |  |  |
| Dettagli                     |                                                                                                    |                                        |                    |                                 |                                 |                    |                             |                   |                                   |           |                 |              |  |  |  |
| Data bolla: 21/03/2020       | <ul> <li>Fornitore:</li> </ul>                                                                                                    | EDIT INFORM - PBM                      | 1                  |                                 | Indirizzo:                      | Via Egitto 2       |                             |                   |                                   | Comune:   | Montesilvano    |              |  |  |  |
| Elenco fornitori Evasione da | ordine Evasione da                                                                                                    | codice                                 |                    |                                 |                                 |                    |                             |                   |                                   |           |                 |              |  |  |  |
| Ragione sociale              |                                                                                                    | Indirizzo                              | /                  |                                 | Comune                          |                    |                             |                   | Telefono                          | Cellulare | Email           |              |  |  |  |
| ₽                            |                                                                                                    |                                        |                    |                                 |                                 |                    |                             |                   |                                   |           |                 |              |  |  |  |
| MUCCI ROBERTO                |                                                                                                    | Via Europa 18                          | 87                 |                                 | Spoltore                        |                    |                             |                   | 085/4971510                       |           | robertomucci201 | 6@libero.it  |  |  |  |
| > EDIT INFORM - PBM          |                                                                                                    | Via Egitto 2                           |                    |                                 | Montesilva                      | ino                |                             |                   |                                   |           | prospet@tin.it  |              |  |  |  |
| EDIT INFORM - GENERAL        |                                                                                                    | VIA EGITTO 2                           |                    |                                 | Piontesilva                     | mo                 |                             |                   | 085/4089209                       |           | commerciale@et  | litinform.it |  |  |  |

🖹 Salva 🛛 📓 Evadi da file 👻 👸 Elimina tutto 📼 Elimina libro 💥 Elimina non evasi 🙈 S

| ~        | 2                                                                                                    |                                                                                                    | 1                         | 😣 😣                    | Ŧ                          |                  |                        |                            |                          |                    | Carico d            | la ord | dine rive | enditore -        | Libraid                | .Net                           |                 |                                    |                                  |                                                |                      | -                            | _             | ð                     | $\times$ |
|----------|----------------------------------------------------------------------------------------------------|----------------------------------------------------------------------------------------------------|---------------------------|------------------------|----------------------------|------------------|------------------------|----------------------------|--------------------------|--------------------|---------------------|--------|-----------|-------------------|------------------------|--------------------------------|-----------------|------------------------------------|----------------------------------|------------------------------------------------|----------------------|------------------------------|---------------|-----------------------|----------|
| Ľ        |                                                                                                    | Base                                                                                                    | Usato                     | o Inte                 | rnet                       | Interrog         | gazioni                | Stampe                     | An                       | chivi Uti          | lità A              | Aiuto  |           |                   |                        |                                |                 |                                    |                                  |                                                |                      |                              |               |                       |          |
| Cli      | enti S                                                                                                    | Scuole                                                                                                    | Libri<br>rafiche          | Elenchi                | Impegn<br>iniziali         | i Vend<br>al bar | dita Ordin<br>nco dien | ne Cor<br>te cons<br>Vendi | htrollo<br>egnato<br>ite | Analisi<br>venduto | Analisi<br>moviment | ti     | Rivendi   | itori Or<br>river | dine<br>nditore<br>Acq | Simulazione<br>ordine<br>uisti | Confer<br>ordir | Dopo av<br>che nella<br>arrivati c | er evaso<br>a scheda<br>he quell | tutti i libri a<br>sono preser<br>i non conseg | rriv<br>nti s<br>gna | vati ve<br>sia i lib<br>iti. | ediamo<br>ori | ta di<br>edito<br>nti |          |
| Ci       | arico da                                                                                                    | ordine                                                                                                    | rivendito                 | ore                    |                            |                  |                        |                            |                          |                    |                     |        |           |                   |                        |                                |                 |                                    |                                  |                                                |                      |                              |               |                       | ×        |
|          | 3                                                                                                    | Car<br>Fine:                                                                                                    | <b>ico d</b> a<br>stra pe | a ordin<br>or il cario | n <b>e rive</b><br>o in ma | endit<br>agazzi  | ino dei l              | libri co                   | nsegn                    | ati dai riv        | ənditor             | i      |           |                   |                        |                                |                 |                                    |                                  |                                                |                      |                              |               |                       |          |
|          | Dettagli<br>ata bolla: 16/03/2023 ▼ Fornitore: CENTROLIBRI Indirizzo:<br>Elenco fornitori Evasione da ordine Evasione da codice Se il Rivenditore non conserva i saldi ordine è necessario                                                                                                    |                                                                                                    |                           |                        |                            |                  |                        |                            |                          |                    |                     |        |           |                   |                        |                                |                 |                                    |                                  |                                                |                      |                              |               |                       |          |
| Da       | ata bolla:       16/03/2023 <ul> <li>Fornitore:</li> <li>CENTROLIBRI</li> <li>Indirizzo:</li> <li>Se il Rivenditore non conserva i saldi ordine è necessario</li> <li>alimingra l'ordina dai libri non consegnati in modo do</li> <li>Comune:</li> <li>Comune:</li> <li>Comune</li></ul> |                                                                                                    |                           |                        |                            |                  |                        |                            |                          |                    |                     |        |           |                   |                        |                                |                 |                                    |                                  |                                                |                      |                              |               |                       |          |
| E        | lenco fo                                                                                                    | co fornitori Evasione da ordine Evasione da codice Altono da codice Altono da codice Altono da Codice EAN Titolo Vol  Quantita Codice EAN Titolo              |                           |                        |                            |                  |                        |                            |                          |                    |                     |        |           |                   |                        |                                |                 |                                    |                                  |                                                |                      |                              |               |                       |          |
|          | Data e                                                                                                    | ata eva Quantita Codice EAN Titolo ▲ Vol ▲ Casa e eliminare l'ordine dei libri non consegnati in modo riconsiderarli e riordinarli la prossima volta in un nu |                           |                        |                            |                  |                        |                            |                          |                    |                     |        |           |                   |                        |                                | odo da          | E                                  | ivaso                            | Data or                                        | dine                 |                              |               |                       |          |
| ۴        |                                                                                                    |                                                                                                    |                           |                        |                            |                  |                        |                            |                          |                    |                     |        |           | riconsid          | derarl                 | e riordin                      | arlı la         | prossima                           | volta in i                       | un nuovo                                       |                      |                              |               |                       |          |
|          | 16/03                                                                                                    | 3/                                                                                                    |                           | 1 97888                | 2477497                    | 70 Т             | RACKING                | i GRAMI                    | MAR                      |                    | U                   |        | A. MC     | ordine            | fornit                 | ore: puisa                     | inte El         | mina non                           | evası.                           |                                                | E                    | V                            | 16/03         | /2023                 |          |
|          |                                                                                                    |                                                                                                    |                           | 1 97888                | 6910677                    | 74 L             | A STORI                | A CI RIG                   | UARD                     | A VOLUME           | U                   |        | B.MONI    | DADORI            |                        |                                | EMILI           | D ZANETTE                          |                                  | 30,15                                          | €                    |                              | 16/03         | /2023                 |          |
|          | 16/03                                                                                                    | 3/                                                                                                    |                           | 1 97888                | 4240487                    | 73 5             | STORIA. C              | ONCETT                     | I E CON                  | INESSIONI          | 1 1                 |        | B.MONI    | DADORI            |                        |                                | FOSSA           | TI MARCO -                         | LURPI                            | 30,05                                          | €                    | V                            | 16/03         | /2023                 | _        |
|          | 16/03                                                                                                    | 3/                                                                                                    |                           | 1 97811                | 0868775                    | 51 T             | ALENT 1                | [                          | Con                      |                    |                     |        | CAMPO     |                   | IVED CT                |                                |                 |                                    |                                  | 30,50                                          | €                    | V                            | 16/03         | /2023                 |          |
|          | 16/03                                                                                                    | 3/                                                                                                    |                           | 1 97888                | 5779142                    | 25 P             | PALAZZO                | DI ATLA                    | Con                      | li puisant         |                     | ina i  |           | si elimir         |                        | utti i libri<br>:              | RUSC            | AGLI RICCA                         | ARDO - T                         | . 24,50                                        | E                    | <b>V</b>                     | 16/03         | /2023                 | _        |
|          |                                                                                                    |                                                                                                    |                           | 1 97888                | 5779154                    | 18 P             | PALAZZO                | DI ATLA                    | non                      | arrivati n         | egii or             | aini   | aitut     | ti i rivei        | naitor                 | l.                             | RUSC            | AGLI RICCA                         | ARDO - T.                        | 6,40                                           | E                    | <u> </u>                     | 16/03         | /2023                 | -        |
|          |                                                                                                    |                                                                                                    |                           | 1 97888                | 4188741                    | L7 G             | EO LAB -               | VOLUMI                     | E 2 PAE                  | SI EXTTRA          | 2                   |        | DE AGO    | STINI SC          |                        |                                | KOHLE           | R ROSSELLA                         | A - BIAN                         | 18,90                                          | •                    |                              | 16/03         | /2023                 | - 1      |
| ⊢        | 16/0                                                                                                    | 3/                                                                                                    |                           | 2 9/888                | 2861899                    | <i>יו</i> ר כ    | IVITAS                 |                            |                          |                    | 2                   |        | EINAUL    | DISCUOL           | ^                      |                                |                 |                                    | - GUIDO                          | 26,00                                          | E                    |                              | 16/03         | /2023                 | -        |
| ⊢        | 16/03                                                                                                    | 3/                                                                                                    |                           | 2 9/888                | 2861895                    | , C              |                        |                            |                          |                    | 2                   |        |           |                   |                        |                                |                 |                                    | - GUIDO                          | 26,00                                          | E<br>E               |                              | 16/03         | /2023                 | - 1      |
| ⊢        |                                                                                                    |                                                                                                    |                           | 2 07999                | 2001095                    | 77 C             |                        |                            |                          |                    | 2                   |        |           |                   | 7                      |                                |                 |                                    |                                  | 26,00                                          | Ē                    |                              | 16/03         | /2023                 | -        |
| ⊢        |                                                                                                    |                                                                                                    |                           | 2 97888                | 2861890                    | 7 C              |                        |                            |                          |                    | 2                   |        | FINALI    | T SCUOL           | ^                      |                                | CANTA           |                                    | - GUIDO                          | 26,00                                          | Ē                    |                              | 16/03         | /2023                 |          |
| $\vdash$ | 16/03                                                                                                    | 3/                                                                                                    |                           | 1 97888                | 6964448                    | 21 S             | CTENZE E               | OCUS FI                    |                          | E CURRICO          | 3                   |        | GAR7A     | NTT SOLO          | ר<br>אור               |                                | LEOPA           |                                    | BOLOG                            | 16 50                                          | Ē                    |                              | 16/03         | /2023                 | <b>_</b> |
|          |                                                                                                    |                                                                                                    |                           |                        |                            |                  |                        |                            |                          |                    |                     |        |           |                   |                        |                                |                 |                                    | 2020011                          |                                                | То                   | tale co                      | pie eva       | ase: 9                |          |
|          |                                                                                                    | N                                                                                                    | let                       |                        |                            |                  |                        |                            |                          |                    |                     | E      | a Elimi   | na tutto          | 🚺 Ev                   | adi da file <del>•</del>       | 📕 Sal           | va 😑 Elim                          | ina libro                        | 💥 Elimina nor                                  | n eva                | asi 🗟                        | Stam          |                       |          |

Login effettuato da admin alle 10:57 del 16 mar

Libraio.Net 13.0.(0.0) Licenza COMPLETA 🔀

|              |                                                                                                    | ٠ 🖏                       | 😣 🥪                          | Ŧ                               |                                   |                                      |                            | Carico da o                                          | ordine rivendi                           | itore - Libraio                           | o.Net                          |                    |                    |                        |                       |                 |            | —                         | ð                           | $\times$ |
|--------------|----------------------------------------------------------------------------------------------------|---------------------------|------------------------------|---------------------------------|-----------------------------------|--------------------------------------|----------------------------|------------------------------------------------------|------------------------------------------|-------------------------------------------|--------------------------------|--------------------|--------------------|------------------------|-----------------------|-----------------|------------|---------------------------|-----------------------------|----------|
|              | Base                                                                                                    | Usa                       | to Int                       | ernet Inter                     | rrogazioni                        | Stampe Ar                            | chivi U                    | tilità Aiu                                           | to                                       |                                           |                                |                    |                    |                        |                       |                 |            |                           |                             |          |
| Clienti S    | Scuole<br>Anag                                                                                                    | Libri<br>J <b>rafiche</b> | Elenchi                      | Impegni V<br>iniziali al        | iendita Ordini<br>I banco clienta | e Controllo<br>consegnato<br>Vendite | Analisi<br>venduto         | Analisi<br>movimenti                                 | Rivenditori                              | Ordine<br>rivenditore<br>Acq              | Simulazione<br>ordine<br>uisti | Conferme<br>ordini | Carico<br>da bolla | Carico<br>veloce<br>Ma | Rettifica<br>giacenza | Reso<br>rivendi | a<br>itore | Elenco<br>fatture<br>Docu | Nota di<br>credito<br>menti |          |
| Carico da    | a ordin                                                                                                    | e rivendit                | tore                         |                                 |                                   |                                      | Socie                      |                                                      | ionati colo                              | i libri ordi                              | inati in                       |                    |                    |                        |                       |                 |            |                           |                             | ×        |
| Dettagli     | Ca<br>Fine                                                                                                    | <b>rico c</b><br>estra p  | <b>la ordi</b><br>er il cari | i <b>ne riven</b><br>co in maga | d <b>itore</b><br>zzino dei lil   | bri consegn                          | una ce<br>Elimin<br>ordina | erta data,<br><mark>a non ev</mark> a<br>iti in quel | premendo<br>asi si elimii<br>la data e n | o il pulsant<br>neranno si<br>on arrivati | e<br>olo i libri<br>i.         | _                  |                    |                        |                       |                 |            |                           |                             |          |
| Data bolla   | a:                                                                                                    | 11/04/                    | 2025                         | ▼ Fornitore                     | e: TXT                            |                                      |                            |                                                      | odirizzo:                                |                                           |                                | <u>_</u>           | Con                | nunsi                  |                       |                 |            |                           |                             |          |
| Elenco f     | nco fornitori Evasione da ordine Evasione da codice          Data ev       Quantita       Foderati       Codice EAN       Titolo       Vol ▲       Casa editrice       Autore       Prezzo       Evaso       Data ordine                                                                                                    |                           |                              |                                 |                                   |                                      |                            |                                                      |                                          |                                           |                                |                    |                    |                        |                       |                 |            |                           |                             |          |
| Data e       | Evasione da ordine       Evasione da codice         Data ev       Quantita       Foderati       Codice EAN       Titolo                                                                                                    |                           |                              |                                 |                                   |                                      |                            |                                                      |                                          |                                           |                                |                    |                    |                        |                       |                 |            |                           |                             |          |
| <b>Υ</b>     | Data ev       Quantita       Foderati       Codice EAN       Titolo       Vol ▲       Casa editrice       Autore       Prezzo       Seaso       Data ordine         0       0       0       0       0       0       0       0       0       0       0       0       0       0       0       0       0       0       0       0       0       0       0       0       0       0       0       0       0       0       0       0       0       0       0       0       0       0       0       0       0       0       0       0       0       0       0       0       0       0       0       0       0       0       0       0       0       0       0       0       0       0       0       0       0       0       0       0       0       0       0       0       0       0       0       0       0       0       0       0       0       0       0       0       0       0       0       0       0       0       0       0       0       0       0       0       0       0       0       0       0       0                                                                                                    |                           |                              |                                 |                                   |                                      |                            |                                                      |                                          |                                           |                                |                    |                    |                        |                       |                 |            |                           |                             |          |
|              | 1       0       978885       SFIDE GLOBALI VOLUME 2 PAESI EX       2       DE AGOSTINI SCUOLA       KOHLER R - VIGOLINI C       16,43 €       16/04/2024                                                                                                    |                           |                              |                                 |                                   |                                      |                            |                                                      |                                          |                                           |                                |                    |                    |                        |                       |                 |            |                           |                             |          |
|              | Image: Non-Section 1       Image: Non-Section 1       Image: Non-Section 1 <t< td=""></t<> |                           |                              |                                 |                                   |                                      |                            |                                                      |                                          |                                           |                                |                    |                    |                        |                       |                 |            |                           |                             |          |
|              |                                                                                                    | 5                         | 5                            | 0 978884                        | MANUALE II                        | LUSTRATO D                           | ELL'EDUCA                  | ۱ ۱                                                  | IL CAPITEL                               | LO                                        |                                | BALBONI B          | - DISPENZ          | A A                    | 10                    | ),80€           |            | 16/04,                    | /2024                       |          |
|              |                                                                                                    | 5                         | 5                            | 0 978882                        | STORIA IN (                       | CAMPO (LA) 1                         | CON OPEN                   | I 1                                                  | LA NUOVA                                 | ITALIA EDIT                               | RICE                           | BRANCATI           | - PAGLIAR          | RINI                   | 19                    | ),40 €          |            | 16/04                     | /2024                       |          |
|              |                                                                                                    | 5                         | 5                            | 0 978883                        | EDUCARE A                         | L MOVIMENTO                          | VOLUME .                   | U                                                    | MARIETTI                                 | SCUOLA                                    |                                | LOVECCHIC          | DN-FIORI           | NIG                    | 26                    | j,40 €          |            | 16/04                     | /2024                       |          |
|              |                                                                                                    | 1                         | L                            | 0 978882                        | PIANETA VE                        | RDE (IL) - LE                        | ZIONI DI B                 | 5 U                                                  | MINERVA I                                | TALICA                                    |                                | BOSCHETT           | I MASSIMO          | D - FI                 | 23                    | \$,20€          |            | 16/04                     | /2024                       |          |
|              |                                                                                                    | 1                         | L                            | 0 978882                        | ESPERIENZE                        | DI ECONOMI                           | A AZIENDA                  | <b>.</b> 2                                           | TRAMONTA                                 | NA (RCS LI                                | BRI)                           | GRAZIOLI           | GERMANA            | - <b>ST</b>            | 17                    | /,90€           |            | 16/04                     | /2024                       |          |
|              |                                                                                                    | 5                         | 5                            | 0 978882                        | SISTEMA CH                        | IMICA                                |                            | U                                                    | TREVISINI                                |                                           |                                | GLIOŽXI G          | RAZIA              |                        | 28                    | 3,90€           |            | 16/04                     | /2024                       |          |
|              |                                                                                                    | 12                        | 2                            | 0 978880                        | MATEMATIC                         | CA.VERDE 2ED                         | VOLUM                      | E 1                                                  | ZANICHELL                                | I                                         |                                | BERGAMIN           | MASSIM             | о - в                  | 31                    | 1,40€           |            | 16/04                     | /2024                       |          |
|              |                                                                                                    | 10                        | )                            | 0 978880                        | TERRA, ACQ                        | UA, ARIA. PE                         | R LE SCUO                  | L 1                                                  | ZANICHELL                                | I                                         |                                | CAVAZZUT           | TI, DAMIAN         | 0                      | 21                    | 1,60€           |            | 16/04                     | /2024                       |          |
|              |                                                                                                    | 10                        | )                            | 0 978880                        | FISICA: LEZ                       | IONI E PROBL                         | EMI - VOLU                 | J 1                                                  | ZANICHELL                                | I                                         |                                | RUFFO GIU          | JSEPPE LA          | NOT                    | 22                    | 2,60€           |            | 16/04                     | /2024                       | と        |
| ×VO          | ontien                                                                                                    | e([Data (                 | ordinel. '16                 | 5/04/2024')                     |                                   |                                      |                            |                                                      |                                          |                                           |                                |                    |                    | $\mathbf{h}$           |                       |                 |            | N                         | Iodifica Eilt               |          |
|              |                                                                                                    |                           |                              | .,,                             |                                   |                                      |                            |                                                      |                                          |                                           |                                |                    |                    |                        |                       | т               | otale c    | nnia ev                   | 250. 0                      |          |
| L            |                                                                                                    |                           |                              |                                 |                                   |                                      |                            |                                                      |                                          |                                           |                                |                    |                    | _                      |                       |                 |            | opie ev                   | asc. v                      |          |
| <li>Lik</li> | braio.                                                                                                    | Net                       |                              |                                 | 🚼 F                               | Elimina tutto                        | 🚺 Evadi                    | da file 👻 餐                                          | 🙎 Assegnato                              | a 📋 Salva                                 | 🥜 Riduci (                     | quantità 💻         | Elimina li         | ibro  💥                | Elimina i             | non eva         | si 🔊 🤅     | Stampa                    | - 🙁 Ch                      | niudi    |
| 4            |                                                                                                    | da admin                  | alle 9:54 (                  | del 11 apr                      |                                   |                                      |                            |                                                      |                                          |                                           |                                |                    |                    |                        | Libraio               | Net 15.         | 1.(0.0)1   | icenza                    |                             |          |
|              |                                                                                                    |                           |                              |                                 |                                   |                                      |                            |                                                      |                                          |                                           |                                |                    |                    |                        |                       |                 |            | 11                        |                             |          |
|              | ~                                                                                                    | Cerca                     |                              |                                 |                                   |                                      | 9                          |                                                      |                                          | ×II (Second                               |                                |                    |                    | 15                     | °C ^                  | Ÿ <b>æ</b> r /  | 扃          | 11/04/2                   | 2025                        | 4        |

|         | 1           | 1                                       |                          | Ŧ                           |                              |                          |             |                    |                   |                    | Carico d                      | la ordine r                           | ivendito          | re - Libraio               | o.Net          |       |         |         |              |         |                    |       | -              |       |
|---------|-------------|-----------------------------------------|--------------------------|-----------------------------|------------------------------|--------------------------|-------------|--------------------|-------------------|--------------------|-------------------------------|---------------------------------------|-------------------|----------------------------|----------------|-------|---------|---------|--------------|---------|--------------------|-------|----------------|-------|
| $\cup$  | Base        | Usa                                     | to                       | Internet                    | t Interr                     | ogazioni                 | Stampe      | Archi              | vi Utili          | tà Aiu             | to                            |                                       |                   |                            |                |       |         |         |              |         |                    |       |                |       |
| Clienti | Scuole      | Libri                                   | Elenchi                  | Impeg                       | ni Vendita                   | Ordine                   | Controllo   | Analisi<br>venduto |                   |                    |                               |                                       | ß                 |                            |                |       |         |         | 1            |         |                    |       |                |       |
|         | Anagr       | afiche                                  |                          | 111210                      | in arbanco                   | Vendit                   | te          | Venduto            | Lo fun            | zione F            | limina                        |                                       | ci o Eli          | mina tut                   | tto var        | nnou  | icato S |         |              |         |                    |       |                |       |
| Carico  | da ordine   | rivendito                               | re                       |                             |                              |                          |             |                    | se i fo           | rnitori            | non con                       | servano                               | ali or            | dini dei l                 | lihri na       | on co | nsean   | ati     |              |         |                    |       |                | ×     |
| ß       | Car         | i <b>co da</b><br>stra pe               | <b>a ord</b><br>r il car | li <b>ne r</b> i<br>rico in | i <b>vendito</b><br>magazzii | o <b>re</b><br>no dei li | ibri conse  | gnati da           | Se i vo<br>evasi/ | stri for<br>conseg | nitori co<br>nati <i>, no</i> | onservai<br>n usare                   | no l'or<br>queste | dine dei<br><i>funzior</i> | libri r<br>ni. | non   |         |         |              |         |                    |       |                |       |
| Detta   | agli        | 21/03/2020 Fornitore: EDIT INFORM - PBM |                          |                             |                              |                          |             |                    |                   |                    |                               |                                       |                   |                            |                |       | o ad    |         |              |         |                    |       |                |       |
| Data b  | olla:       | 21/03/20                                | 020                      |                             | ornitore:                    | EDIT IN                  | NFORM - PBM |                    | altric            | ornitori           | in quar                       | ito gia o                             |                   | 1 !                        |                |       |         |         | Comune:      | Monte   | silvano            |       |                |       |
| Elenc   | o fornitori | Evasio                                  | one da o                 | rdine                       | Evasione da                  | codice                   |             |                    |                   |                    |                               |                                       |                   |                            |                |       |         |         |              |         |                    |       |                |       |
| Dat     | ta evasion  | e Qua                                   | Codice                   | e EAN                       |                              | Titolo                   |             |                    |                   | Conf               | erma elimi                    | nazione                               |                   |                            |                | X     | -       | Autore  |              |         | Prezzo             | Evaso | Data ordine    |       |
| 7       |             |                                         |                          |                             |                              |                          |             |                    |                   | _                  |                               |                                       |                   |                            |                |       |         |         |              |         |                    | 8     |                | ^     |
|         |             | 4                                       | 9788                     | 863646                      | 337                          | CAMPE                    | BELL BIOLO  | GIA CONC           | ETTI E COL        | LEC 🥇              | Eliminare                     | e tutti i libri no                    | n evasi pe        | r il rivenditore           | e seleziona    | ato?  |         | AA VV   |              |         | € 29,60            |       | 21/03/2020     |       |
|         |             | 1                                       | 9788                     | 839526                      | 397                          | PERCO                    | RSI DI FILO | 050FIA 1           |                   | _                  | ſ                             | Si                                    |                   | No                         |                |       |         | ABBAG   | iano - Forni | ERO     | € 31,80            |       | 21/03/2020     |       |
|         |             | 2                                       | 9788                     | 839533                      | 425                          | DIVINA                   | A COMMEDI   | A EDIZIO           | NE INTEGR         | ALI                | l                             | 31                                    |                   |                            |                |       |         | ALIGHI  | ERI DANTE    |         | € 33,40            |       | 21/03/2020     |       |
| 21      | /03/202     | 0 3                                     | 9788                     | 839532                      | 244                          | PIACE                    | RE DEI TEST | TI 3 EDIZI         | ONE BASE          |                    |                               |                                       |                   | PARAVIA                    |                |       |         | BALDI - | GIUSSO - R/  | AZETTI  | € 25,20            |       | 21/03/2020     | ≡     |
|         | 102/202     | 3                                       | 9788                     | 839532                      | 251                          | PIACE                    | RE DEL TEST | T 4 EDIZI          | ONE BASE          | 1                  | E DACE                        |                                       | 4                 | PARAVIA                    |                |       |         | BALDI - | GIUSSO - RA  | AZETTI  | € 22,00            |       | 21/03/2020     |       |
| 21      | /03/202     |                                         | 9788                     | 839532                      | 282                          | PIACE                    |             |                    | ELEOPARD          | DIEDIZION          | IE BASE                       |                                       | •                 | PARAVIA                    |                |       |         | BALDI - | G10550 - K/  | AZETTI  | € 7,20             | V.    | 21/03/2020     |       |
| 21      | /03/202     |                                         | 0788                     | 830522                      | JOZ                          | PIACE                    |             | 11                 |                   |                    |                               | · · · · · · · · · · · · · · · · · · · | 1<br>2            |                            |                |       |         | BALDIG  |              | SO SIL  | £ 25,00            |       | 21/03/2020     |       |
| - 21    | 103/202     | 14                                      | 9788                     | 839532                      | 343                          | PER L'                   |             |                    | MARCHT            |                    |                               |                                       | 2                 | PARAVIA                    |                |       |         | DANTE   | 0100 - 0103  | 50 SIL  | € 23,20<br>€ 33,40 |       | 21/03/2020     |       |
| 21      | /03/202     | 0 1                                     | 9788                     | 839519                      | 191                          | SULLE                    | TRACCE DE   | I TEMPO            | 1                 |                    |                               |                                       | 1                 | PARAVIA                    |                |       |         | DELUNA  | GTOVANNT -   | MFRIG   | € 26.00            | 7     | 21/03/2020     | _     |
| 21      | /03/202     | 0 1                                     | 9788                     | 839518                      | 354                          | SULLE                    | TRACCE DE   | L TEMPO            | 2                 |                    |                               |                                       | 2                 | PARAVIA                    |                |       |         | DE LUNA | GIOVANNI     | MERIG   | € 26,50            | 2     | 21/03/2020     |       |
| I       |             | 1                                       | 9788                     | 839518                      | 361                          | SULLE                    | TRACCE DE   | L TEMPO            | 3                 |                    |                               |                                       | 3                 | PARAVIA                    |                |       |         | DE LUNA | GIOVANNI -   | MERIG   | € 27,60            | V     | 21/03/2020     |       |
|         |             | 1                                       | 9788                     | 839526                      | 755                          | NEL MO                   | ONDO CHE C  | AMBIA -            | SECONDO E         | SIENNIO            |                               |                                       | 1                 | PARAVIA                    |                |       |         | MARIA   | RITA CATTA   | NI FLAV | € 29,00            |       | 21/03/2020     |       |
|         |             | 1                                       | 9788                     | 839525                      | 437                          | MFRAN                    |             | F TOFF 1           |                   |                    |                               |                                       | 1                 | ΡΔΡΔΥΤΔ                    |                |       |         | ΜΔςςΔ   |              | n       | € 32 <u>4</u> 0    |       | 21/03/2020     | -     |
|         |             |                                         |                          |                             |                              |                          |             |                    |                   |                    |                               |                                       |                   |                            |                |       |         |         |              |         |                    | Tot   | ale copie evas | se: 0 |

🖹 Salva 🛛 Evadi da file 👻 👸 Elimina tutto 📼 Elimina libro 🔀 Elimina non evasi 🤌 S

|          | 🗳 🚯         | 2                                                                                                    |                       | ;                             |                           |                         |                              |                    |              |                       | Carico                       | o da or   | rdine ri         | vendito            | re - Lik               | oraio.Net             |                    |                     |                             |            |               |             |            |                  |         |
|----------|-------------|----------------------------------------------------------------------------------------------------|-----------------------|-------------------------------|---------------------------|-------------------------|------------------------------|--------------------|--------------|-----------------------|------------------------------|-----------|------------------|--------------------|------------------------|-----------------------|--------------------|---------------------|-----------------------------|------------|---------------|-------------|------------|------------------|---------|
|          | Base        | Usa                                                                                                    | to Ir                 | nternet                       | Interro                   | gazioni                 | Stampe                       | Arch               | iivi Utilit  | à Aiut                | o                            |           |                  |                    |                        |                       |                    |                     |                             |            |               |             |            |                  |         |
| Clienti  | Scuole      | Libri<br>Afiche                                                                                                    | Elenchi               | Impegni Vo<br>iniziali al     | endita<br>banco           | Ordine<br>diente        | Controllo<br>consegnato<br>e | Analisi<br>venduto | Rivenditori  | Ordine<br>rivenditore | Simulazi<br>ordina<br>juisti | one Cor   | nferme<br>ordini | Carico<br>da bolla | Carico<br>veloce<br>Ma | Rettifica<br>giacenza | Reso a rivenditore | Elenco<br>fatture   | Nota di<br>credito<br>nenti |            |               |             |            |                  |         |
| Carico   | da ordine i | rivendito                                                                                                    | re                    |                               |                           |                         |                              |                    |              |                       |                              |           |                  |                    |                        |                       |                    |                     |                             |            |               |             |            |                  | 3       |
| ß        | Cari        | <b>co da</b><br>stra pe                                                                                                    | a ordin<br>r il cario | n <b>e river</b><br>co in mag | n <b>dito</b> i<br>jazzin | r <b>e</b><br>o dei lil | bri conse                    | gnati da           | ai rivendito | ori                   |                              |           |                  |                    |                        |                       |                    |                     |                             |            |               |             |            |                  |         |
| Detta    | agli        |                                                                                                    |                       |                               |                           |                         |                              |                    |              |                       |                              |           |                  |                    |                        |                       |                    |                     |                             |            |               |             |            |                  |         |
| Data b   | olla:       | 21/03/20                                                                                                    | )20                   | - Fornito                     | ore:                      | MUCCI                   | ROBERTO                      |                    |              |                       | Ir                           | ndirizzo: |                  | Via Europ          | a 187                  |                       |                    |                     |                             | Comune:    | Spoltore      |             |            |                  |         |
| Elend    | o fornitori | Image: Total or direction       Evasione da codice         sione       Qua       Codice EAN       Titolo       Volu       Casa editrice       Autore       Prezzo       Evaso       Data ordine                                                                                                    |                       |                               |                           |                         |                              |                    |              |                       |                              |           |                  |                    |                        |                       |                    |                     |                             |            |               |             |            |                  |         |
| Da       | ta evasione | asione       Qua       Codice EAN       Titolo       Volu       Casa editrice       Autore       Prezzo       Evaso       Data ordine         asione       Image: Codice EAN       Image: Codice EAN |                       |                               |                           |                         |                              |                    |              |                       |                              |           |                  |                    |                        |                       |                    |                     |                             |            |               |             |            |                  |         |
| 2        |             | 2       9788824752770       CHIMICA PER NOI LINEA BLU - 2° ED       U       A. MONDADORI SCUOLA       TOTTOLA FABIO - ALLEGREZ       € 33,75       21/03/2020                                                                                                    |                       |                               |                           |                         |                              |                    |              |                       |                              |           |                  |                    |                        |                       |                    |                     |                             |            |               |             |            |                  |         |
| >        |             | 2       9788824752770       CHIMICA PER NOI LINEA BLU - 2° ED       U       A. MONDADORI SCUOLA       TOTTOLA FABIO - ALLEGREZ       € 33,75       21/03/2020         4       9788824752770       CHIMICA PER NOI LINEA BLU - 2° ED       U       A. MONDADORI SCUOLA       TOTTOLA FABIO - ALLEGREZ       € 33,75       21/03/2020                                                                                                    |                       |                               |                           |                         |                              |                    |              |                       |                              |           |                  |                    |                        |                       |                    |                     |                             |            |               |             |            |                  |         |
|          |             | 2       9788824752770       CHIMICA PER NOI LINEA BLU - 2° ED       U       A. MONDADORI SCUOLA       TOTTOLA FABIO - ALLEGREZ       € 33,75       21/03/2020         4       9788824752770       CHIMICA PER NOI LINEA BLU - 2° ED       U       A. MONDADORI SCUOLA       TOTTOLA FABIO - ALLEGREZ       € 33,75       21/03/2020         1       9788843418947       PORTE DELLA LETTERATURA 1 + DIV COMM       CARLO STCNOPELLI EDITORE       PONCOPONI       € 37 20       31/02/2020                                                                                                    |                       |                               |                           |                         |                              |                    |              |                       |                              |           |                  |                    |                        |                       |                    |                     |                             |            |               |             |            |                  |         |
|          |             | 1                                                                                                    | 97888                 | 43418947                      |                           | PORTE                   | DELLA LET                    | TERATU             | RA 1 +DIV.0  | ОММ.                  |                              |           |                  |                    | CARL                   | O SIGNOR              | RELLI EDIT         | ORE                 | RONCOF                      | RONI       |               | € 37,30     |            | 21/03/2020       |         |
|          |             | 2                                                                                                    | 97888                 | 43415878                      |                           | VIDES                   | UT ALTA                      |                    |              |                       |                              |           |                  | 1                  | CARI                   | O SIGNOR              | RELLIEDIT          | ORF                 | RONCOR                      | RONI       |               | € 30,75     |            | 21/03/2020       |         |
|          |             | 1                                                                                                    | 97888                 | 28617150                      |                           | ANTRO                   | POLOGIA                      |                    |              |                       |                              |           | Se il            | forni              | tore o                 | ci ha co              | onsegna            | ato la fa           | attura                      | t UGO      |               | € 22,85     |            | 21/03/2020       |         |
|          |             | 2                                                                                                    | 97888                 | 28618713                      |                           | ARCO                    | DELLA STO                    | RIA (L')           |              |                       |                              |           | elet             | tronic             | a o u                  | na boll               | la di co           | <mark>nsegna</mark> | in                          | NTI FRAN   | CESCA         | € 32,50     |            | 21/03/2020       |         |
|          |             | 1                                                                                                    | 97888                 | 28617358                      |                           | 50CI0                   | LOGIA - LE                   | 5                  |              |                       |                              |           | forn             | nato E             | xcel é                 | è possi               | bile im            | portare             | e i dati                    | PAOLO -    | LUNGHI C      | € 26,55     |            | 21/03/2020       |         |
|          |             | 2                                                                                                    | 97888                 | 00228572                      |                           | DIVINA                  | A COMMED                     | IA                 |              |                       |                              |           | tran             | nite la            | funz                   | ione Ev               | vadi da            | file.               |                             | RI DANTE   |               | € 21,30     |            | 21/03/2020       |         |
|          |             | 1                                                                                                    | 97888                 | 00229951                      |                           | FISICA                  | A PENSARE                    | LA NATUI           | RA           |                       |                              | L         |                  | U                  | LE PR                  | UNNIEK                | -                  |                     | CATURI                      |            | ) - FERILLI   | € 28,55     |            | 21/03/2020       |         |
|          |             | 1                                                                                                    | 97888                 | 00347341                      |                           | CHIMI                   | CA E VITA                    |                    |              |                       |                              |           |                  | U                  | LE MO                  | ONNIER                |                    |                     | NEPGEN                      | DONATELL   | A - CRIPP     | € 26,80     |            | 21/03/2020       |         |
|          |             | 1                                                                                                    | 97888                 | 29848294                      |                           | NUEVA                   | AGENDA D                     | E GRAMA            | ATICA        |                       |                              |           |                  | U                  | MINE                   | RVA ITAL              | ICA                |                     | CUENCA                      | SILVIA - A | LVAREZ M      | € 21,75     |            | 21/03/2020       |         |
|          |             |                                                                                                    |                       |                               |                           |                         |                              |                    |              |                       |                              |           |                  |                    |                        |                       |                    |                     |                             |            |               |             |            |                  |         |
|          |             |                                                                                                    |                       |                               |                           |                         |                              |                    |              |                       |                              |           |                  |                    |                        |                       |                    |                     |                             |            |               |             | Total      | e copie evase    | : 0     |
| ~        |             |                                                                                                    |                       |                               |                           |                         |                              |                    |              |                       |                              |           |                  |                    |                        | 📕 Salva               | 🚺 Evadi            | da file <b>▼</b>    | 👌 Elimina                   | tutto 😑    | Elimina libro | 💥 Elimina n | on evasi   | ۵:               |         |
| Login ef | fettuato da | a franco a                                                                                                    | alle 10:10            | del 21 mar                    |                           |                         |                              |                    |              |                       |                              |           |                  |                    |                        |                       | (                  | Evadi da            | file                        |            |               | raio.N      | et 10.0.(1 | .0) Licenza COMF | PLETA 💈 |

|            | 🖆 🚯             | 🕄 🐝                      | <b>D</b> =            |                                  |                                                  |                    |                                   | Carico d                      | la ordine i        | rivendito          | re - Libraio.Ne                                  | t                 |                            |                             |            |               |             |          | - ¤ ×            |   |
|------------|-----------------|--------------------------|-----------------------|----------------------------------|--------------------------------------------------|--------------------|-----------------------------------|-------------------------------|--------------------|--------------------|--------------------------------------------------|-------------------|----------------------------|-----------------------------|------------|---------------|-------------|----------|------------------|---|
| $\bigcirc$ | Base            | Usat                     | o Inter               | net Interrog                     | jazioni Stampe                                   | Archivi            | Jtilità Aiuto                     | D                             |                    |                    |                                                  |                   |                            |                             |            |               |             |          |                  |   |
| Clienti    | Scuole          | Libri I<br>fiche         | Elenchi<br>in         | pegni Vendita<br>iziali al banco | Ordine Controllo<br>diente consegnato<br>Vendite | Analisi<br>venduto | tori Ordine<br>rivenditore<br>Acq | Simulazion<br>ordine<br>uisti | Conferme<br>ordini | Carico<br>da bolla | Carico Rettifica<br>veloce giacenza<br>Magazzino | Reso a rivenditor | Elenco<br>fatture<br>Docum | Nota di<br>credito<br>nenti |            |               |             |          |                  |   |
| Carico     | da ordine ri    | ivenditor                | e                     |                                  |                                                  |                    |                                   |                               |                    |                    |                                                  |                   |                            |                             |            |               |             |          |                  | 3 |
| ß          | Cario<br>Finest | c <b>o da</b><br>tra per | ordine<br>il carico i | rivenditor                       | <b>e</b><br>o dei libri conse(                   | gnati dai riven    | ditori                            |                               |                    |                    |                                                  |                   |                            |                             |            |               |             |          |                  |   |
| Detta      | gli             |                          |                       |                                  |                                                  |                    |                                   |                               |                    |                    |                                                  |                   |                            |                             |            |               |             |          |                  |   |
| Data bo    | olla: 2         | 21/03/20                 | 20 -                  | Fornitore:                       | MUCCI ROBERTO                                    |                    |                                   | Indi                          | rizzo:             | Via Europ          | a 187                                            |                   |                            |                             | Comune:    | Spoltore      |             |          |                  |   |
| Elenco     | o fornitori     | Evasion                  | ne da ordine          | Evasione da c                    | odice                                            |                    |                                   |                               |                    |                    |                                                  |                   |                            |                             |            |               |             |          |                  |   |
| Dat        | a evasione      | Qua                      | Codice EAN            |                                  | Titolo                                           |                    |                                   |                               |                    | Volu 4             | Casa editrice                                    |                   |                            | Autore                      |            | 4             | Prezzo      | Evaso    | Data ordine      | Ī |
| ₽          |                 |                          |                       |                                  |                                                  |                    |                                   |                               |                    |                    |                                                  |                   |                            |                             |            |               |             | 8        |                  |   |
| >          |                 | 2                        | 97888247              | 52770                            | CHIMICA PER NOI                                  | ( LINEA BLU - 2°   | Đ                                 |                               |                    | U                  | A. MONDADO                                       | RI SCUOLA         | 1                          | тотто                       | LA FABIO - | ALLEGREZ      | € 33,75     |          | 21/03/2020       |   |
|            |                 | 4                        | 97888247              | 52770                            | CHIMICA PER NOI                                  | LINEA BLU - 2°     | D                                 |                               |                    | U                  | A. MONDADOR                                      | RI SCUOLA         |                            | тотто                       | LA FABIO - | ALLEGREZ      | € 33,75     |          | 21/03/2020       |   |
|            |                 | 1                        | 97888434              | 18947                            | PORTE DELLA LET                                  | TERATURA 1 +D      | IV.COMM.                          |                               |                    |                    | CARLO SIGNO                                      | RELLI EDI         | TORE                       | RONCO                       | RONI       |               | € 37,30     |          | 21/03/2020       |   |
|            |                 | 2                        | 97888434              | 15878                            | VIDES UT ALTA                                    |                    |                                   |                               |                    | 1                  | CARLO SIGNO                                      | RELLI EDI         | TORE                       | RONCO                       | RONI       |               | € 30,75     |          | 21/03/2020       |   |
|            |                 | 1                        | 97888286              | 517150                           | ANTROPOLOGIA                                     |                    |                                   |                               |                    | U                  | EINAUDI SCU                                      | DLA               |                            | FABIET                      | ITI UGO    |               | € 22,85     |          | 21/03/2020       |   |
|            |                 | 2                        | 9788828               | Dono ave                         | r premuto il                                     | nulsante Ev        | adi da file                       | <u> </u>                      |                    | 2                  | EINAUDI SCU                                      | DLA               |                            | OCCHI                       | PINTI FRAN | ICESCA        | € 32,50     |          | 21/03/2020       |   |
|            |                 | 1                        | 9788828               | occorres                         | cegliere il tin                                  | o di file da       | importare                         |                               |                    | U                  | EINAUDI SCU                                      | DLA               |                            | VOLON                       | TE' PAOLO  | - LUNGHI C    | € 26,55     |          | 21/03/2020       |   |
|            |                 | 2                        | 97888002              |                                  |                                                  |                    |                                   |                               |                    | 2                  | LE MONNIER                                       |                   |                            | ALIGH                       | IERI DANTE |               | € 21,30     |          | 21/03/2020       |   |
|            |                 | 1                        | 97888002              | 29951                            | FISICA PENSARE L                                 | LA NATURA          |                                   |                               |                    | U                  | LE MONNIER                                       |                   |                            | CAFOR                       | IO ANTONI  | 0 - FERILLI . | . € 28,55   |          | 21/03/2020       |   |
|            |                 | 1                        | 97888003              | 847341                           | CHIMICA E VITA                                   |                    |                                   |                               |                    | U                  | LE MONNIER                                       |                   |                            | NEPGE                       | N DONATEL  | LA - CRIPP    | € 26,80     |          | 21/03/2020       |   |
|            |                 | 1                        | 97888298              | 348294                           | NUEVA AGENDA D                                   | E GRAMATICA        |                                   |                               |                    | U                  | MINERVA ITA                                      | LICA              |                            | CUENC                       | A SILVIA - | ALVAREZ M     | . € 21,75   |          | 21/03/2020       |   |
|            |                 |                          |                       |                                  |                                                  |                    |                                   |                               |                    |                    |                                                  | File              | Excel<br>tura elettron     | ica                         |            |               |             | Total    | e copie evase: O |   |
|            |                 | france a                 | le 10:10 del          | 21 mar                           |                                                  |                    |                                   |                               |                    |                    | 📕 Salva                                          | 🛃 Evad            | i da file <b>▼</b> (       | 👌 Elimina                   | a tutto 💻  | Elimina libro | 💥 Elimina n | on evasi |                  |   |

| 🗊 Selez                        | zionare il file da importare 🛛 🗙     | nditor            | re - Libraio.Net                                             |                                          |                       | - 🗇 🛛 🗡          |
|--------------------------------|--------------------------------------|-------------------|--------------------------------------------------------------|------------------------------------------|-----------------------|------------------|
| 🕞 🎯 🔻 ↑ 🜗 « Desktop → Nuova ca | rtella 🗸 🖒 Cerca in Nuova cartella 🔎 |                   |                                                              |                                          |                       |                  |
| Organizza 🔻 Nuova cartella     | III 🔹 🕶 🔟 🔞                          |                   |                                                              |                                          |                       |                  |
| 🔶 Preferiti ^ Nome             | Ultima modifica     Tipo             | Carico<br>a bolla | Carico Rettifica Reso a El<br>veloce giacenza rivenditore fa | enco Nota di<br>itture credito           |                       |                  |
| Risorse recenti Fattura        | 20/03/2020 17:53 Documento XML       |                   | Magazzin Se il docum                                         | nento ricevuto è la Fattura              | elettronica           |                  |
| Desktop                        |                                      |                   | document (document                                           | <mark>o nel formato XML) è suff</mark> i | <mark>ciente </mark>  |                  |
| 🖟 Download                     |                                      |                   | selezionarl                                                  | o e premere il pulsante Ap               | ri.                   |                  |
| 🖏 Gruppo home                  |                                      |                   |                                                              |                                          |                       |                  |
|                                |                                      | Europa            | a 187                                                        | Comune: Spoltore                         |                       |                  |
| P Questo PC                    |                                      |                   |                                                              |                                          |                       |                  |
|                                |                                      | olu 🧖             | Casa editrice                                                | Autore                                   | Prezzo Evaso          | Data ordine      |
| Download                       |                                      |                   |                                                              |                                          |                       |                  |
| 🖹 Immagini                     |                                      |                   | A. MONDADORI SCUOLA                                          | TOTTOLA FABIO - ALLEGREZ                 | € 33,75               | 21/03/2020       |
| Musica V <                     |                                      |                   | A. MONDADORI SCUOLA                                          | TOTTOLA FABIO - ALLEGREZ                 | € 33,75               | 21/03/2020       |
| Nome file: Fattura             | ✓ Fattura Elettronica ✓              |                   | CARLO SIGNORELLI EDITORE                                     | RONCORONI                                | € 37,30               | 21/03/2020       |
|                                |                                      |                   | CARLO SIGNORELLI EDITORE                                     | RONCORONI                                | € 30,75               | 21/03/2020       |
|                                | Apri Annulla                         |                   | EINAUDI SCUOLA                                               | FABIETTI UGO                             | € 22,85               | 21/03/2020       |
|                                |                                      | #                 | EINAUDI SCUOLA                                               | OCCHIPINTI FRANCESCA                     | € 32,50               | 21/03/2020       |
| 1 9788828617358                | SOCIOLOGIA - LES                     | U                 | EINAUDI SCUOLA                                               | VOLONTE' PAOLO - LUNGHI C                | . € 26,55             | 21/03/2020       |
| 2 9788800228572                | DIVINA COMMEDIA                      | 2                 | LE MONNIER                                                   | ALIGHIERI DANTE                          | € 21,30               | 21/03/2020       |
| 1 9788800229951                | FISICA PENSARE LA NATURA             | U                 | LE MONNIER                                                   | CAFORIO ANTONIO - FERILLI                | € 28,55               | 21/03/2020       |
| 1 9788800347341                | CHIMICA E VITA                       | U                 | LE MONNIER                                                   | NEPGEN DONATELLA - CRIPP                 | € 26,80               | 21/03/2020       |
| 1 9788829848294                | NUEVA AGENDA DE GRAMATICA            | U                 | MINERVA ITALICA                                              | CUENCA SILVIA - ALVAREZ M                | . € 21,75             | 21/03/2020       |
|                                |                                      |                   |                                                              |                                          |                       |                  |
|                                |                                      |                   |                                                              |                                          | Tota                  | e copie evase: 0 |
|                                |                                      |                   | 🖹 Salva 🛛 🚺 Evadi da fil                                     | le 🔹 👸 Elimina tutto 🛛 🖿 Elimina libro   | 😥 😫 Elimina non evasi | ۵:               |

|           | 쓸 💕          | 🕄 🐞 💋                             | ) =                |                                                  |                     |                                       | Con                              | iferme ordini riv    | enditore - Librai   | io.Net          |                                        |               |                     |                   | - ¤ ×     |
|-----------|--------------|-----------------------------------|--------------------|--------------------------------------------------|---------------------|---------------------------------------|----------------------------------|----------------------|---------------------|-----------------|----------------------------------------|---------------|---------------------|-------------------|-----------|
|           | Base         | Usato                             | Interne            | et Interrogazioni                                | Stampe              | e Archivi I                           | Utilità Aiuto                    |                      |                     |                 | Se il documento                        |               | vuto è un           |                   |           |
| Clienti   | Scuole       | Libri Elend                       | ni Impe<br>inizi   | egni Vendita Ordine C<br>iali al banco diente co | Controllo<br>M 🛛 Im | Analici Rivendi<br>porta ordine river | litori Ordine Simula<br>enditore | azione Conferme      | Carico Carico P     | ettifica Deco a | file Excel occorr<br>file e successiva | re se<br>imer | lezionare il<br>ite |                   |           |
|           | Anagra       | afiche                            |                    | Vendite                                          | 0                   | <b>D</b> 1 11.                        |                                  |                      |                     |                 |                                        | _             |                     |                   |           |
| Conferm   | ne ordini r  | rivenditore                       |                    |                                                  |                     | Procedura guidata                     | a per l'importazione d           | li un ordine rivendi | itore in formato Ex | cel             |                                        |               |                     |                   | ×         |
| ß         | Cari<br>Perm | i <b>co da or</b><br>nette di mod | dine I<br>dificare | rivenditore<br>egli ordini dei rivend            | it                  | Configurazion                         | ne parametri                     |                      |                     |                 |                                        |               |                     |                   |           |
| Dettagl   | li           |                                   |                    |                                                  |                     |                                       |                                  |                      |                     |                 |                                        |               |                     |                   |           |
| Fornitore | e: M         | UCCI ROBERTO                      | )                  |                                                  |                     | Percorso file:                        | C:\Users\santy\Deskto            | )p\Nuova cartella\EL | .M_Or ··· Nome f    | oglio: ELM_Ord  | line_1_2020 -                          |               |                     |                   |           |
| Elenco    | fornitori    | Selezione da                      | ordine             | Selezione da codice                              |                     | Riga inizio dati:                     | 1 🗘                              |                      |                     |                 |                                        |               |                     |                   |           |
| Quan      | ntita        | Codice EAN                        | Tito               | lo                                               |                     | -                                     | - dest libre                     |                      |                     |                 |                                        |               | Prezzo              | Data ordine       | Prenotato |
|           | 4            | 070003475                         | р <u>с</u> и       |                                                  |                     | Posizione colonne                     | 2 dau libro                      |                      |                     |                 |                                        |               | 6 22 76             | 21/02/2020        |           |
|           | 4            | 978884341                         | 2 CH.<br>8 POI     | IMICA PER NULLINEA E                             | 51                  | Codice EAN:                           |                                  | Quantità:            | -                   | Prezzo:         | -                                      |               | € 33,75<br>€ 37 30  | 21/03/2020        |           |
|           | 2            | 978884341                         | 5 VIC              | DES UT ALTA                                      |                     |                                       |                                  |                      |                     |                 |                                        | ╵┝            | € 30.75             | 21/03/2020        |           |
|           | 2            | 978884341                         | 5 VIC              | DES UT ALTA                                      | -                   |                                       |                                  |                      |                     |                 |                                        |               | € 20,30             | 21/03/2020        |           |
|           | 1            | 978882861                         | 7 AN               | TROPOLOGIA                                       |                     |                                       |                                  |                      |                     |                 |                                        |               | € 22,85             | 21/03/2020        |           |
|           | 2            | 978882861                         | 8 AR               | CO DELLA STORIA (L')                             |                     |                                       |                                  |                      |                     |                 |                                        |               | € 32,00             | 21/03/2020        |           |
|           | 1            | 978882861                         | 7 50               | CIOLOGIA - LES                                   |                     |                                       |                                  |                      |                     |                 |                                        |               | € 26,55             | 21/03/2020        |           |
|           | 2            | 978880022                         | <sup>8</sup> i     | ndicare da qual                                  | e riga              | iniziare l'im                         | portazione e i                   | n                    |                     |                 |                                        |               | € 21,30             | 21/03/2020        |           |
|           | 1            | 978880022                         | <sup>9</sup> qua   | ale colonna si tr                                | ovanc               | o i 3 campi n                         | ecessari per                     |                      |                     |                 |                                        |               | € 28,55             | 21/03/2020        |           |
|           | 1            | 978880034                         | <sup>7</sup> l'in  | nportazione: Co                                  | dice E              | AN, Quantit                           | tà e Prezzo.                     |                      |                     |                 |                                        | Ŀ             | € 26,80             | 21/03/2020        |           |
|           | 1            | 978882984                         | 8                  | •                                                |                     |                                       |                                  |                      |                     |                 |                                        |               | . € 21,75           | 21/03/2020        |           |
|           |              |                                   |                    |                                                  |                     |                                       |                                  |                      |                     |                 | Avanti > Annulla                       | .::           |                     |                   |           |
|           |              | franco allo 10                    | 10 dol 2           | 1 mar                                            |                     |                                       |                                  |                      |                     |                 | <b>Q</b> C                             | onfern        | na da file 👻 📕 S    | ialva 💥 Elimina ( |           |

| X    | 9         | - 6-     | =       |            |         |                       |         | ELM        | 1_Ordine  | e_1_2020 [md    | odalità   | compat    | ibilità]     | - Micros  | oft E      | xcel (Attivaz                   | zione del           | prodotto                 | non rius              | cita) 👘    |             |       |                          |                    | - 0                      | ×   |
|------|-----------|----------|---------|------------|---------|-----------------------|---------|------------|-----------|-----------------|-----------|-----------|--------------|-----------|------------|---------------------------------|---------------------|--------------------------|-----------------------|------------|-------------|-------|--------------------------|--------------------|--------------------------|-----|
| F    | ile       | Home     | In      | serisci    | Layo    | out di pagina         | а       | Formule    | Dati      | Revisione       | Visualiz  | za Fo     | xit PDF      |           |            |                                 |                     |                          |                       |            |             |       |                          |                    | a 🕜 🗆 d                  | 7 X |
|      | <u>لا</u> | Cali     | bri     |            | × 11    | · A A                 | -       | ■ = =      | ≫⁄        | 🖥 Testo a cap   | 0         |           | Generale     |           | Ŧ          |                                 |                     |                          | ÷•••                  | *          |             | Σ Som | ima automa<br>mpimento = | tica * A           | ñ                        |     |
| Inco | olla 🧹    | G        | С       | <u>s</u> - | ···· *  | <u>⊘</u> • <u>A</u> • |         |            |           | 🔤 Unisci e al   | inea al c | entro 🔹   | <b></b> ∰≁ % | 000 500   | ,00<br>≯,0 | Formattazione<br>condizionale * | Format<br>come tabl | ta Stili<br>ella≠ cella≠ | Inserisci<br>*        | Elimina Fo | ormato<br>* | Can   | cella 🔻                  | Ordina<br>e filtra | Trova e<br>• seleziona • | ,   |
| Ap   | punti     | G.       |         | Cara       | ittere  | 5                     | i l     |            | Allir     | neamento        |           | - Gi      | Nu           | meri      | - Fa       |                                 | Stili               |                          |                       | Celle      |             |       | 1                        | /lodifica          |                          |     |
|      | ł         | K19      |         | -          |         | f <sub>sc</sub>       |         |            |           |                 |           |           |              |           |            |                                 |                     |                          |                       |            |             |       |                          |                    |                          | ~   |
|      |           | А        |         |            |         | В                     |         |            | С         |                 | D         | E         | F            | :         | G          | Н                               | I.                  | J                        | K                     | L          |             | М     | Ν                        | 0                  | Р                        | -   |
| 1    | Edum      | ond Le I | Monr    | ier S.     | p.a O   | rdini Clien           | ti      |            |           |                 |           |           |              |           |            |                                 |                     |                          |                       |            |             |       |                          |                    |                          |     |
| 2    | Ordin     | e Elettr | onico   | gene       | rato da | Librario .N           | let -   | software   | per libre | ria scolastica. | Vers      | ione 10.0 | )            |           | 1          | · · ·                           |                     |                          |                       |            |             |       |                          |                    |                          |     |
| 3    |           |          |         |            |         |                       |         |            |           |                 |           |           |              | N         | el fil     | e che imp                       | ortiam              | o in ques                | sto ese               | mpio i     | dati        |       |                          |                    |                          |     |
| 4    | Nr° Oi    | rdine    |         |            | 1       |                       |         |            |           |                 |           |           |              | da        | a im       | portare in                      | iziano              | dalla riga               | 1 <b>0</b> , il (     | Codice     | EAN         | è     |                          |                    |                          |     |
| 5    | Cod. (    | Cliente  |         |            | 82011   | .2                    |         |            |           |                 | Tot.      | C 18      |              | ne        | ella d     | colonna <mark>B</mark>          | , la Qua            | antità è r               | <mark>lella co</mark> | lonna l    | F e il      |       |                          |                    |                          |     |
| 6    | Descr     | izione   |         |            | Ordin   | azione con            | ne da   | a elenco o | odici.    |                 | Tot.      | C 249,65  |              | Pr        | ezzo       | <mark>o è nella c</mark>        | olonna              | Ε.                       |                       |            |             |       |                          |                    |                          |     |
| 7    | Client    | te       |         |            | LIBRA   | IO.NET I.V            | . di la | annetti Fr | anco      |                 |           |           |              |           |            |                                 |                     |                          |                       |            |             |       |                          |                    |                          |     |
| 8    |           |          |         |            |         |                       |         |            |           |                 |           |           |              |           |            |                                 |                     |                          |                       |            |             |       |                          |                    |                          |     |
| 9    | Autor     | e        |         |            | Codic   | e EAN                 | Tito    | olo        |           |                 | Vol.      | Prezzo    | € Quan       | tità Valo | ore To     | Editore                         |                     |                          |                       |            |             |       |                          |                    |                          |     |
| 10   | τοττα     | DLA FAB  | 8IO - A | ALLEGI     | R 97888 | 24752770              | CHI     | MICA PER   | NOI LIN   | EA BLU - 2° ED  | U         | 33,75     |              | 2 111,    | 64         | A. MONDA                        | DORI SCU            | OLA                      |                       |            |             |       |                          |                    |                          |     |
| 11   | RONC      | ORONI    |         |            | 97888   | 43415878              | VID     | ES UT ALT  | Α         |                 | 1         | 30,75     | 2            | 50,8      | 5          | CARLO SIGN                      | NORELLI E           | DITORE                   |                       |            |             |       |                          |                    |                          |     |
| 12   | RONC      | ORONI    |         |            | 97888   | 43415885              | VID     | ES UT ALT  | Α         |                 | 2         | 20,30     | 2            | 33,5      | 7          | CARLO SIGN                      | NORELLI E           | DITORE                   |                       |            |             |       |                          |                    |                          | =   |
| 13   | FABIE     | TTI UGO  | )       |            | 97888   | 28617150              | ANT     | TROPOLO    | GIA       |                 | U         | 22,85     | 1            | 18,9      | 0          | EINAUDI SC                      | CUOLA               |                          |                       |            |             |       |                          |                    |                          |     |
| 14   | OCCH      | IPINTI F | RAN     | CESCA      | 97888   | 28618713              | ARC     | O DELLA    | STORIA (  | L')             | 2         | 32,00     | 2            | 52,9      | 2          | EINAUDI SC                      | CUOLA               |                          |                       |            |             |       |                          |                    |                          |     |
| 15   | VOLO      | NTE' PA  | OLO     | - LUNG     | G 97888 | 28617358              | SOC     | CIOLOGIA   | - LES     |                 | U         | 26,55     | 1            | 21,9      | 5          | EINAUDI SC                      | CUOLA               |                          |                       |            |             |       |                          |                    |                          |     |
| 16   | ALIGH     | IIERI DA | NTE     |            | 97888   | 00228572              | DIV     | INA COM    | MEDIA     |                 | 2         | 21,9      | 2            | 35,2      | 3          | LE MONNIE                       | R                   |                          |                       |            |             |       |                          |                    |                          |     |
| 17   | CAFO      | RIO ANT  | TONIC   | ) - Fef    | R 97888 | 00229951              | FISI    | CA PENSA   | RE LA N   | ATURA           | U         | 28,55     | 1            | 23,6      | 1          | LE MONNIE                       | R                   |                          |                       |            |             |       |                          |                    |                          |     |
| 18   | CUEN      | CA SILV  | IA - A  | LVAR       | E 97888 | 29848294              | NUE     | EVA AGEN   | IDA DE G  | RAMATICA        | U         | 21,75     | 1            | 17,9      | 9          | MINERVA I                       | TALICA              |                          |                       |            |             |       |                          |                    |                          |     |
| 19   | ALIGH     | IIERI D. |         |            | 97888   | 08000712              | DIV     | INA COM    | MEDIA P   | ARADISO         | U         | 25,6      |              | 2 51,2    |            | ZANICHELL                       | I                   |                          |                       |            |             |       |                          |                    |                          |     |
| 20   |           |          |         |            |         |                       |         |            |           |                 |           |           |              |           |            |                                 |                     |                          |                       |            |             |       |                          |                    |                          |     |
| 21   |           |          |         |            |         |                       |         |            |           |                 |           |           |              |           |            |                                 |                     |                          |                       |            |             |       |                          |                    |                          |     |
| 22   |           |          |         |            |         |                       |         |            |           |                 |           |           |              |           |            |                                 |                     |                          |                       |            |             |       |                          |                    |                          |     |
| 23   |           |          |         |            |         |                       |         |            |           |                 |           |           |              |           |            |                                 |                     |                          |                       |            |             |       |                          |                    |                          |     |
| 24   |           |          |         |            |         |                       |         |            |           |                 |           |           |              |           |            |                                 |                     |                          |                       |            |             |       |                          |                    |                          |     |
|      |           | 1        |         |            |         |                       |         |            |           |                 |           |           |              |           |            |                                 |                     |                          |                       |            |             |       |                          |                    |                          |     |
|      |           |          | Ordin   | e_1_2      | 020     | 2                     |         |            |           |                 |           |           |              |           |            | Γ                               | 4                   |                          |                       |            |             |       |                          |                    |                          |     |
| Pro  | nto       |          |         |            |         |                       |         |            |           |                 |           |           |              |           |            |                                 |                     |                          |                       |            |             |       |                          | 100% 🗩             |                          | -+  |

|           | 쓸 💕          | 🕄 🐞 🚺 ) =            |                                |              |          | _                 |                      | Carico da ordine r     | rivenditore           | - Libraio.Net |        |                        |               |               |                            |              |                     | X |
|-----------|--------------|----------------------|--------------------------------|--------------|----------|-------------------|----------------------|------------------------|-----------------------|---------------|--------|------------------------|---------------|---------------|----------------------------|--------------|---------------------|---|
| U         | Base         | Usato Inte           | rnet Inter                     | rogazioni    | Stamp    | oe Archivi        | Inseriamo i          | dati nella sch         | <mark>eda di c</mark> | onfigurazio   | one de | ei parame <sup>.</sup> | tri e         |               |                            |              |                     |   |
| 00        |              |                      | a                              | -            | <u> </u> |                   | premiamo i           | il pulsante Ava        | anti e su             | ccessivame    | ente / | Avvia.                 |               |               |                            |              |                     |   |
| - 🚱       |              |                      | 🚯 🥏                            |              | N.       | - 💓 🛛 🖉           | IMPORTAN             | TE: il program         | i <mark>ma men</mark> | norizza l'ult | tima i | impostazio             | one           |               |                            |              |                     |   |
| Clienti   | Scuole       | Libri Elenchi In     | npegni Vendita                 | Ordine C     | ontrollo | Analisi Diw       | usata e ver          | rà riproposta          | la prossi             | ma volta: è   | e sem  | pre possib             | oile –        |               |                            |              |                     |   |
|           | Anagra       | fiche                | niziali al banco               | Vendite      | ど In     | nporta ordine r   | naturalmer           | nte modificarla        | a.                    |               |        |                        |               | x             |                            |              |                     |   |
| Carico    | da ordine ri | ivenditore           |                                |              | ۲        | Procedura guid    | ata per l'importazio | one di un ordine rive  | nditore in for        | rmato Excel   |        |                        |               |               |                            |              |                     | ; |
| r)        | Cario        | co da ordine         | e rivendito                    | ore          |          |                   |                      |                        |                       |               |        |                        |               | _             |                            |              |                     |   |
| 1         | Fines        | tra ner il carico    | in magazzi                     | no dei libri |          | Configurazio      | one parametri        |                        |                       |               |        |                        |               |               |                            |              |                     |   |
|           | TINCS        | tra per il canco     | iii iiidyazzi                  |              |          | con geneza        | erre parametri       |                        |                       |               |        |                        |               |               |                            |              |                     |   |
| Detta     | gli          |                      |                                |              |          |                   |                      |                        |                       |               |        |                        |               |               |                            |              |                     |   |
| Data bo   | olla: 2      | 21/03/2020           | <ul> <li>Fornitore:</li> </ul> | MUCCI RO     |          | Percorso file:    | C:\Users\santy\D     | )esktop\Nuova cartella | ELM_Or ···            | Nome foglio:  | ELM_C  | ordine_1_2020          | <b>*</b>      | Spoltor       | 2                          |              |                     |   |
| Elenco    | o fornitori  | Evasione da ordine   | Evasione da                    | a codice     |          | Dian inizia datiu | 10 1                 |                        |                       |               |        |                        |               |               |                            |              |                     |   |
| Dat       | a evasione   | Qua Codice EA        | N                              | Titolo       |          | Riga mizio dau:   | 10 -                 |                        |                       |               |        |                        |               |               | <ul> <li>Prezzo</li> </ul> | Evaso        | Data ordine         |   |
| 2         |              |                      |                                |              |          | Posizione colon   | ine dati libro       |                        |                       |               |        |                        |               |               |                            |              |                     |   |
| >         |              | 2 9788824            | 752770                         | CHIMICA      |          | Carlies FANI      | P -                  | Quantità               | E                     | - D           |        | E                      | _             | ALLEGREZ.     | € 33,75                    |              | 21/03/2020          |   |
|           |              | 4 9788824            | 752770                         | CHIMICA      |          | COUICE EAIN;      | 5                    | Quanuta:               | · ·                   | * PIEZZ       | .0;    | L                      |               | ALLEGREZ      | € 33,75                    |              | 21/03/2020          |   |
|           |              | 1 9788843            | 418947                         | PORTE D      |          |                   |                      |                        |                       |               |        |                        |               |               | € 37,30                    |              | 21/03/2020          |   |
|           |              | 2 9788843            | 415878                         | VIDES UT     |          |                   |                      |                        |                       |               |        |                        |               |               | € 30,75                    |              | 21/03/2020          |   |
|           |              | 1 9788828            | 617150                         | ANTROP       |          |                   |                      |                        |                       |               |        |                        |               |               | € 22,85                    |              | 21/03/2020          |   |
|           |              | 2 9788828            | 618713                         | ARCO DE      |          |                   |                      |                        |                       |               |        |                        |               | CESCA         | € 32,50                    |              | 21/03/2020          |   |
|           |              | 1 9788828            | 617358                         | SOCIOLO      |          |                   |                      |                        |                       |               |        |                        |               | LUNGHI C      | € 26,55                    |              | 21/03/2020          |   |
|           |              | 2 9788800            | 228572                         | DIVINA C     |          |                   |                      |                        |                       |               |        |                        |               |               | € 21,30                    |              | 21/03/2020          |   |
|           |              | 1 9788800            | 229951                         | FISICA P     |          |                   |                      |                        |                       |               |        |                        |               | ) - FERILLI   | € 28,55                    |              | 21/03/2020          |   |
|           |              | 1 9788800            | 347341                         | CHIMICA      |          |                   |                      |                        |                       |               |        |                        |               | A - CRIPP.    | € 26,80                    |              | 21/03/2020          |   |
|           |              | 1 9788829            | 848294                         | NUEVA A      |          |                   |                      |                        |                       |               | _      | <u>+</u>               |               | ALVAREZ M     | € 21,75                    |              | 21/03/2020          |   |
|           |              |                      |                                |              |          |                   |                      |                        |                       |               |        | <u>A</u> vanti >       | Annulla       |               |                            |              |                     |   |
|           |              |                      |                                | l            |          |                   |                      |                        |                       |               |        |                        |               |               |                            |              |                     |   |
|           |              |                      |                                |              |          |                   |                      |                        |                       |               |        |                        |               |               |                            | Total        | e copie evase: O    |   |
|           |              |                      |                                |              |          |                   |                      |                        |                       | 📕 Salva       | 🚺 Evad | li da file 🔹 👸         | Elimina tutto | 📥 Elimina lib | o 💥 Elimina                | non evasi    | ۵: 🕨                |   |
| Login eff | ettuato da   | franco alle 10:10 de | 21 mar                         |              |          |                   |                      |                        |                       |               |        |                        |               |               | Libraio.                   | let 10.0.(1. | 0) Licenza COMPLETA |   |

|              | 🛓 🕼 😨 🕷 🚺 =                                     |                                                          |                     | C                                                                 | arico da ord       | ine rivenditore - Libraio.Ne | et                        |                |               |              |            | - 🗇 🗡                   |
|--------------|-------------------------------------------------|----------------------------------------------------------|---------------------|-------------------------------------------------------------------|--------------------|------------------------------|---------------------------|----------------|---------------|--------------|------------|-------------------------|
|              | Base Usato Intern                               | et Interrogazioni                                        | Stampe              | e Archivi Utilità Aiuto                                           |                    |                              |                           |                |               |              |            |                         |
| Clienti S    | cuole Libri Elenchi Imp<br>niniz<br>Anagrafiche | egni Vendita Ordine<br>iali al banco diente c<br>Vendite | Controllo<br>or Imp | Apalici <u>Rivenditori Ordine Sir</u><br>porta ordine rivenditore | i Galeriana        | arma Carico Carico Dettific  | a Reso a Flenco Nota      | - = x          |               |              |            |                         |
| Carico da    | ordine rivenditore                              |                                                          | ( 🔶 F               | Procedura guidata per l'importazion                               | e di un ordine     | rivenditore in formato Excel |                           |                |               |              |            | ×                       |
|              | Carico da ordine<br>Finestra per il carico in   | rivenditore<br>n magazzino dei lib                       | ri F                | Procedura completata                                              |                    |                              |                           |                |               |              |            |                         |
| Dettagli     |                                                 |                                                          |                     |                                                                   |                    | Righe importate              |                           |                |               |              |            |                         |
| Data bolla   | : 21/03/2020 -                                  | Fornitore: MUCCI R                                       | 0                   | Codice EAN                                                        | Quantità           | 1                            | Prezzo                    |                | Spoltore      |              |            |                         |
| Elenco fo    | Evasione da ordine                              | Evasione da codice                                       |                     | ₽                                                                 |                    |                              |                           |                |               |              |            |                         |
| Data e       | vasione Qua Codice EAN                          | Titolo                                                   |                     | > 9788824752770                                                   |                    | 2                            |                           | € 33,75        | <b>^</b>      | Prezzo       | Evaso      | Data ordine             |
| 7            |                                                 |                                                          |                     | 9788843415878                                                     |                    | 2                            |                           | € 30,75        |               |              | 8          |                         |
| >            | 2 97888247                                      | 52770 CHIMIC                                             | A                   | 9788843415885                                                     |                    | 2                            |                           | € 20,30        | ALLEGREZ      | € 33,75      |            | 21/03/2020              |
|              | 4 97888247                                      | 52770 CHIMIC                                             | A                   | 9788828617150                                                     |                    | 1                            |                           | € 22,85        | ALLEGREZ      | € 33,75      |            | 21/03/2020              |
|              | 1 97888434                                      | 18947 PORTE                                              | D                   | 9788828618713                                                     |                    | 2                            |                           | € 32,00        |               | € 37,30      |            | 21/03/2020              |
|              | 2 97888434                                      | 15878 VIDES (                                            | Л                   | 9788828617358                                                     |                    | 1                            |                           | € 26,55        |               | € 30,75      |            | 21/03/2020              |
|              | 1 97888286                                      | 17150 ANTRO                                              | PC                  | 9788800228572                                                     |                    | 2                            |                           | € 21,90        |               | € 22,85      |            | 21/03/2020              |
|              | 2 97888286                                      | 18713 ARCO D                                             | E                   | 9788800229951                                                     |                    | 1                            |                           | € 28,55        | CESCA         | € 32,50      |            | 21/03/2020              |
|              | 1 97888286                                      | 17358 SOCIOL                                             | 0                   | 9788829848294                                                     |                    | 1                            |                           | € 21,75        | LUNGHI C      | € 26,55      |            | 21/03/2020              |
|              | 2 97888002                                      | 28572 DIVINA                                             | C I                 | 9788808000712                                                     |                    | 2                            |                           | € 25,60        |               | € 21,30      |            | 21/03/2020              |
|              | 1 97888002                                      | 29951 FISICA                                             |                     |                                                                   |                    |                              |                           |                | A COTOD       | € 28,55      |            | 21/03/2020              |
|              | 1 978880034                                     |                                                          |                     |                                                                   |                    |                              |                           |                | A - CRIPP     | € 20,80      |            | 21/03/2020              |
|              | 1 97000290                                      | HOZ94 NUEVA                                              | ~                   |                                                                   |                    |                              |                           |                | ALVAKEZ PI    | £ 21,/5      |            | 21/03/2020              |
|              |                                                 |                                                          |                     |                                                                   |                    |                              | Completa                  | Annulia        |               |              |            |                         |
|              |                                                 |                                                          | (                   |                                                                   |                    |                              |                           |                |               |              |            |                         |
|              |                                                 |                                                          | amma e              | estrae i dati dal file e m                                        | ostra in<br>ditoro |                              |                           |                |               |              | Totale     | copie evase: 0          |
|              |                                                 | Premen                                                   | do il pi            | ulsante Completa si pro                                           | cede.              | 🖹 Salva                      | 🛛 🚺 Evadi da file 👻 🚷 Eli | mina tutto 🛛 🚍 | Elimina libro | 💥 Elimina no | on evasi 🦷 |                         |
| Login effett | uato da franco alle 10:10 del 2                 | 21 mar                                                   |                     |                                                                   |                    |                              |                           |                |               | Libraio.Ne   | t 10.0.(1. | 0) Licenza COMPLETA 🛛 🙍 |

|           | 🗳 🕻                                                                                                    | ۵ 🖍                      | ٥                     | Ŧ                      |                              |                          |            |           |          |        |  | Carico | da ordir              | ne riveno     | ditore                  | e - Libr                                  | aio.Net                                                   |                                          |                                                              |                                                         |                                                            |                                                                 |                                                           |                                                                  | - 0             | ) ×    |
|-----------|----------------------------------------------------------------------------------------------------|--------------------------|-----------------------|------------------------|------------------------------|--------------------------|------------|-----------|----------|--------|--|--------|-----------------------|---------------|-------------------------|-------------------------------------------|-----------------------------------------------------------|------------------------------------------|--------------------------------------------------------------|---------------------------------------------------------|------------------------------------------------------------|-----------------------------------------------------------------|-----------------------------------------------------------|------------------------------------------------------------------|-----------------|--------|
| Clienti   | Carico da ordine rive<br>Base Usato Internet Interrogazioni Stampe Archivi Utilità Aiuto<br>Scuole Libri Elendri<br>Anagrafiche<br>Anagrafiche<br>Anagrafiche<br>Carico da ordine rivenditore<br>Carico da ordine rivenditore<br>Carico da ordine rivenditore<br>Finestra per il carico in magazzino dei libri consegnati dai rivenditori<br>Anagrafiche<br>Internet Interrogazioni dai libri consegnati dai rivenditori<br>Anagrafiche<br>Carico da ordine rivenditore<br>Finestra per il carico in magazzino dei libri consegnati dai rivenditori<br>Indirizzo: Wa<br>fornitori<br>Evasione da ordine Evasione da codice<br>a evasione Qua Codice EAN<br>1 9788824752770<br>CHIMICA PER NOI LINEA BLU - 22<br>1 9788843415878<br>VIDES UT ALTA<br>03/2020<br>2 978882617150<br>ANTROPOLOGIA<br>1 9788826617158<br>SOCIOLOGIA - LES<br>UVINA COMMEDIA<br>2 9788826617388<br>SOCIOLOGIA - LES<br>UVINA COMMEDIA<br>2 9788826617388<br>Contocia - LES<br>UVINA COMMEDIA<br>2 9788826617388<br>Contocia - LES<br>UVINA COMMEDIA<br>2 9788800228572<br>DIVINA COMMEDIA<br>2 9788800228572<br>DIVINA COMMEDIA<br>2 9788800228572<br>DIVINA COMMEDIA<br>2 9788800228572<br>DIVINA COMMEDIA<br>2 9788800228572<br>DIVINA COMMEDIA<br>2 9788800228572<br>DIVINA COMMEDIA<br>2 9788800228572<br>DIVINA COMMEDIA<br>2 9788800228572<br>DIVINA COMMEDIA<br>2 9788800228572<br>DIVINA COMMEDIA<br>2 9788800228572<br>DIVINA COMMEDIA<br>2 9788800228572<br>DIVINA COMMEDIA<br>2 9788800228572<br>DIVINA COMMEDIA<br>2 9788800228572<br>DIVINA COMMEDIA<br>2 978880028572<br>DIVINA COMMEDIA<br>2 978880028572<br>DIVINA COMMEDIA<br>2 978880028572<br>DIVINA COMMEDIA<br>2 978880028572<br>DIVINA COMMEDIA<br>2 97880028572<br>DIVINA COMMEDIA<br>2 978800228572<br>DIVINA COMMEDIA<br>2 97880028572<br>DIVINA COMMEDIA<br>2 978880028572<br>DIVINA COMMEDIA<br>2 97880028572<br>DIVINA COMMEDIA<br>2 97880028572<br>DIVINA COMMEDIA<br>2 97880028572<br>DIVINA COMMEDIA<br>2 97880028572<br>DIVINA COMMEDIA<br>2 97880028572<br>DIVINA COMMEDIA<br>2 97880028572<br>DIVINA COMMEDIA<br>2 97880028572<br>DIVINA COMMEDIA<br>2 97880028572<br>2 0100000000000000000000000000000000000 |                          |                       |                        |                              |                          |            |           |          |        |  |        | rme<br>ni Car<br>da t | rico<br>bolla | Carico<br>veloce<br>Mag | Il pro<br>diver<br>modi<br>clien<br>percl | gramma<br>so da qu<br>ificare il<br>ti, Ordin<br>né evita | a seg<br>uello<br>prez<br>ni for<br>di d | gnala se c<br>o memori<br>zzo anche<br>mitori ed<br>over moc | i sono (<br>zzato n<br>e negli a<br>Elenchi<br>lificare | dei libri<br>el progr<br>Iltri eler<br>adozio<br>il prezzo | che hanr<br>amma e o<br>nenti coll<br>ni. Quest<br>o in tutti g | io un p<br>chiede<br>egati o<br>o è <b>mo</b><br>gli ordi | rezzo<br>se si vuole<br>ossia Ordin<br>olto utile<br>ni in corso | e<br>ni<br>o. , |        |
| ß         | Cario<br>Finest                                                                                                    | c <b>o da</b><br>tra per | <b>ord</b><br>il cari | i <b>ne r</b><br>co in | i <b>vendito</b><br>magazzin | o <b>re</b><br>no dei li | bri conse  | ∍gnati da | ii riven | ditori |  |        |                       |               |                         |                                           |                                                           |                                          |                                                              |                                                         |                                                            |                                                                 |                                                           |                                                                  |                 |        |
| Dettagl   | ngli<br>nolla: 21/03/2020 - Fornitore: MUCCI ROBERTO Indirizzo: Via Europa 187 -                                                                                                    |                          |                       |                        |                              |                          |            |           |          |        |  |        |                       |               |                         |                                           |                                                           |                                          |                                                              |                                                         |                                                            |                                                                 |                                                           |                                                                  |                 |        |
| Data boll | ata bolla: 21/03/2020 - Fornitore: MUCCI ROBERTO Indirizzo: Via Europa 187                                                                                                    |                          |                       |                        |                              |                          |            |           |          |        |  |        |                       | 187           |                         |                                           |                                                           | Co                                       | mune:                                                        | Spoltore                                                |                                                            |                                                                 |                                                           |                                                                  |                 |        |
| Elenco    | Anco fornitori Evasione da ordine Evasione da codice<br>Data evasione Qua Codice EAN Titolo Conferma operazione                                                                                                    |                          |                       |                        |                              |                          |            |           |          |        |  |        |                       |               | _                       |                                           |                                                           |                                          |                                                              |                                                         |                                                            | -                                                               | -                                                         |                                                                  |                 |        |
| Data      | ata evasione Qua Codice EAN Titolo Conferma operazione                                                                                                    |                          |                       |                        |                              |                          |            |           |          |        |  |        |                       |               |                         |                                           | ×                                                         | <ul> <li>Autore</li> </ul>               |                                                              | <b>^</b>                                                | Prezzo                                                     | Evaso                                                           | Data ordine                                               |                                                                  |                 |        |
|           | a evasione       Qua       Codice EAN       Titolo       Conterma operazione         /03/2020       2       9788824752770       CHIMICA PER NOI LINEA BLU - 2°       Si vuole modificare il valore del prezzo per il libro anche negli elementi collegati?         4       9788824752770       CHIMICA PER NOI LINEA BLU - 2°                                                                                                    |                          |                       |                        |                              |                          |            |           |          |        |  |        |                       |               | r il libro 'A           | ARCO DELL                                 | A STORIA (L'                                              | ')'                                      |                                                              |                                                         |                                                            |                                                                 |                                                           |                                                                  |                 |        |
| > 21/0    |                                                                                                    |                          |                       |                        |                              |                          |            |           |          |        |  |        |                       |               |                         |                                           |                                                           |                                          | TOTTOLA                                                      | FABIO - A                                               | LLEGREZ                                                    | € 33,/5                                                         |                                                           | 21/03/2020                                                       |                 |        |
|           |                                                                                                    | 4                        | 9788                  | 24/5                   | 2//0                         |                          |            | I LINEA D | 20-2-    |        |  |        | Si                    |               | N                       | lo                                        |                                                           |                                          |                                                              |                                                         | TADIO - A                                                  | LLEGKEZ                                                         | £ 33,75                                                   |                                                                  | 21/03/2020      |        |
| 21/0      | 3/2020                                                                                                    | 2                        | 9788                  | 84341                  | 5878                         | VIDES                    |            | TENATO    |          |        |  |        |                       |               |                         |                                           |                                                           |                                          |                                                              | RONCORO                                                 | NT                                                         |                                                                 | € 37,30<br>€ 30,75                                        | 7                                                                | 21/03/2020      |        |
| 21/0      | 3/2020                                                                                                    | 1                        | 9788                  | 32861                  | 7150                         | ANTRO                    | OPOLOGIA   |           |          |        |  |        |                       | U             |                         | EINAU                                     | DI SCUOL                                                  | A                                        |                                                              | FABIETTI                                                | UGO                                                        |                                                                 | € 22.85                                                   | <b>V</b>                                                         | 21/03/2020      | ,<br>, |
|           |                                                                                                    | 2                        | 9788                  | 32861                  | 8713                         | ARCO                     | DELLA STO  | RIA (L')  |          |        |  |        |                       | 2             |                         | EINAU                                     | DI SCUOL                                                  | A                                        |                                                              | OCCHIPIN                                                | ITI FRANCE                                                 | SCA                                                             | € 32,50                                                   |                                                                  | 21/03/2020      | )      |
|           |                                                                                                    | 1                        | 9788                  | 32861                  | 7358                         | 50CI0                    | LOGIA - LE | 5         |          |        |  |        |                       | U             |                         | EINAU                                     | DI SCUOL                                                  | A                                        |                                                              | VOLONTE                                                 | PAOLO - L                                                  | UNGHI C                                                         | € 26,55                                                   |                                                                  | 21/03/2020      | )      |
|           |                                                                                                    | 2                        | 9788                  | 80022                  | 8572                         | DIVIN                    | A COMMED   | IA        |          |        |  |        |                       | 2             |                         | LE MON                                    | NNIER                                                     |                                          |                                                              | ALIGHIER                                                | I DANTE                                                    |                                                                 | € 21,30                                                   |                                                                  | 21/03/2020      | )      |
|           |                                                                                                    | 1                        | 9788                  | 80022                  | 9951                         | <b>FISIC</b>             | A PENSARE  | LA NATU   | RA       |        |  |        |                       | U             |                         | LE MON                                    | NNIER                                                     |                                          |                                                              | CAFORIO                                                 | ANTONIO ·                                                  | FERILLI                                                         | € 28,55                                                   |                                                                  | 21/03/2020      | )      |
|           |                                                                                                    | 1                        | 9788                  | 80034                  | 7341                         | CHIMI                    | ICA E VITA |           |          |        |  |        |                       | U             |                         | LE MON                                    | NNIER                                                     |                                          |                                                              | NEPGEN D                                                | ONATELLA                                                   | - CRIPP                                                         | € 26,80                                                   |                                                                  | 21/03/2020      | )      |
|           |                                                                                                    | 1                        | 9788                  | 32984                  | 8294                         | NUEVA                    | AGENDA [   | )E GRAM/  | ATICA    |        |  |        |                       | U             |                         | MINER                                     | VA ITALI                                                  | CA                                       |                                                              | CUENCA S                                                | SILVIA - AL                                                | VAREZ M                                                         | € 21,75                                                   |                                                                  | 21/03/2020      |        |
|           |                                                                                                    |                          |                       |                        |                              |                          |            |           |          |        |  |        |                       |               |                         |                                           |                                                           |                                          |                                                              |                                                         |                                                            |                                                                 |                                                           |                                                                  |                 |        |
|           |                                                                                                    |                          |                       |                        |                              |                          |            |           |          |        |  |        |                       |               |                         |                                           |                                                           |                                          |                                                              |                                                         |                                                            |                                                                 |                                                           | Tota                                                             | e copie evase   | e: O   |

🖹 Salva 🛛 😡 Evadi da file 🔹 👸 Elimina tutto 📼 Elimina libro 💥 Elimina non evasi 🤌 S

|                         | 13                                                                                                    | Ū 🚺                      | <b>D</b> =                         |                                 |                           |                         |                    |                          |                       | Carico da             | a ordine ri        | venditor           | e - Libra            | aio.Net                 |                   |                       |                    |                      |         |          | - 0 ×          |
|-------------------------|----------------------------------------------------------------------------------------------------|--------------------------|------------------------------------|---------------------------------|---------------------------|-------------------------|--------------------|--------------------------|-----------------------|-----------------------|--------------------|--------------------|----------------------|-------------------------|-------------------|-----------------------|--------------------|----------------------|---------|----------|----------------|
|                         | Base                                                                                                    | Usat                     | o Inter                            | net Interr                      | ogazioni                  | Stampe                  | Arc                | nivi Utilità             | Aiut                  | a                     |                    |                    |                      |                         |                   |                       |                    |                      |         |          |                |
| Clienti Sa              | Jole                                                                                                    | Libri I                  | Elenchi Impini                     | Degni Vendita<br>ziali al banco | Ordine<br>cliente         | Controllo<br>consegnato | Analisi<br>venduto | Rivenditori              | Ordine<br>rivenditore | Simulazione<br>ordine | Conferme<br>ordini | Carico<br>da bolla | Carico R<br>veloce g | Rettifica<br>giacenza r | Reso a ivenditore | Elenco I<br>fatture d | Nota di<br>credito |                      |         |          |                |
| Ai                      | nagrat                                                                                                    | iche                     |                                    |                                 | Vendite                   | 2                       |                    |                          | Acq                   | uisti                 |                    |                    | Maga                 | azzino                  |                   | Docum                 | enti               |                      |         |          |                |
| Carico da o             | rdine riv                                                                                                    | enditor                  | e                                  |                                 |                           |                         |                    |                          |                       |                       |                    |                    |                      |                         |                   |                       |                    |                      |         |          | ×              |
|                         | Caric<br>inest                                                                                                    | ra per                   | il carico i                        | rivendito<br>n magazzir         | o <b>re</b><br>no dei lib | ori conse               | gn 🖲 C             | perazione c              | ompletata             | a                     |                    |                    |                      |                         |                   |                       | x                  |                      |         |          |                |
| Dettagli<br>Data bolla: | a:       21/03/2020 • Fornitore:       MUCCI ROBERTO         birnitori       Evasione da ordine       Evasione da codice |                          |                                    |                                 |                           |                         |                    |                          |                       |                       |                    |                    |                      |                         |                   | Comune: Spoltore      |                    |                      |         |          |                |
| Elenco for              | nitori                                                                                                    | Evasion                  | ne da ordine                       | Evasione da                     | codice                    |                         | 9788               | 843415885<br>808000712 🖕 |                       |                       |                    |                    |                      |                         |                   |                       | <b>^</b>           |                      |         |          |                |
| Data eva                | asione                                                                                                    | ne Qua Codice EAN Titolo |                                    |                                 |                           |                         |                    |                          |                       |                       |                    |                    |                      |                         |                   |                       |                    | A                    | Prezzo  | Evaso    | Data ordine    |
| ₽                       |                                                                                                    |                          |                                    |                                 |                           |                         |                    |                          |                       |                       |                    |                    |                      |                         |                   |                       |                    |                      |         |          |                |
| > 21/03/                | 2020                                                                                                    | 2                        | 2 9788824752770 CHIMICA PER NOI LI |                                 |                           |                         |                    |                          |                       |                       |                    |                    |                      |                         |                   |                       |                    | LA FABIO - ALLEGREZ  | € 33,75 | V        | 21/03/2020     |
|                         |                                                                                                    | 4                        | 97888247                           | 52770                           | CHIMIC                    | CA PER NOI              | Ľ                  |                          |                       |                       |                    |                    |                      |                         |                   |                       |                    | LA FABIO - ALLEGREZ  | € 33,75 |          | 21/03/2020     |
|                         |                                                                                                    | 1                        | 97888434                           | 18947                           | PORTE                     | DELLA LET               | TE                 |                          |                       |                       |                    |                    |                      |                         |                   |                       |                    | RONI                 | € 37,30 |          | 21/03/2020     |
| 21/03/                  | 2020                                                                                                    | 2                        | 97888434                           | 15878                           | VIDES U                   | UT ALTA                 |                    |                          |                       |                       |                    |                    |                      |                         |                   |                       |                    | RONI                 | € 30,75 | <b>V</b> | 21/03/2020     |
| 21/03/                  | 2020                                                                                                    | 1                        | 97888286                           | 17150                           | ANTRO                     | POLOGIA                 |                    |                          |                       |                       |                    |                    |                      |                         |                   |                       |                    | TI UGO               | € 22,85 | <b>V</b> | 21/03/2020     |
| 21/03/                  | 2020                                                                                                    | 2                        | 97888286                           | 18713                           | ARCO D                    | DELLA STO               | RL                 |                          |                       |                       |                    |                    |                      |                         |                   |                       | -                  | PINTI FRANCESCA      | € 32,00 | <b>V</b> | 21/03/2020     |
| 21/03/                  | 2020                                                                                                    | 1                        | 97888286                           | 17358                           | SOCIOL                    | OGIA - LES              | 5 50               | ci cono st               | ati cor               | ocognati              | doilibr            | i non i            | n ordi               | ine o c                 | onun              |                       |                    | TE' PAOLO - LUNGHI C | € 26,55 | <b>V</b> | 21/03/2020     |
| 21/03/                  | 2020                                                                                                    | 2                        | 97888002                           | 28572                           | DIVINA                    | COMMEDI                 |                    | lice diver               |                       |                       | rdinato            |                    |                      |                         |                   | C                     | hiudi              | IERI DANTE           | € 21,90 | <b>V</b> | 21/03/2020     |
| 21/03/                  | 2020                                                                                                    | 1                        | 97888002                           | 29951                           | FISICA                    | PENSARE                 |                    |                          |                       |                       | rumato             | ii prog            | graffill<br>nabá n   |                         |                   |                       | CAFUR              | IO ANTONIO - FERILLI | € 28,55 | 1        | 21/03/2020     |
|                         |                                                                                                    | 1                        | 97888003                           | 47341                           | CHIMIC                    | CA E VITA               | Qu                 | esta funz                | ione e                | moito ir              | mporta             | nte pe             | ercne p              | berme                   | tte di            |                       | NEPGE              | N DONATELLA - CRIPP  | € 26,80 |          | 21/03/2020     |
| 21/03/                  | 2020                                                                                                    | 1                        | 97888298                           | 48294                           | NUEVA                     | AGENDA D                | <sub>E</sub> ver   | ificare l'e              | satta c               | corrispor             | ndenza             | tra i li           | ori con              | nsegna                  | <i>ti</i> e qu    | elli                  | CUENC              | A SILVIA - ALVAREZ M | € 21,75 | <b>V</b> | 21/03/2020     |
|                         |                                                                                                    |                          |                                    |                                 |                           |                         | arri               | ivati elim               | Inando                | o errori d            | di carico          | D.                 |                      |                         |                   |                       |                    |                      |         |          |                |
|                         |                                                                                                    |                          |                                    |                                 |                           |                         |                    |                          |                       |                       |                    |                    |                      |                         |                   |                       |                    |                      |         | Totale   | copie evase: 0 |

🖹 Salva 🛛 😡 Evadi da file 🔹 👸 Elimina tutto 📼 Elimina libro 💥 Elimina non evasi 🤌 S

|         | 🖆 🚱              | 🕲 🐘                            | <b>D</b> =              |                                   |                                   |                        |                    |              |                              | Carico d                      | da ordine          | rivendito          | re - Lib                | raio.Net                         |                    |                            |                             |              |               |             |           | >                 | ×   |
|---------|------------------|--------------------------------|-------------------------|-----------------------------------|-----------------------------------|------------------------|--------------------|--------------|------------------------------|-------------------------------|--------------------|--------------------|-------------------------|----------------------------------|--------------------|----------------------------|-----------------------------|--------------|---------------|-------------|-----------|-------------------|-----|
| U       | Base             | Usa                            | to Inter                | rnet Interr                       | ogazioni                          | Stampe                 | Arc                | hivi Utilit  | à Aiut                       | D                             |                    |                    |                         |                                  |                    |                            |                             |              |               |             |           |                   |     |
| Clienti | Scuole<br>Anagra | Libri<br><b>fiche</b>          | Elenchi Im<br>ir        | pegni Vendita<br>al banco         | Ordine (<br>cliente co<br>Vendite | Controllo<br>onsegnato | Analisi<br>venduto | Rivenditori  | Ordine<br>rivenditore<br>Acq | Simulazion<br>ordine<br>uisti | Conferme<br>ordini | Carico<br>da bolla | Carico<br>veloce<br>Mag | Rettifica<br>giacenza<br>gazzino | Reso a rivenditore | Elenco<br>fatture<br>Docum | Nota di<br>credito<br>nenti |              |               |             |           |                   |     |
| Carico  | da ordine ri     | vendito                        | re                      |                                   |                                   |                        |                    |              |                              |                               |                    |                    |                         |                                  |                    |                            |                             |              |               |             |           |                   | ;   |
| ß       | Cario<br>Finest  | c <mark>o da</mark><br>tra pei | a ordine<br>r il carico | e <b>rivendito</b><br>in magazzir | o <b>re</b><br>no dei lib         | ri conseç              | gnati d            | ai rivendito | ori                          |                               |                    |                    |                         |                                  |                    |                            |                             |              |               |             |           |                   |     |
| Detta   | agli             |                                |                         |                                   |                                   |                        |                    |              |                              |                               |                    |                    |                         |                                  |                    |                            |                             |              |               |             |           |                   |     |
| Data b  | olla: 2          | 1/03/20                        | )20 -                   | Fornitore:                        | OBERTO                            |                        |                    |              | Indi                         | rizzo:                        | Via Europa         | a 187              |                         |                                  |                    |                            | Comune:                     | Spoltore     |               |             |           |                   |     |
| Elenc   | o fornitori      | Evasio                         | ne da ordine            | Evasione da                       | codice                            |                        |                    |              |                              |                               |                    |                    |                         |                                  |                    |                            |                             |              |               |             |           |                   |     |
| Da      | ta evasione      | Qua                            | Codice EAN              | N                                 | Titolo                            |                        |                    |              |                              |                               | -                  | Volu 4             | Casa e                  | ditrice                          |                    | -                          | Autore                      |              |               | Prezzo      | Evaso     | Data ordine       |     |
| ₽       |                  |                                |                         |                                   |                                   |                        |                    |              |                              |                               |                    |                    |                         |                                  |                    |                            |                             |              |               |             | B         |                   |     |
| > 21    | /03/2020         | 2                              | 9788824                 | 752770                            | СНІМІС                            | A PER NOI              | LINEA B            | BLU - 2º ED  |                              |                               |                    | U                  | A. M0                   | NDADOR                           | I SCUOLA           |                            | тотто                       | DLA FABIO -  | ALLEGREZ      | € 33,75     | <b>V</b>  | 21/03/2020        |     |
|         |                  | 4                              | 9788824                 | 752770                            | CHIMIC                            | A PER NOI              | LINEA E            | 3LU - 2° ED  |                              |                               |                    | U                  | A. M0                   | NDADOR                           | I SCUOLA           |                            | тотто                       | OLA FABIO -  | ALLEGREZ      | € 33,75     |           | 21/03/2020        |     |
|         |                  | 1                              | 97888434                | 418947                            | PORTE I                           | DELLA LETT             | TERATU             | RA 1 +DIV.C  | омм.                         |                               |                    |                    | CARL                    | O SIGNOF                         | RELLI EDITO        | DRE                        | RONCO                       | ORONI        |               | € 37,30     |           | 21/03/2020        |     |
| 21      | /03/2020         | 2                              | 97888434                | 415878                            | VIDES U                           | IT ALTA                |                    |              |                              |                               |                    | 1                  | CARL                    | O SIGNOF                         | RELLI EDITO        | DRE                        | RONCO                       | ORONI        |               | € 30,75     | <b>V</b>  | 21/03/2020        |     |
| 21      | /03/2020         | 1                              | 9788828                 | 617150                            | ANTROP                            | POLOGIA                |                    |              |                              |                               |                    | U                  | EINAU                   | JDI SCUO                         | LA                 |                            | FABIE                       | TTI UGO      |               | € 22,85     | 2         | 21/03/2020        |     |
| 21      | /03/2020         | 2                              | 9788828                 | 618713                            | ARCO D                            | ELLA STOR              | RIA (L')           |              |                              |                               |                    | 2                  | EINAU                   | JDI SCUO                         | LA                 |                            | OCCHI                       | IPINTI FRANC | CESCA         | € 32,00     | 2         | 21/03/2020        |     |
| 21      | /03/2020         | 1                              | 9788828                 | 617358                            | SOCIOL                            | OGIA - LES             | 5                  | Alterm       | ine cor                      | n i nuls:                     | anti in k          |                    | nos                     | ihile (                          | come               |                            | VOLO                        | TE' PAOLO -  | LUNGHI C      | € 26,55     | <b>V</b>  | 21/03/2020        |     |
| 21      | /03/2020         | 2                              | 9788800                 | 228572                            | DIVINA                            | COMMEDI                | A                  | visto in     | nreced                       | onza o                        | liminar            | e dall'o           | rdine                   | i libri                          | non                |                            | ALIGH                       | IIERI DANTE  |               | € 21,90     | <b>V</b>  | 21/03/2020        |     |
| 21      | /03/2020         | 1                              | 9788800                 | 229951                            | FISICA                            | PENSARE L              | A NAT              | arrivati     | salvar                       |                               | ro fatto           | finora             | stan                    | naro                             | non                |                            | CAFOR                       | RIO ANTONIO  | ) - FERILLI   | € 28,55     |           | 21/03/2020        |     |
|         | 100 10000        | 1                              | 97888003                | 347341                            | CHIMIC                            | A E VITA               |                    | l'olonco     | doi lib                      |                               |                    | libri in           | , stan                  |                                  |                    |                            | NEPGE                       | IN DONATELL  | A - CRIPP     | € 26,80     |           | 21/03/2020        | _   |
| 21      | /03/2020         | 1                              | 9788829                 | 848294                            | NUEVA                             | AGENDA DE              | GRAI               | TEIEIICO     |                              |                               |                    |                    | orun                    |                                  |                    |                            | CUENC                       | A SILVIA - A | LVAREZ M      | € 21,/5     | V         | 21/03/2020        | _   |
|         |                  |                                |                         |                                   |                                   |                        |                    |              |                              |                               |                    |                    |                         |                                  |                    |                            |                             |              |               |             |           |                   |     |
|         |                  |                                |                         |                                   |                                   |                        |                    |              |                              |                               |                    |                    |                         |                                  |                    |                            |                             |              |               |             |           |                   |     |
|         |                  |                                |                         |                                   |                                   |                        |                    |              |                              |                               |                    |                    |                         |                                  |                    |                            |                             |              |               |             | Totale    |                   |     |
| ~       |                  |                                |                         |                                   |                                   |                        |                    |              |                              |                               |                    |                    | ľ                       | Salva                            | 🚺 Evadi o          | la file 🔹 🚦                | Elimin                      | na tutto 💻   | Elimina libro | 💥 Elimina n | ion evasi | 邊 Stampa 🛭 🕄 Chiu | udi |

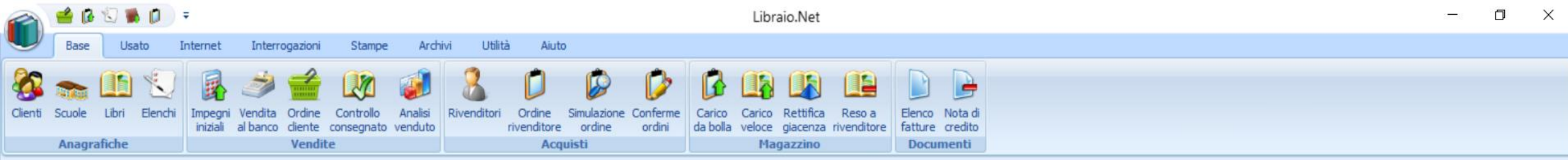

## **MOLTO IMPORTANTE !**

La funzione CARICO DA BOLLA è **l'unica** funzione da usare per caricare a magazzino i libri ordinati ai Rivenditori.

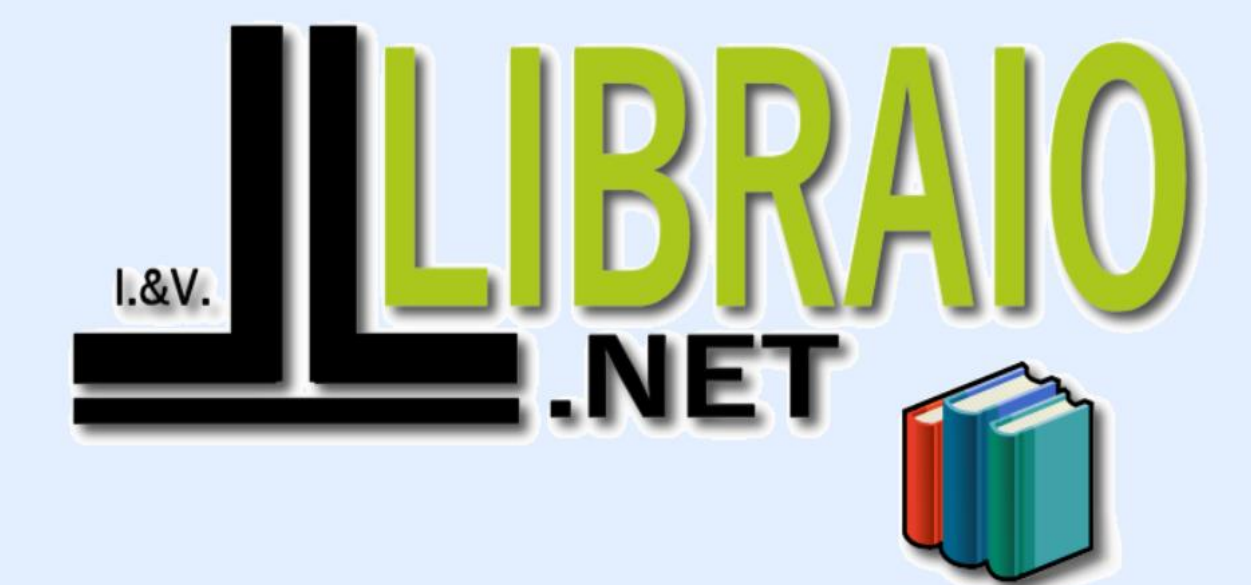

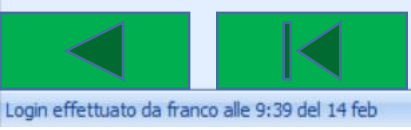

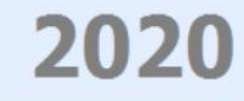

Libraio.Net 10.0.(1.0) Licenza COMPLETA 💋